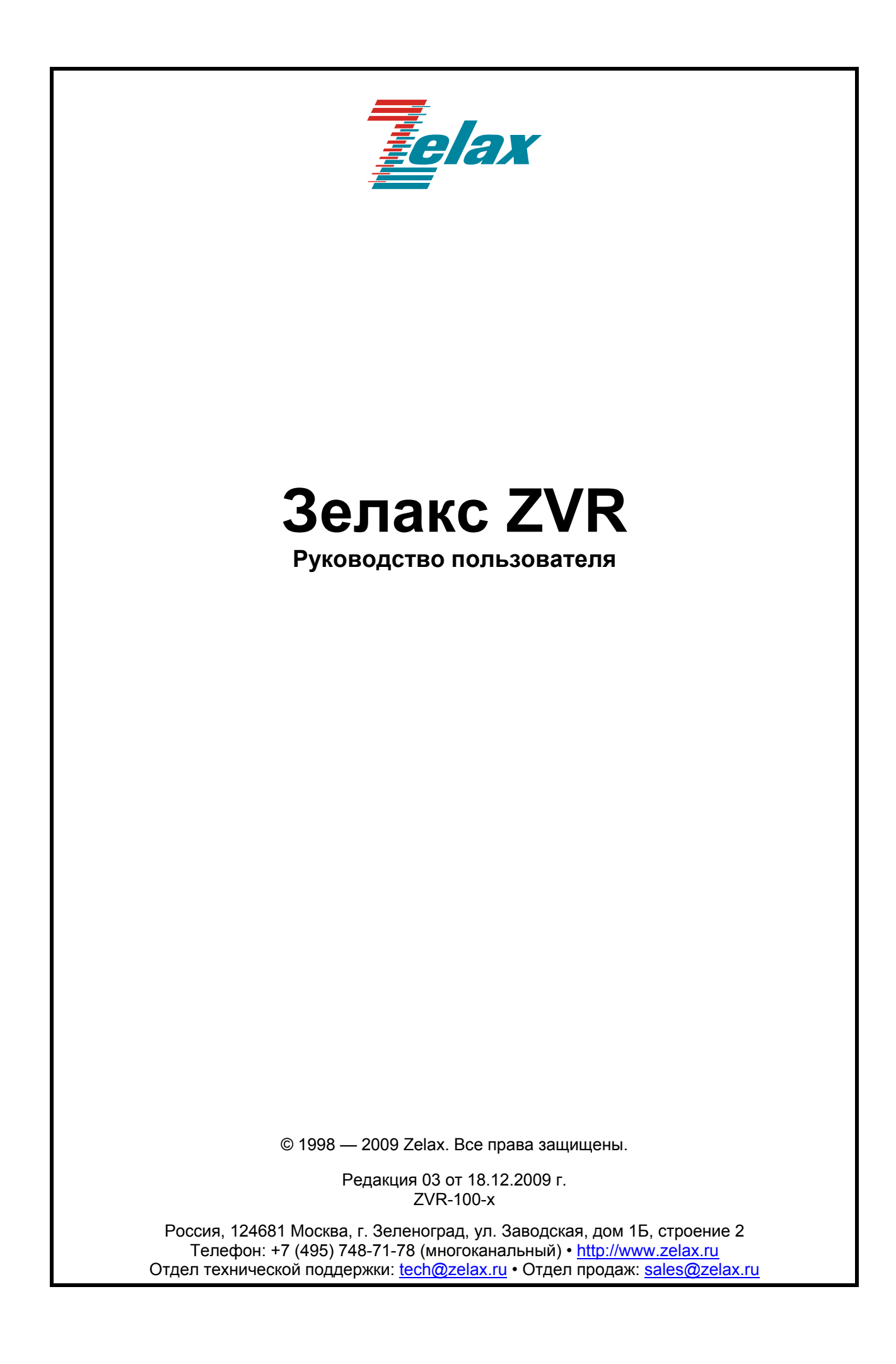

# Оглавление

| 1 Введ         | дение                                                                    | 4        |
|----------------|--------------------------------------------------------------------------|----------|
| 2 Стру         | иктура и функциональное назначение составных частей изделия              | 6        |
| 2.1            | Порт                                                                     | 6        |
| 2.2            | Модуль голосового сжатия (Vocoder)                                       | 6        |
| 2.3            | Процессор                                                                | 6        |
| 3 Моді         | ификации изделия                                                         | 7        |
| 4 Iexh         | ические данные                                                           | 8        |
| 4.1            | Основные параметры                                                       | ۵۲       |
| 4.2            | Функциональные возможности                                               | ö        |
| 4.3<br>/31     | Параметры портов                                                         | 9        |
| 4.3.1          |                                                                          | 9<br>Q   |
| 433            |                                                                          | 9<br>Q   |
| 4 4            | Внешний вил                                                              | 9        |
| 4.4.1          | Перелняя панель                                                          | 9        |
| 4.4.2          | 2 Задняя панель                                                          |          |
| 4.5            | Конструктивное исполнение и электропитание                               | 11       |
| 4.6            | Габаритные размеры и масса изделий                                       | 11       |
| 4.7            | Условия эксплуатации                                                     | 11       |
| 5 Комг         | ллект поставки                                                           | 12       |
| 6 Уста         | новка и подключение                                                      | 13       |
| 7 Быст         | грая настройка                                                           | 14       |
| 7.1            | Настройка шлюзов для организации «абонентского выноса»                   | 14       |
| 8 Упра         | авление                                                                  | 17       |
| 8.1            | Интерфейс пользователя и режимы работы                                   |          |
| 9 Hact         | гроика                                                                   |          |
| 9.1            | Структура и разделы web-интерфеиса                                       |          |
| 9.2            | Раздел меню ноте                                                         | ٦8<br>١٥ |
| 9.3            | Раздел меню voiP Selup                                                   |          |
| 9.3.1          | Duur Mouro Lino Configuro                                                | ۲۵<br>20 |
| 9.3.2          | . Пункт меню Line Connigure                                              | 20<br>26 |
| 0.3.0<br>0.3.4 | Гункт меню Rodung Getup                                                  | 20<br>35 |
| 935            | линкт Advance Setun                                                      | 40       |
| 9.3.6          | о Пункт Application                                                      | 49       |
| 9.4            | Раздел System Setup                                                      |          |
| 9.4.1          | Пункт System                                                             |          |
| 9.4.2          | 2 Пункт WAN                                                              |          |
| 9.4.3          | 3 Пу́нкт LAN                                                             | 64       |
| 9.4.4          | Гункт NAT                                                                | 66       |
| 9.4.5          | 5 Пункт Firewall                                                         | 70       |
| 9.4.6          | б Пункт Routing                                                          | 74       |
| 9.4.7          | И Пункт UPnP                                                             | 75       |
| 9.4.8          | З Пункт DDNS                                                             | 77       |
| 9.4.9          | О Пункт Bandwidth&VLAN                                                   |          |
| 9.4.1          | 0 Пункт Backup/Restore                                                   |          |
| 9.4.1          | 1 IIyHKT Reboot                                                          | 81       |
| 9.4.1          | 12 I IVHKT Save Modification                                             | 81       |
|                | лхранение и загрузка конфигурации<br>Сохранение конфигурации             |          |
| 10.1           | Сохранение конфигурации                                                  |          |
| 10.2           | загрузка конфинурации в шлюз                                             | 0202     |
| 10.5<br>11 Pe  | загрузка заводских параметров<br>жоменлации по устранению неисправностей | 02       |
| 12 Га          | ломондации по устранению неисправностей                                  | 83<br>84 |
| Припоже        | ние 1. Назначение контактов порта Ethernet                               |          |
| Припоже        | ние 2. Схема кабеля Ethernet                                             |          |
| Приложе        | ение 3. Назначение контактов портов FXS и FXO                            |          |
| Приложе        | ние 4. Схема телефонного кабеля                                          | 85       |

# 1 Введение

Настоящий документ содержит сведения о шлюзе VoIP (далее — шлюзе, изделии) в объёме, достаточном для построения и эксплуатации систем совместной передачи цифровых и голосовых данных.

Шлюз предназначен для передачи цифровых и голосовых данных через IP-сеть, а также для обеспечения доступа к телефонной сети общего пользования (ТфОП) через IP-сеть. Шлюз содержит порты Ethernet, FXS, FXO. Передача голосовых данных может осуществляться в режиме коммутации или маршрутизации пакетов.

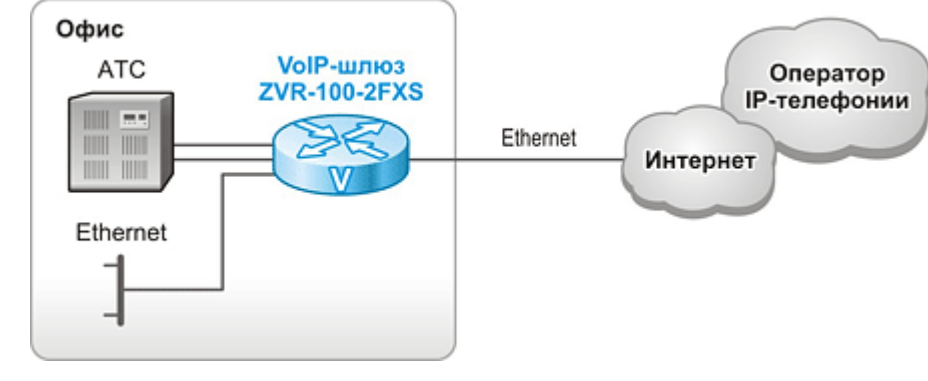

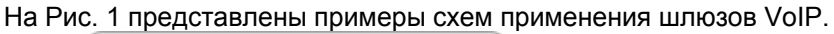

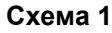

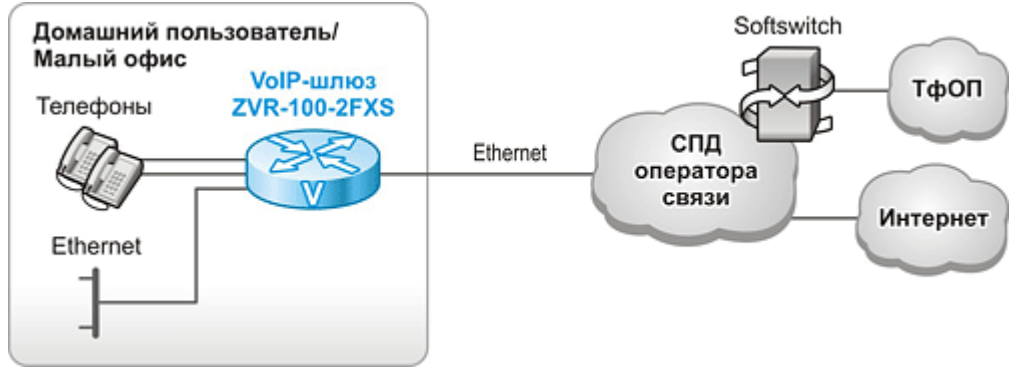

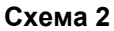

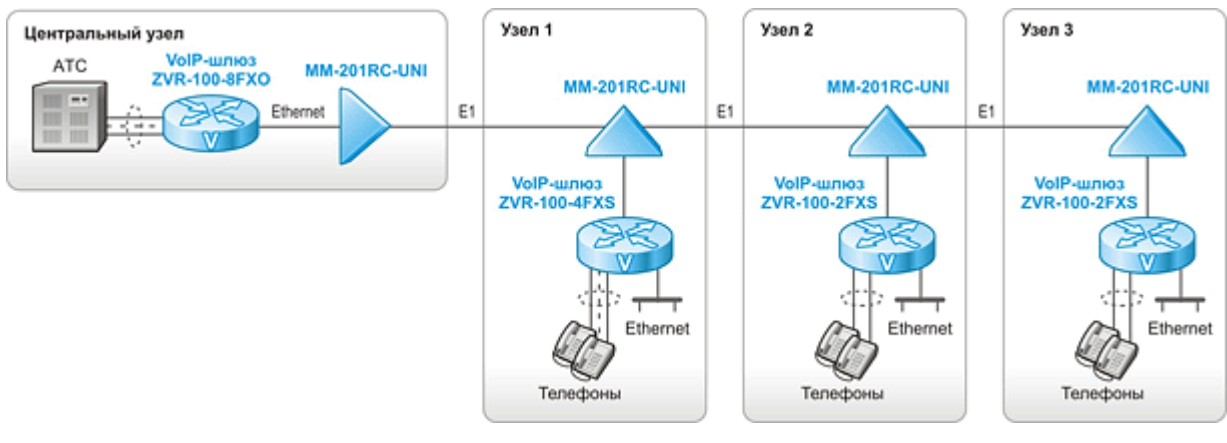

Схема 3

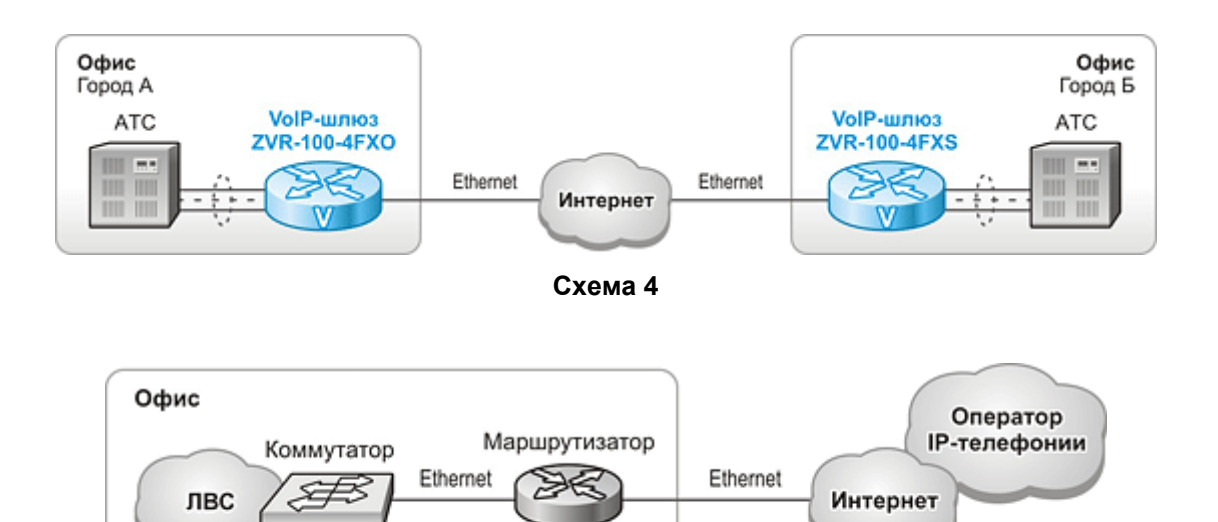

ATC

Схема 5

Офис

Коммутатор ЛВС

Схема 6

волс

Æ

Компьютеры

Медиа-конвертер

Ethernet

ТфОП

Коммутатор ЛВС

Æ

Компьютеры

Медиа-конвертер

Ethernet

Ethernet

VolP-шлюз ZVR-100-4FXO

VoIP-шлюз

ZVR-100-2FXS

Маршрутизатор

R

ATC

.....

Телефоны

VolP-шлюз ZVR-100-4FXS

DE

W

Ethernet

Интернет

ТфОП

Телефоны

Факс

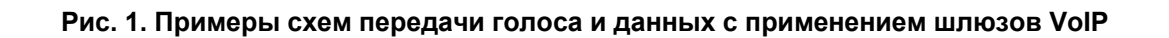

Схема 7

Склад

Телефоны

ТфОП

VoIP-шлюз ZVR-100-4FXS

VolP-шлюз ZVR-100-4FXO

ċ

Ethernet

# 2 Структура и функциональное назначение составных частей изделия

Изделие представляет собой устройство с портами Ethernet и портами FXS/FXO (количество и тип портов зависит от модификации).

Структурная схема изделия приведена на Рис. 2.

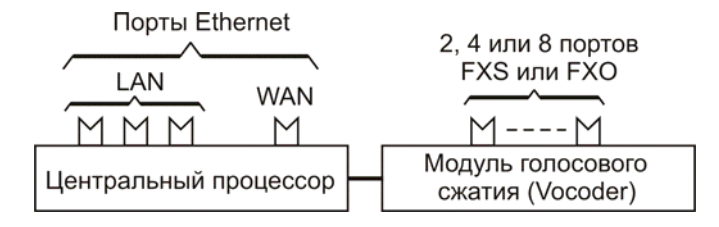

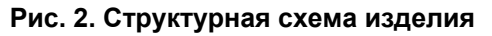

Изделие содержит:

- центральный процессор;
- порт Ethernet: три или один порт LAN и один порт WAN;
- модуль голосового сжатия (Vocoder);
- два, четыре или восемь портов FXS либо четыре или восемь портов FXO в зависимости от модификации изделия.

# 2.1 Порт

Порт представляет собой соединитель (разъём), к которому с помощью кабеля подключается то или иное устройство или линия связи. Порт реализует определённый интерфейс.

Порты Ethernet функционируют в соответствии со стандартами Ethernet 10Base-T (IEEE 802.3i) и 100Base-TX (IEEE 802.3u). Порт WAN отличается от портов LAN только связанным с ним внутренним программным обеспечением центрального процессора.

# 2.2 Модуль голосового сжатия (Vocoder)

Модуль голосового сжатия (Vocoder) преобразует аналоговый речевой сигнал в цифровой и обратно, используя голосовые кодеки.

# 2.3 Процессор

Процессор предназначен для обработки данных, поступающих с различных интерфейсов. Он формирует пакеты с голосовыми данными, принятыми из модуля голосового сжатия, а также осуществляет маршрутизацию, организацию туннелей, обработку пакетов SIP/H.323, трансляцию адресов (NAT), обработку TCP/IP стека и другие действия.

# 3 Модификации изделия

| Табл. 1. | Модификации изделия и его краткие характеристики |
|----------|--------------------------------------------------|
|----------|--------------------------------------------------|

| Наименование изделия | Краткие характеристики                                              |
|----------------------|---------------------------------------------------------------------|
| ZVR-100-2FXS         | 2 порта FXS, 1 порт WAN, 1 порт LAN, питание ~220 В, комплектуется  |
|                      | внешним адаптером, пластмассовый корпус                             |
| ZVR-100-4FXS         | 4 порта FXS, 1 порт WAN, 1 порт LAN, питание ~220 В, комплектуется  |
|                      | внешним адаптером, пластмассовый корпус                             |
| ZVR-100-8FXS         | 8 портов FXS, 1 порт WAN, 1 порт LAN, питание ~220 В, комплектуется |
|                      | внешним адаптером, пластмассовый корпус                             |
| ZVR-100-4FXO         | 4 порта FXO, 1 порт WAN, 1 порт LAN, питание ~220 В, комплектуется  |
|                      | внешним адаптером, пластмассовый корпус                             |
| ZVR-100-8FXO         | 8 портов FXO, 1 порт WAN, 1 порт LAN, питание ~220 В, комплектуется |
|                      | внешним адаптером, пластмассовый корпус                             |

# 4 Технические данные

# 4.1 Основные параметры

Основные параметры изделий приведены в Табл. 2.

#### Табл. 2. Основные параметры изделий

|                 | ZVR-100-2FXS  | ZVR-100-4FXS | ZVR-100-8FXS | ZVR-100-4FXO  | ZVR-100-8FXO  |  |
|-----------------|---------------|--------------|--------------|---------------|---------------|--|
| Количество и    | 2 порта FXS   | 4 порта FXS  | 8 портов FXS | 4 порта FXO   | 8 портов FXO  |  |
| тип             |               |              |              |               |               |  |
| аналоговых      |               |              |              |               |               |  |
| портов          |               |              |              |               |               |  |
| Количество      | 4 порта (3    | 2 порта (1   | 2 порта (1   | 4 порта (3    | 4 порта (3    |  |
| портов          | порта LAN и 1 | порт LAN и 1 | порт LAN и 1 | порта LAN и 1 | порта LAN и 1 |  |
| Ethernet 10/100 | порт WAN)     | порт WAN)    | порт WAN)    | порт WAN)     | порт WAN)     |  |
| Base-T          |               |              |              |               |               |  |
| Среднее время   | 72000 часов   | 67500 часов  | 58000 часов  | 65500 часов   | 55500 часов   |  |
| наработки на    |               |              |              |               |               |  |
| отказ           |               |              |              |               |               |  |

### 4.2 Функциональные возможности

#### Протоколы глобальных сетей (WAN):

- Transparent Bridge;
- Ethernet;
- PPPoE;
- PPTP;
- L2TP;

#### Протоколы локальных сетей (LAN):

- Ethernet 10Base-T (IEEE 802.3i), 100Base-TX (IEEE 802.3u);
- VLAN 802.1Q;

#### Протоколы маршрутизации:

• статическая маршрутизация (Static Routing);

#### Качество обслуживания (QoS):

- маркирование трафика на основе полей IP-адреса: ToS, IP precedence, DSCP;
- маркирование трафика на основе полей VLAN 802.1Q, 802.1p.

#### Сетевые службы:

- NAT, PAT;
- DHCP сервер и клиент;
- DNS;
- NTP клиент;
- Firewall;
- Application Level Gateway (ALG);
- Dynamic DNS.

#### Протоколы VoIP:

- SIP
- H.323

#### Протокол передачи факсов:

- T.38
- Прозрачная передача факсов при использовании кодека G.711 µ/a law.

#### Голосовые кодеки:

- G.711 µ/a law
- G.723.1
- G.726
- G.729A

#### Протоколы прохождения NAT:

- STUN;
- Использование указанного IP адреса с настроенным пробросом требуемых портов;
- UPnP;

#### Диагностика:

- ping;
- информационное меню;
- многоуровневая система служебных сообщений;
- светодиодная индикация;

#### Управление и мониторинг:

- Web;
- SNMP (мониторинг);
- Syslog;
- сохранение и загрузка конфигурационного профайла;

### 4.3 Параметры портов

### 4.3.1 Порт Ethernet

Порты Ethernet изделия выполнены в соответствии со спецификациями Ethernet 10Base-T/100Base-TX.

- скорость обмена данными 10/100 Мбит/с. Автоматическое определение скорости передачи;
- режим обмена дуплексный или полудуплексный. Автоматическое определение режима обмена;
- автоопределение типа кабеля MDI/MDI-X.

Назначение контактов разъёма порта Ethernet приведено в Приложение 1.

# 4.3.2 Порт FXS

Порт FXS (Foreign Exchange Subscriber) – порт абонентского окончания. Он реализует интерфейс, эмулирующий интерфейс АТС для подключения обычного телефона.

Порт FXS имеет следующие технические параметры:

- максимальный уровень принимаемого сигнала 3 дБм;
- максимальный уровень передаваемого сигнала 3 дБм;
- напряжение постоянного тока в режиме ожидания вызова 55 В;
- ток питания телефонного аппарата в разговорном режиме 25 мА;
- амплитуда сигнала индукторного вызова при входящей связи 160 В;
- номинальная частота вызывного сигнала 25 Гц.

Назначение контактов разъёма порта FXS приведено в Приложение 3.

## 4.3.3 Порт FXO

Порт FXO (Foreign Exchange Office) – порт станционного окончания. Он реализует интерфейс, эмулирующий интерфейс для подключения к абонентскому окончанию ЦАТС.

Порт FXO имеет следующие технические параметры:

- Максимальный уровень принимаемого сигнала —13 дБм;
- Максимальный уровень передаваемого сигнала 3 дБм;

Назначение контактов разъёма порта FXO приведено в Приложение 3.

### 4.4 Внешний вид

### 4.4.1 Передняя панель

Вид передней панели для изделия ZVR-100-4FXS показан на Рис. 3.

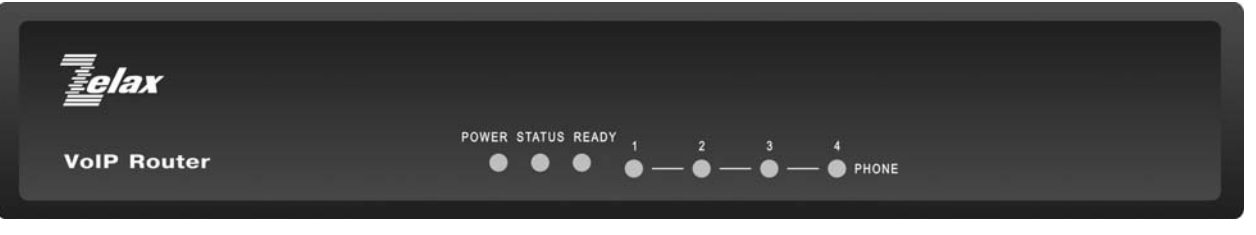

#### Рис. 3. Передняя панель ZVR-100-4FXS

На передней панели устройства расположены:

- индикатор "POWER";
- индикатор "STATUS";
- индикатор "READY";
- индикаторы "PHONE".

#### Табл. 3. Назначение индикаторов состояния изделий

| Индикатор | Наименование          | Характер свечения индикатора. Комментарий          |
|-----------|-----------------------|----------------------------------------------------|
| POWER     | Состояние напряжения  | Зеленый — изделие включено                         |
|           | питания изделия       | Погашен — изделие выключено                        |
| STATUS    | Индикатор состояния   | Мигание с частотой 4 Гц — нормальный режим         |
|           | устройства            | работы.                                            |
| READY     | Индикатор регистрации | Постоянно горит синий — учетная запись             |
|           | на сервере SIP        | зарегистрирована на SIP сервере регистрации или на |
|           |                       | Н.323 контроллере зоны.                            |
|           |                       | Мигание с частотой 2 Гц — попытка регистрации на   |
|           |                       | SIP сервере или на Н.323 контроллере зоны.         |
|           |                       | Погашен — отключена регистрация на всех SIP        |
|           |                       | серверах или на Н.323 контроллере зоны.            |
| PHONE     | Индикатор занятости   | Погашен — интерфейс не используется в данный       |
|           | интерфейса.           | момент времени.                                    |
|           |                       | Зеленый — интерфейс используется в данный момент   |
|           |                       | времени.                                           |

#### 4.4.2 Задняя панель

Вид задней панели для изделия ZVR-100-4FXS показан на Рис. 4.

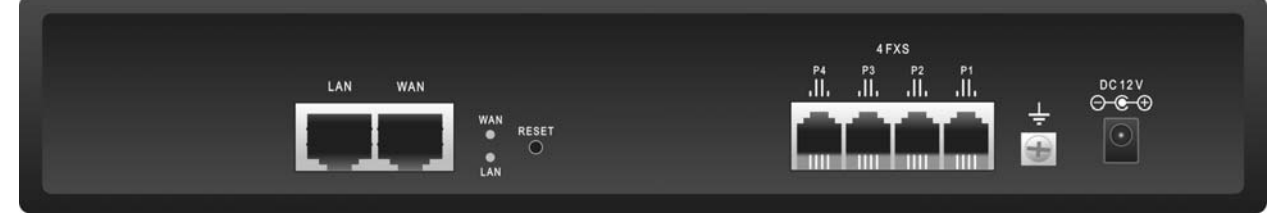

Рис. 4. Задняя панель ZVR-100-4FXS

На задней панели изделия расположены:

- разъёмы портов Ethernet;
- разъёмы портов FXS/FXO;
- разъём для подключения кабеля питания;
- утопленная кнопка RESET;
- индикаторы LAN, WAN;
- клемма заземления.

# 4.5 Конструктивное исполнение и электропитание

Изделия ZVR-100 имеют пластиковый корпус. Электропитание изделий осуществляется от источника постоянного тока, входящего в комплект изделия, напряжением +12 В. Источник постоянного тока входящий в комплект (адаптер) преобразует переменный ток напряжением от 110 до 240 В, максимальный выходной ток 2 А. Потребляемая изделием мощность не более 24 Вт.

# 4.6 Габаритные размеры и масса изделий

Габаритные размеры и масса приведены в Табл. 4.

| Наименование | Габаритные размеры, | Масса, кг |  |  |  |
|--------------|---------------------|-----------|--|--|--|
| изделия      | ММ                  |           |  |  |  |
| ZVR-100-2FXS | 156*134*36          | 0,24      |  |  |  |
| ZVR-100-4FXS | 240*162*54          | 0,55      |  |  |  |
| ZVR-100-8FXS | 240*162*54          | 0,57      |  |  |  |
| ZVR-100-4FXO | 240*162*54          | 0,55      |  |  |  |
| ZVR-100-8FXO | 240*162*54          | 0,57      |  |  |  |

Табл. 4. Габаритные размеры и масса изделий.

# 4.7 Условия эксплуатации

Условия эксплуатации изделий:

- температура окружающей среды от 5 до 40 °С;
- относительная влажность воздуха до 95 % при температуре 30 °C;
- режим работы круглосуточный;

Изделия устойчивы к индустриальным помехам, имеют полную гальваническую развязку с портами Ethernet и сетью питания (в исполнениях, предусматривающих использование сетевого адаптера).

# 5 Комплект поставки

В базовый комплект поставки изделия входят:

- изделие соответствующей модификации (см. Табл. 1);
- сетевой адаптер (блок питания) с неразъёмно-соединённым с ним кабелем питания изделия (=12 B);
- кабель питания сетевого адаптера от сети переменного тока напряжением 220 В; (вилка двухполюсная с "тонкими" штырями);
- кабель Ethernet (см. Приложение 2);
- телефонные кабели (см. Приложение 1) по числу разъёмов FXS или FXO в изделии, а именно:
  - для изделия ZVR-100-2FXS 2 телефонных кабеля;
  - для изделия ZVR-100-4FXS 4 телефонных кабеля;
  - для изделия ZVR-100-8FXS 8 телефонных кабелей;
  - для изделия ZVR-100-4FXO 4 телефонных кабеля;
  - для изделия ZVR-100-8FXO 8 телефонных кабелей.
- компакт-диск с документацией;
- упаковочная коробка.

# 6 Установка и подключение

Установка изделия должна производиться в сухом отапливаемом помещении. Перед установкой необходимо произвести внешний осмотр изделия с целью выявления механических повреждений корпуса и соединительных элементов.

Перед подключением изделия следует внимательно изучить настоящее руководство.

Если изделие хранилось при температуре ниже 5°С, то перед первым включением его необходимо выдержать при комнатной температуре не менее двух часов.

Подключение изделия рекомендуется проводить в следующей последовательности:

- Подать напряжение питания на изделие.
- После включения питания автоматически производится самотестирование и загрузка операционной системы оборудования.
- Произвести настройку изделия.
- Подключить кабели внешних линий к соответствующим разъемам портов изделия.
   После подключения всех кабелей и при условии штатной работы всех линий связи индикаторы должны отображать нормальный режим работы.

# 7 Быстрая настройка

# 7.1 Настройка шлюзов для организации «абонентского выноса»

Шлюзы могут быть использованы для удлинения абонентского или станционного окончания через IP-сеть, примеры показаны на Рис. 1 схемы 3, 4, 6, 7. При данной настройке шлюзы работают в режиме Hot Line, то есть при поднятии трубки на телефонном аппарате абонент сразу же слышит ответ АТС. Шлюзы работают «прозрачно» и пропускают DTMF-тоны и сигнал flash.

- 1. Подключить питание шлюза через блок питания из комплекта.
- 2. Подключить сетевую карту компьютера Ethernet патч-кордом из комплекта к порту LAN.
- 3. На сетевой карте компьютера настройте IP-адрес, находящийся в одной сети со шлюзом, например, 192.168.0.100.
- 4. Используя браузер, например, Internet Explorer, зайти в Web-интерфейс устройства по адресу <u>http://192.168.0.24</u>. Имя пользователя и пароль:
  - username: voip
  - password: 1234
- 5. В пункте Line Configure > Line Setting для требуемых портов параметр HotLine установить в значение Enable. Подтвердить настройку нажатием кнопки Modify. Пример настройки показан на Рис. 5.

**Внимание!** Все изменения требуют подтверждать нажатием кнопки Modify в соответствующих подпунктах.

## Line Setting

| Port | Interface Name | Line Number | TxGain RxGain InBound OutBound  | HotLine  |
|------|----------------|-------------|---------------------------------|----------|
| 1    | FXS            |             | 0 • db 0 • db Enable • Enable • | Enable 💌 |
| 2    | FXS            |             | 0 vdb 0 vdb Enable v Enable v   | Enable 💌 |

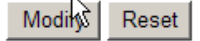

#### Рис. 5. Пример настройки подпункта Line Setting

6. В пункте WAN > Connected Туре выбрать нужный тип подключения, например, Static IP Address, нажать кнопку OK.

| Con | nected Type        |                                                                                                    |
|-----|--------------------|----------------------------------------------------------------------------------------------------|
| 0   | Dynamic IP Address | Obtain an IP address automatically from your service provider.                                         |
| œ   | Static IP Address  | Uses a static IP address. Your service provider gives a static IP address to access Internet services. |
| 0   | PPPoE              | PPP over Ethernet is a common connection method used for xDSL.                                         |
| 0   | PPTP               | PPP Tunneling Protocol can support multi-protocol Virtual Private Networks (VPN).                      |
| 0   | L2TP               | Layer 2 Tunneling Protocol can support multi-protocol Virtual Private Networks (VPN).                  |
| 0   | Bridge             | Participate WAN & LAN interfaces in a bridge group.                                                    |

OK Cancel

#### Рис. 6. Пример выбора типа WAN подключения.

 Настроить требуемый IP-адрес, маску подсети, шлюз по умолчанию для подключения WAN-порта к существующей ЛВС. IP-адреса на порту WAN и LAN должны быть из разных сетей, за исключением режима Bridge. Пример настройки IP-адреса на порту WAN показан на Рис. 7.

## Static IP

| IP address assigned by your ISP     | 172 16 1 40   |
|-------------------------------------|---------------|
| Subnet Mask                         | 255 255 255 0 |
| ISP Gateway Address                 | 172 16 1      |
| MTU(576-1500)                       | 1500          |
| Does ISP provide more IP addresses? | T Yes         |
|                                     |               |

| OK Cancel |
|-----------|
|-----------|

#### Рис. 7. Пример настройки IP-адреса на порту WAN

8. В пункте Routing Setup > VoIP Call Out создать правило путем нажатия кнопки Add. В созданном правиле в параметре Area Code для первого порта FXS/FXO указать значение hl1, для второго hl2 и так далее. В параметре Destination указывается IP-адрес удаленного шлюза. Создать подобные правила для каждой требуемой линии. Пример настройки показан на Рис. 8.

#### VoIP Call Out

| MaxDigits: 20 FirstDigitTime(Sec): 30 OtherDigitTime(Sec): 5 Timeout for Re-entry route: Disable 💌 second. |           |            |            |             |       |        |         |        |  |  |
|----------------------------------------------------------------------------------------------------|-----------|------------|------------|-------------|-------|--------|---------|--------|--|--|
| IndexRemark                                                                                                | Area Code | Min Digits | Max Digits | Destination | Strip | Prefix | Profile | Delete |  |  |
| 1                                                                                                    | hl1       |            |            | 172.16.1.45 |       |        |         | Delete |  |  |
| 2                                                                                                    | hl2       |            |            | 172.16.1.45 |       |        |         | Delete |  |  |
| Modify Reset                                                                                               |           |            |            |             |       |        |         |        |  |  |

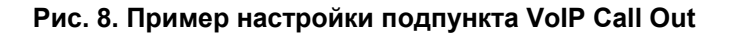

9. В пункте Routing Setup > VoIP Call In создать правило путем нажатия на кнопку Add. В созданном правиле в параметре Area Code для первого порта FXS/FXO указать значение hl1, для второго hl2 и так далее. В параметре Strip указать значение 3. В параметрах From и To указать значение 1 для первого порта, 2 для второго и так далее. Создать подобные правила для каждой требуемой линии. Пример настройки показан на Рис. 9.

|       | VolP Call In                       |      |         |        |         |         |      |    |        |           |             |       |         |         |        |
|-------|------------------------------------|------|---------|--------|---------|---------|------|----|--------|-----------|-------------|-------|---------|---------|--------|
| Index | Area Code                          | Auth | . Strip | Prefix | Maximum | Minimum | From | То | LineNo | RS Verify | CallWaiting | Alert | Profile | Forward | Delete |
| 1     | hl1                                |      | 3       |        |         |         | 1    | 1  |        |           | Disable 💌   | 0 -   |         |         | Delete |
| 2     | hl2                                |      | 3       |        |         |         | 2    | 2  |        |           | Disable 💌   | 0 -   |         |         | Delete |
|       | Modify Reset                       |      |         |        |         |         |      |    |        |           |             |       |         |         |        |
|       | Insert to : 3 Area Code: Add Reset |      |         |        |         |         |      |    |        |           |             |       |         |         |        |

Рис. 9. Пример настройки подпункта VoIP Call In

10. Сохранить конфигурацию в энергонезависимой памяти устройства нажатием на надписи Save Modification.

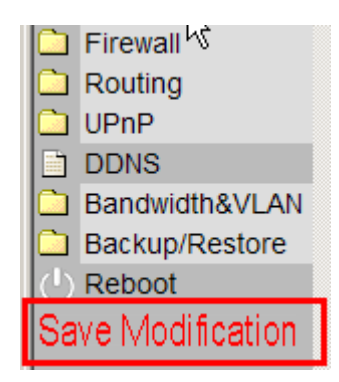

Рис. 10. Сохранение конфигурации в энергонезависимой памяти.

- 11. Выполнить пункты с 1 по 9 для второго (ответного) шлюза.
- 12. Подключить шлюзы портами WAN к существующей сети передачи данных. Подключить к шлюзам с портами FXS телефонные аппараты. Подключить к шлюзам с портами FXO абонентские окончания от ATC.

# 8 Управление

Управление изделием осуществляется с помощью Web-интерфейса по протоколу HTTP, протокол транспортного уровня — TCP, порт — 80. По умолчанию устройство имеет IP-адрес 192.168.0.24 и учетную запись с максимальными правами (администратор); username: voip, password: 1234.

# 8.1 Интерфейс пользователя и режимы работы

Конфигурирование устройства выполняется с использованием Web-интерфейса. Для разграничения прав доступа к командам управления и мониторинга существуют два режима:

- режим пользователя, при котором разрешён доступ к командам мониторинга и минимальной настройки сетевых параметров. По умолчанию учетная запись для режима пользователя имеет username: user и password: 1234;
- режим администратора, при котором разрешён доступ к командам мониторинга и изменения конфигурации изделия. По умолчанию учетная запись для режима администратора имеет username: voip и password: 1234;

# 9 Настройка

# 9.1 Структура и разделы Web-интерфейса

Web-интерфейс содержит панель меню в левой части экрана и панель настройки в его правой части.

Панель меню содержит разделы, описанные в Табл. 5.

#### Табл. 5. Разделы главного меню

| Раздел меню       | Описание                                                           |  |  |  |
|-------------------|--------------------------------------------------------------------|--|--|--|
| Home              | Главная (домашняя) страница                                        |  |  |  |
| VoIP Setup        | Настройка параметров, относящихся к функциям VoIP                  |  |  |  |
| System Setup      | rstem Setup Настройка системных, сетевых и параметров безопасности |  |  |  |
| Reboot            | Перезагрузка устройства                                            |  |  |  |
| Save Modification | Сохранение настроек шлюза в энергонезависимой памяти.              |  |  |  |

Панель настройки отображает текущую информацию по выбранному пункту в панели меню, а также предоставляет средства для изменения параметров и значений переменных.

Вид и структура Web-интерфейса представлены на Рис. 11.

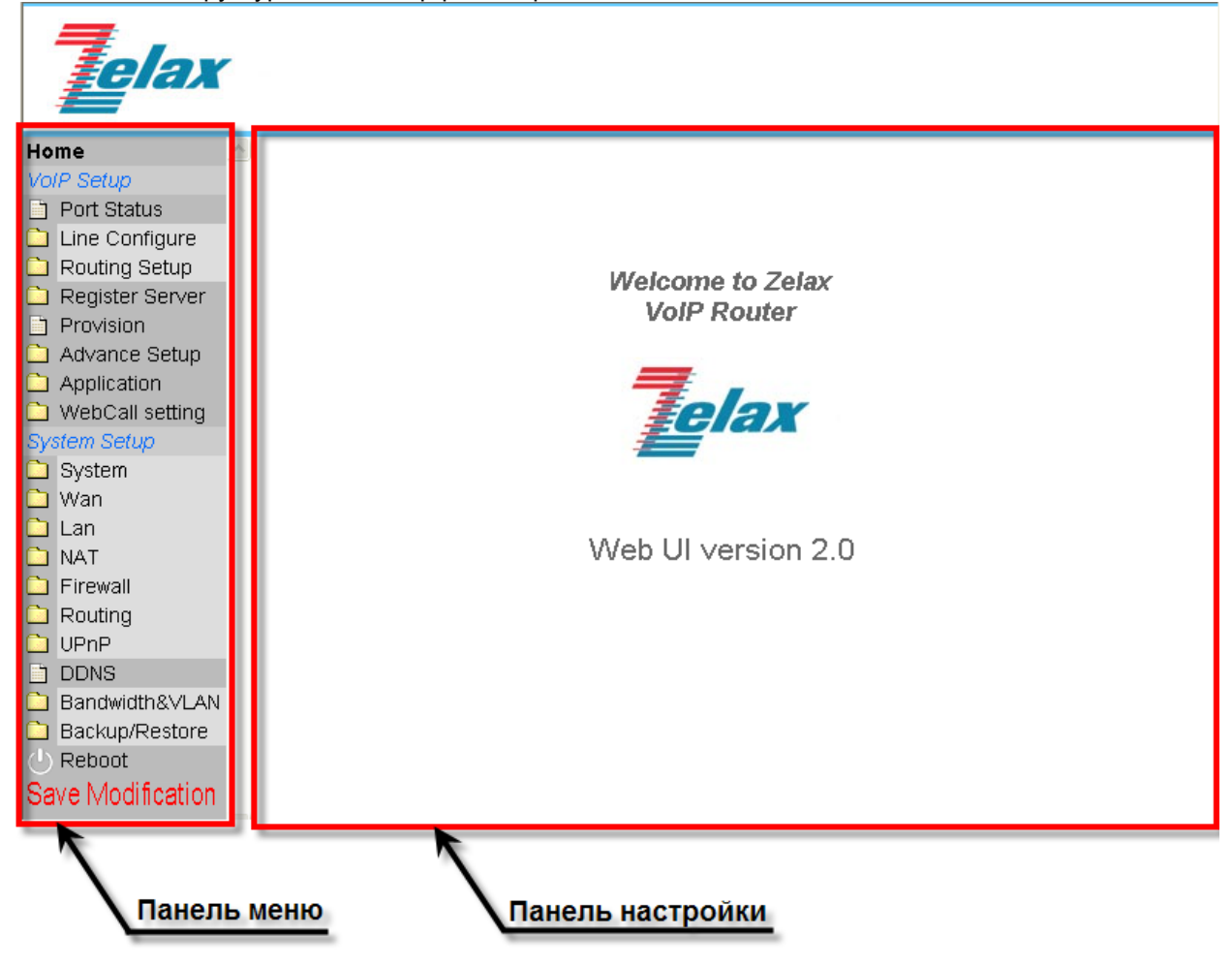

Рис. 11. Главная страница Web-интерфейса

# 9.2 Раздел меню Ноте

При входе в систему управления шлюз выводит главную страницу Web-интерфейса. На ней отображается приветствие и логотип компании Zelax.

# 9.3 Раздел меню VoIP Setup

# 9.3.1 Пункт меню Port Status

В данном пункте меню в панели настройки отображается статус и результаты последних и текущих VoIP-сессий, а также ошибки, возникшие в сессиях.

В панели настроек присутствуют также время и дата, отображаемые на компьютере, с которого осуществляется управление, а также время и дата, установленные в шлюзе.

Вид пункта показан на Рис. 12.

|     | Port Status                                                                                           |       |                       |                          |               |               |                          |                    |
|-----|----------------------------------------------------------------------------------------------------|-------|-----------------------|--------------------------|---------------|---------------|--------------------------|--------------------|
|     | PC Time: Tue Aug 26 14:17:27 UTC+0400 2008 Gateway Time:2008/08/26 PM 02:01:26<br><b>Port Message</b> |       |                       |                          |               |               |                          |                    |
| Po  | rt Type Display name                                                                                  | Statu | s Connected IP Caller | D Start Time             | End Tir       | me            | Talking Sec Dialed numbe | r Release by       |
| 1   | FXO                                                                                                   | Idle  | rs                    | 2008/08/26 12            | :25:07 2008/0 | 8/26 12:25:10 | 200                      | (108)ServerFaliure |
| 2   | FXO                                                                                                   | Idle  |                       |                          |               |               |                          |                    |
| 3   | FXO                                                                                                   | Idle  |                       |                          |               |               |                          |                    |
| 4   | FXO                                                                                                   | Idle  |                       |                          |               |               |                          |                    |
|     |                                                                                                    |       |                       | F                        | Reload        |               |                          |                    |
|     |                                                                                                    |       |                       | Error                    | Message       | )             |                          |                    |
| Dis | splay name                                                                                            | Conn  | ected IP Call         | er ID Start <sup>-</sup> | Time E        | nd Time       | Dialed number            | Release by         |

Рис. 12. Окно «Port Status»

Основная информация о недавних соединениях отображается в поле таблицы Port Message. В Табл. 6 описаны значения отображаемых полей и параметров.

#### Табл. 6. Параметры и их значения (пункт Port Status).

| Наименование колонки | Информация                                                        |  |  |  |  |
|----------------------|-------------------------------------------------------------------|--|--|--|--|
| Port                 | Номер порта                                                       |  |  |  |  |
| Туре                 | Тип интерфейса:                                                   |  |  |  |  |
|                      | • FXS;                                                            |  |  |  |  |
|                      | • FXO.                                                            |  |  |  |  |
| Display Name         | Имя удаленной стороны в данном VoIP-соединении.                   |  |  |  |  |
| Status               | Текущий статус для данного порта:                                 |  |  |  |  |
|                      | <ul> <li>Idle — режим ожидания, линия свободна;</li> </ul>        |  |  |  |  |
|                      | • Signal — ожидание ввода DTMF или соединения по                  |  |  |  |  |
|                      | протоколу VoIP;                                                   |  |  |  |  |
|                      | <ul> <li>In — текущий телефонный вызов с голосовых</li> </ul>     |  |  |  |  |
|                      | интерфейсов FXS/FXO скоммутирован в сеть VoIP;                    |  |  |  |  |
|                      | <ul> <li>Out — текущий телефонный вызов из сети VoIP</li> </ul>   |  |  |  |  |
|                      | скоммутирован на голосовые интерфейсы.                            |  |  |  |  |
| Connected IP         | IP-адрес абонента в текущей сессии VoIP.                          |  |  |  |  |
| Caller ID            | Идентификатор абонента при входящем звонке с телефонной линии.    |  |  |  |  |
| Start Time           | Дата и время начала последней сессии на данном порту.             |  |  |  |  |
| End Time             | Дата и время окончания последней сессии на данном порту.          |  |  |  |  |
| Talking Sec          | Общее время разговора в течение последней сессии на данном порту. |  |  |  |  |
| Dialed number        | Набираемый номер при входящем или исходящем вызове.               |  |  |  |  |
| Release by           | Причина окончания соединения.                                     |  |  |  |  |

В таблице Error Message отображаются ошибки соединений.

Кнопка Reload обновляет текущие значения в таблице Port Message на данной странице Web-интерфейса.

# 9.3.2 Пункт меню Line Configure

#### 9.3.2.1 Подпункт Line Setting

В данном подпункте производится настройка параметров интерфейсов FXS/FXO. Настройка осуществляется отдельно для каждого порта. Тип и номер интерфейса указан в соответствующем пункте отображаемой таблицы. Настраиваемые параметры и их возможные значения описаны в Табл. 7.

Вид подпункта показан на Рис. 13.

#### Line Setting

| Port | Interface | Name   | Line Number | TxG | ain | Rx0  | Gain | InBound |   | OutBound | HotLine   |
|------|-----------|--------|-------------|-----|-----|------|------|---------|---|----------|-----------|
| 1    | FXS       | zelax1 | 111         | 0   | T d | юO   | 🔳 db | Enable  | • | Enable 💌 | Disable 💌 |
| 2    | FXS       | zelax2 | 222         | 0   | T d | юO   | 🔳 db | Enable  | • | Enable 💌 | Disable 💌 |
| 3    | FXS       | zelax3 | 333         | 0   | T d | ıьО  | 🔳 db | Enable  | • | Enable 💌 | Disable 💌 |
| 4    | FXS       |        |             | 0   | T d | ıьО  | 💌 db | Enable  | • | Enable 💌 | Disable 💌 |
| 5    | FXS       |        |             | 0   | T d | ıьО  | 💌 db | Enable  | • | Enable 💌 | Disable 💌 |
| 6    | FXS       |        |             | 0   | ▼ d | ыO   | 💌 db | Enable  | • | Enable 💌 | Disable 💌 |
| 7    | FXS       |        |             | 0   | T d | ыO   | 🔽 db | Enable  | • | Enable 💌 | Disable 💌 |
| 8    | FXS       |        |             | 0   | 💌 d | lb O | 💌 db | Enable  | • | Enable 💌 | Disable 💌 |

Modify Reset

Рис. 13. Подпункт Line Setting

| Табл. 7. Параметры и их значения (подпункт Line Setting) |  |
|----------------------------------------------------------|--|
|----------------------------------------------------------|--|

| Параметр | Значение    | Описание                                                      |
|----------|-------------|---------------------------------------------------------------|
| Name     | Текст       | Имя данного порта. При осуществлении вызова через данный порт |
|          |             | происходит посылка и отображение значения этого поля на       |
|          |             | удаленной стороне                                             |
| Line     | Цифры и/или | Телефонный номер для данной линии                             |
| Number   | текст       |                                                               |
| TxGain   | От –13 до   | Выходная мощность передатчика для данного порта               |
|          | 3 дБ        |                                                               |
| RxGain   | От –3 до    | Чувствительность приемника для данного порта                  |
|          | 13 дБ       |                                                               |
| InBound  | Enable;     | Включение/выключение входящих вызовов со стороны интерфейса   |
|          | Disable     | FXS/FXO в сеть VoIP                                           |
| OutBound | Enable;     | Включение/выключение исходящих вызовов из сети VoIP в         |
|          | Disable     | интерфейс FXS/FXO                                             |
| HotLine  | Enable;     | Включение/выключение режима горячей линии. Описание данного   |
|          | Disable     | пункта приведено ниже                                         |

При включенном режиме HotLine вызов на определенный номер осуществляется незамедлительно при поднятии трубки в случае использования шлюза с FXS интерфейсом, либо при поступлении входящего вызова в случае использования шлюза с FXO интерфейсом.

Пример настройки режима HotLine для первого порта на шлюзе FXO для осуществления прямого вызова абонента с номером 200, зарегистрированного на сервере регистрации SIP, из сети ТфОП:

- включите режим HotLine на требуемом порту в меню VoIP Setup → Line Configure → Line Setting. Нажмите кнопку Modify, тем самым активируя внесенные изменения;
- перейдите в подменю VoIP Call Out и для соответствующего правила задайте значение параметра Area Code равным hl1, где 1 — номер порта в режиме HotLine. С помощью параметра Destination укажите место назначения данного вызова, в нашем случае — сервер регистрации (rs). Параметру Strip присвойте значение 3, параметру Prefix — номер, на который требуется передать данный вызов, в нашем случае — на абонента с номером 200. Нажмите кнопку Modify. Панель настройки для подпункта VoIP Call Out показана на Рис. 14. Параметру Destination также можно присвоить IPадрес шлюза назначения, а если требуется установить вызов по H.323, то перед IPадресом добавить префикс h323, например, h323:192.168.0.1.

В дальнейшем предполагается, что все изменения, вносимые в подпунктах, подтверждаются нажатием кнопки Modify, находящейся в каждом из них.

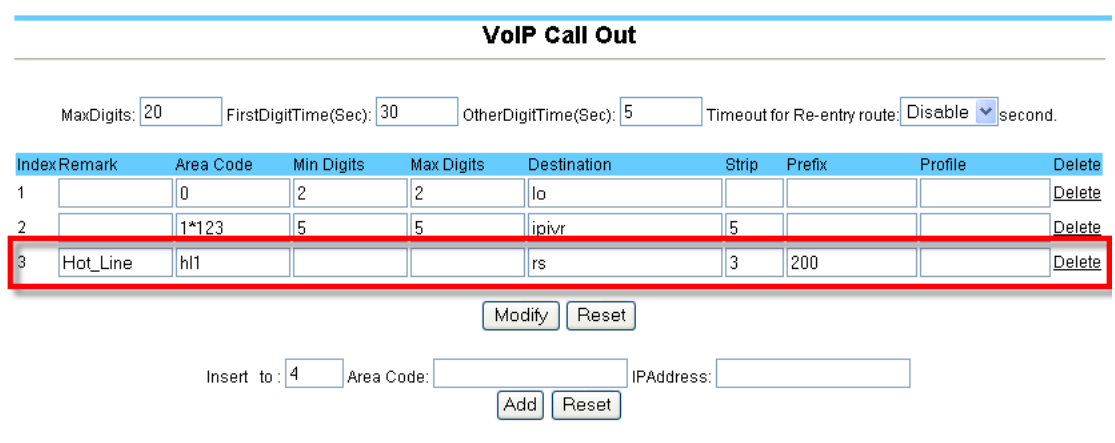

Рис. 14. Настройка HotLine

#### 9.3.2.2 Подпункт Tone Setting

В данном подпункте настраиваются информационные акустические сигналы тональной частоты. Настройка тональных сигналов осуществляется для всего устройства в целом.

#### **Call Progress Tone**

Detect Tone Busy Cycle: 5

| Tone         | Туре             | Low Freq | High Freq | T_ON_1      | T_OFF_1 | T_ON_2 | T_OFF_2 |  |
|--------------|------------------|----------|-----------|-------------|---------|--------|---------|--|
| 1            | Busy 💌           | 425      | 0         | 400         | 400     | 0      | 0       |  |
| 2            | Ring 💌           | 425      | 0         | 1000        | 4000    | 0      | 0       |  |
| 3            | Dial 💌           | 425      | 0         | 5000        | 0       | 0      | 0       |  |
| 4            | Busy 💌           | 425      | 0         | 300         | 300     | 0      | 0       |  |
| Modify Reset |                  |          |           |             |         |        |         |  |
|              |                  |          | Ins       | sert new To | ne      |        |         |  |
| в            | Add Delete Reset |          |           |             |         |        |         |  |

#### Рис. 15. Подпункт Tone Setting

Табл. 8 указаны настраиваемые параметры, а также значения и описание для них. Вид подпункта показан на Рис. 15.

#### **Call Progress Tone**

#### Detect Tone Busy Cycle: 5

| Tone T | Туре   | Low Freq | High Freq | T_0N_1 | T_OFF_1 | T_ON_2 | T_OFF_2 |
|--------|--------|----------|-----------|--------|---------|--------|---------|
| 1 [    | Busy 💌 | 425      | 0         | 400    | 400     | 0      | 0       |
| 2      | Ring 💌 | 425      | 0         | 1000   | 4000    | 0      | 0       |
| з [    | Dial 💌 | 425      | 0         | 5000   | 0       | 0      | 0       |
| 4      | Busy 💌 | 425      | 0         | 300    | 300     | 0      | 0       |

#### Modify Reset

Insert new Tone Insert To: 5 Add Delete Reset

#### Рис. 15. Подпункт Tone Setting

#### Табл. 8. Параметры и их значения (подпункт Tone Setting)

| Параметр    | Значение       | Описание                                                       |
|-------------|----------------|----------------------------------------------------------------|
| Detect Tone | От 0 до 999    | Автоматическое определение сигнала «занято» (завершение        |
| Busy Cycle  |                | соединения) при установленном соединении по числу одинаковых   |
|             |                | последовательных тонов в линии. Рекомендуемое значение не      |
|             |                | ниже 5, во избежание непредусмотренных разрывов соединения.    |
| Tone        | Номер тона     | Устанавливается устройством автоматически при добавлении       |
|             | по порядку     | нового тона                                                    |
| Туре        | Busy/Ring/Dial | Тип тона. Busy — тон, генерируемый устройством в интерфейс     |
|             |                | FXS/FXO при сигнале «занято».                                  |
|             |                | Ring — тон, генерируемый устройством в аналоговый интерфейс    |
|             |                | при сигнале вызова удаленного абонента (контроль посылки       |
|             |                | вызова).                                                       |
|             |                | Dial — тон генерируемый устройством при ответе станции (снятие |
|             |                | трубки).                                                       |
| Low Freq    | 0,3 — 2 кГц    | Нижняя частота для определяемого тона.                         |
| High Freq   | 0,3 — 2 кГц    | Верхняя частота для определяемого тона.*                       |
| T_ON_1      | 30 — 9999 мс   | Длительность посылки для нижней частоты.                       |
| T_OFF_1     | 30 — 9999 мс   | Длительность паузы для нижней частоты.                         |
| T_ON_2      | 30 — 9999 мс   | Длительность посылки для верхней частоты.                      |
| T_OFF_2     | 30 — 9999 мс   | Длительность паузы для верхней частоты.                        |

После изменения параметров в данном пункте помимо нажатия кнопки Modify требуется также сохранить изменения в энергонезависимой памяти и перезагрузить шлюз.

\*Информационные акустические тональные сигналы с двумя частотами требуются крайне редко. При использовании одночастотного информационного акустического тонального сигнала требуется задавать его значение в поле Low Freq, а в поле High Freq указывать значение 0.

#### 9.3.2.3 Подпункт Line Feature

В данном подпункте производится настройка функций для голосовых портов. Настройка осуществляется одновременно для всех интерфейсов. Описание параметров и их значений приведены в Табл. 9.

Вид подпункта показан на Рис. 16.

### Line Feature

| Dial Pause signal length[100~3000]:           | 1000 ms                                                                                     |
|-----------------------------------------------|---------------------------------------------------------------------------------------------|
| Loop Current Drop&Polarity Reversal Generate: | Disable                                                                                     |
| Loop Current Drop&Polarity Reversal Detect:   | LoopCurrent 💌                                                                               |
| Called Number Relay on FXS:                   | Resend 💌                                                                                    |
| Caller ID Generate type:                      | FSK ETSI 💌                                                                                  |
| Caller ID Detect Mode:                        | FSK ETSI 💌                                                                                  |
| When VoIP call out, Send ANI by:              | Line number                                                                                 |
| FXS Ring Method:                              | © Free Random © Line number Priority<br>© Rotation © All<br>© Sequence Period<br>(sec.) :10 |
| Modify                                        | ,                                                                                           |

Рис. 16. Подпункт Line Feature

|--|

| Параметр                                             | Значение                                                                                                    | Описание                                                                                                    |
|------------------------------------------------------|----------------------------------------------------------------------------------------------------|----------------------------------------------------------------------------------------------------|
| Dial Pause signal<br>length[100~3000]                | От 100 до 3000 мс                                                                                               | Время паузы для символа «,», который можно<br>использовать в пункте Routing Setup→VoIP Call<br>Out при исходящих звонках. Данная пауза<br>может быть необходима при наборе и донаборе<br>номера, например при подключении шлюза с<br>FXS портом к УПАТС.                                                                                                    |
| Pulse Dialing Mode                                   | Disable;<br>Enable.                                                                                             | Включение/отключение режима импульсного<br>набора.                                                                                                    |
| Loop Current Drop<br>& Polarity Reversal<br>Generate | Disable;<br>Polarity Reversal→Enable;<br>Loop Current Drop→1S;<br>Loop Current Drop→2S;<br>Loop Current Drop→3S | Изменение полярности, разрыв цепи и<br>генерация тоновых сигналов на интерфейсе<br>FXS при разрыве соединения удаленной<br>стороной. Имеются следующие установки:<br>— посылка только сигнала «занято»;<br>— включение изменения полярности;<br>— включение разрыва цепи на 1, 2, 3 с.                                                                                                    |
| Loop Current<br>Drop&Polarity<br>Reversal Detect     | Disable;<br>Loop Current;<br>Polarity                                                                           | Обнаружение разрыва цепи и изменения полярности на интерфейсе FXO.                                                                                                    |
| Called Number<br>Relay on FXS                        | Drop Out;<br>Resend                                                                                             | Включение/отключение посылки тонов DTMF<br>через интерфейс FXS во время установленной<br>сессии. Если шлюз подключен интерфейсом<br>FXS к УПАТС, то может потребоваться донабор<br>номера в уже установленной сессии, в этом<br>случае требуется установить режим Resend.<br>Если же к интерфейсу FXS подключен<br>телефонный аппарат, то, скорее всего, не<br>требуется передача к нему DTMF-тонов.<br>Поэтому должен быть установлен режим Drop<br>Out. |
| Caller ID Generate<br>type:                          | Disable;<br>DTMF;<br>FSK Bell;<br>FSK ETSI                                                                      | Тип генерируемого сообщения Caller ID.                                                                                                    |
| Caller ID Detect                                     | Disable;                                                                                                    | Тип принимаемого сообщения Caller ID.                                                                                                    |

| Mode                               | DTMF;<br>FSK Bell;<br>FSK ETSI                                                                                                    |                                                                                                    |
|------------------------------------|----------------------------------------------------------------------------------------------------|----------------------------------------------------------------------------------------------------|
| When VoIP call out,<br>Send ANI by | II out, Register Number; Выбор источника для заполнения поля Caller посылаемого в сеть VoIP при входящем вызоп из PSTN CID из PSTN. Возможны три варианта: |                                                                                                    |
|                                    |                                                                                                    | — значение поля Number меню Voip Setup→                                                                                                    |
|                                    |                                                                                                    | Register Server→Server#;                                                                                                    |
|                                    |                                                                                                    | — значение поля Line Number меню Voip Setup→                                                                                                    |
|                                    |                                                                                                    | Line Configure→Line Setting;                                                                                                    |
|                                    |                                                                                                    | — значение Caller ID, полученное из линии PSTN                                                                                                    |
| FXS Ring Method                    | Free Random;<br>Line number Priority;<br>Rotation;<br>All;<br>Sequence                                                                                     | Данный пункт определяет метод распределения<br>входящих звонков на интерфейсы FXS.<br>Возможны следующие варианты<br>распределения:<br>— методом случайного выбора;<br>— по приоритету порта (первый порт имеет<br>наивысший приоритет, последний порт —<br>низший приоритет, в случае занятости первого<br>порта осуществляется попытка занятия<br>следующего порта);<br>— методом последовательного перебора<br>(первый звонок адресуется на первый порт,<br>второй звонок на второй и т.д.);<br>— одновременно на все FXS порты;<br>— вызов адресуется на интерфейс, доступный в<br>данный период времени. Длительность периода<br>активности задается в данном пункте в строке<br>Period, по истечению заданного периода<br>доступным становится следующий интерфейс<br>FXS. |
| FXO Wait dial Tone                 | Enable;                                                                                                    | Ожидание сигнала ответа станции перед                                                                                                    |
| before dial                        | Disable                                                                                                    | посылкой номера через интерфейс FXO.                                                                                                    |
| Auxiliary Detect                   | Free Random;<br>Line Number Priority;<br>Rotation                                                                                                    | <ul> <li>метод занятия FXO интерфейсов. Возможны<br/>следующие варианты занятия:</li> <li>методом случайного доступа;</li> <li>по приоритету порта (первый порт имеет<br/>высший приоритет, последний порт — низший, в<br/>случае занятости первого порта<br/>осуществляется попытка занятия следующего<br/>порта);</li> <li>методом последовательного перебора<br/>(первый звонок адресуется на первый порт,<br/>второй звонок на второй и т.д.)</li> </ul>                                                                                                    |
| DTMF                               | Выключено,                                                                                                    | DTMF тонов в текущей голосовой сессии.*                                                                                                    |
| Ring No Rehook                     | Включено;<br>Выключено                                                                                                    | При установленном режиме вызова<br>одновременно всех интерфейсов FXS/FXO<br>данная функция используется для продолжения<br>вызовов остальных интерфейсов при<br>завершении вызова на одном из них.                                                                                                    |

<sup>\*</sup> Включение данной функции может понадобиться при невозможности распознавания DTMF-тонов, передаваемых через интерфейсы FXS/FXO. При нормальной работе данная функция должна быть отключена, так как она может вызвать некорректное распознавание принимаемых DTMF-тонов.

#### 9.3.2.4 Подпункт Line Polarity

В данном подпункте производится настройка полярности портов FXS. При подключении обычного телефонного аппарата к порту FXS требуется установить для данного порта режим Normal. При подключении к УАТС или особой линии ТфОП, требующим смены полярности питания, следует установить режим Invert.

### 9.3.3 Пункт меню Routing Setup

#### 9.3.3.1 Подпункт VoIP Call Out

Данный подпункт меню предназначен для настройки маршрутизации голосовых вызовов из сети ТфОП в сеть IP.

Вид подпункта показан на Рис. 17.

| VolP | Call | Out |
|------|------|-----|
|------|------|-----|

|       | MaxDigits: 20                                   | FirstDigi | tTime(Sec): 30 | OtherDig   | jitTime(Sec): 5 Ti | meout fi | or Re-entry route: | Disable 💌 secon | d.            |
|-------|-------------------------------------------------|-----------|----------------|------------|--------------------|----------|--------------------|-----------------|---------------|
| Index | Remark                                          | Area Code | Min Digits     | Max Digits | Destination        | Strip    | Prefix             | Profile         | Delete        |
| 1     |                                                 | 1*123     | 5              | 5          | ipi∨r              | 5        |                    |                 | <u>Delete</u> |
| 2     |                                                 | 2         |                |            | rs                 |          |                    |                 | Delete        |
|       | Modify Reset Insert to : 3 Area Code: Add Reset |           |                |            |                    |          |                    |                 |               |

Рис. 17. Меню настроек подпункта VoIP Call Out

Описание параметров и их значений приводится в Табл. 10

#### Табл. 10. Параметры и их значения (подпункт VoIP Call Out)

| Параметр                   | Значение                                  | Описание                                                                                                    |
|----------------------------|-------------------------------------------|----------------------------------------------------------------------------------------------------|
| MaxDigits                  | Числовое                                  | Определяет максимально возможное количество<br>вводимых цифр при наборе номера из сети ТфОП в сеть<br>IP                                                                                                    |
| FirstDigitTime(Sec)        | Числовое, с                               | Определяет время ожидания ввода первой цифры набираемого номера                                                                                                    |
| OtherDigitTime(Sec)        | Числовое, с                               | Определяет время ожидания ввода цифр, следующих за первой                                                                                                    |
| Timeout for Re-entry route | Disable;<br>5;<br>10;<br>15;<br>20;<br>25 | Определяет время ожидания установления соединения<br>по заданному правилу маршрутизации вызова. По<br>истечении данного времени осуществляется переход к<br>следующему правилу маршрутизации вызова,<br>обозначенному символом «v» в качестве<br>альтернативного маршрута для данного звонка (см. Рис.<br>18)                                                                                                    |
| Index                      | Числовое                                  | Номер правила по порядку                                                                                                    |
| Remark                     | Текстовое                                 | Текстовое описание данного правила*                                                                                                    |
| Area Code                  | Числовое                                  | Определяет соответствие набираемого номера данному<br>правилу. При поступлении вызова со стороны<br>интерфейсов FXS/FXO вводимый телефонный номер<br>сравнивается с каждым правилом в порядке возрастания.<br>Если совпадение по первой цифре (цифрам) найдено, то<br>начинает выполняться данное правило, и дальнейшая<br>проверка соответствия прекращается. Поэтому нужно<br>сначала указывать максимальное количество цифр для<br>проверки совпадения, а затем последовательно<br>уменьшать его до минимума |
| Min Digits                 | Числовое                                  | Определяет минимальное количество цифр, которое ожидается при вводе. Пока не введено количество цифр,                                                                                                    |

|             |                         | заданное данным параметром, таймер FirstDigitTime игнорируется                                                                                                    |
|-------------|-------------------------|----------------------------------------------------------------------------------------------------|
| Max Digits  | Числовое                | Определяет максимальное количество цифр, после<br>ввода которых устройство переходит к их обработке<br>(дополнительного нажатия «#» не требуется)                                                                                                    |
| Destination | Числовое и<br>текстовое | Определяет место назначения для данного вызова. Типы и описание значений описаны в Табл. 11                                                                                                    |
| Strip       | Числовое                | Определяет количество цифр в набираемом номере,<br>предназначенных для удаления при дальнейшей<br>маршрутизации вызова. Цифры в номере удаляются от<br>начала, т. е. при вводе номера 123 и значении поля Strip<br>2, будут удалены цифры 1, 2, а цифра 3 останется для<br>дальнейшей обработки                     |
| Prefix      | Числовое                | Определяет добавляемые цифры в набираемом номере.<br>Данные цифры подставляются в начало набираемого<br>номера. Например, пользователь, звонящий со стороны<br>FXS/FXO, набирает номер 123, при этом в поле Strip<br>указано значение 1, а в поле Prefix — 890, тогда вызов<br>будет маршрутизирован на номер 89023 |
| Profile     | Числовое и текстовое    | Определяет ранее созданный профиль (профиль<br>создается в пункте VoIP Setup→Routing Setup→Routing<br>Profile) для дальнейшей обработки данного вызова                                                                                                    |
| Delete      |                         | Удаление данной строки                                                                                                    |
| Insert to   | Числовое                | Вставка новой строки с определенным номером. Помимо<br>нормального, сквозного добавления строк, возможна<br>вставка строк в разрыв уже существующей<br>последовательности, со сдвигом остальных строк вниз и<br>увеличением их порядкового номера на единицу                                                        |
| Area Code   | Числовое                | Определяет пункт Area Code, описанный ранее, для создаваемого нового правила маршрутизации.                                                                                                    |
| IPAddress   | Числовое и текстовое    | Определяет пункт назначения в виде IP адреса или<br>функции шлюза для создаваемого правила<br>маршрутизации, аналогично пункту Destination.                                                                                                    |

\*Используйте символ нижнего подчеркивания «\_» вместо пробела для разделения слов в набираемом тексте.

#### VoIP Call Out

|      | MaxDigits: 20                                             | FirstDigi | tTime(Sec): 30 | OtherDig   | gitTime(Sec): 5 Ti | imeout f | or Re-entry route: | Disable 💌 secon | d.            |
|------|-----------------------------------------------------------|-----------|----------------|------------|--------------------|----------|--------------------|-----------------|---------------|
| Inde | Remark                                                    | Area Code | Min Digits     | Max Digits | Destination        | Strip    | Prefix             | Profile         | Delete        |
| 1    |                                                           | 1*123     | 5              | 5          | İpi∨r              | 5        |                    |                 | <u>Delete</u> |
| 2    | normal_route                                              |           |                |            | rs                 |          |                    |                 | <u>Delete</u> |
| 3    | backup_route                                              | v         |                |            | sip:172.16.1.2     |          |                    |                 | Delete        |
|      | Modify Reset Insert to : 4 Area Code: Add Reset Add Reset |           |                |            |                    |          |                    |                 |               |

Рис. 18 Создание альтернативного (запасного) маршрута для осуществления вызова

| Табл. 11. | Возможные | значения | поля | Destination |
|-----------|-----------|----------|------|-------------|
|-----------|-----------|----------|------|-------------|

| Место назначение | Описание                                                                                                    | Пример записи                                                                                                    |
|------------------|----------------------------------------------------------------------------------------------------|----------------------------------------------------------------------------------------------------|
| IP адрес         | Местом назначения является IP-<br>адрес сервера маршрутизации<br>вызовов, работающий по<br>протоколу SIP или H.323. При<br>данном виде записи шлюз | sip:192.168.1.1 — для SIP-сервера<br>с IP-адресом 192.168.1.1;<br>h323:192.168.1.2 — для H.323-<br>сервера с IP-адресом 192.168.1.2 |
|                  | осуществляет вызов от своего                                                                                                    |                                                                                                    |

|                                       | имени (подставляет в поле From                                                                                                    |                                                                                                    |
|---------------------------------------|----------------------------------------------------------------------------------------------------|----------------------------------------------------------------------------------------------------|
| URL-адрес                             | Место назначения указывается в виде URL-адреса                                                                                                    | sipnet.ru — для маршрутизации на<br>pecypc VoIP провайдера spinet.ru                                                                                                    |
| Сервер регистрации<br>и маршрутизации | Местом назначения является<br>сервер регистрации и<br>маршрутизации вызовов. При<br>данном виде записи шлюз<br>осуществляет вызов от имени<br>пользователя, указанного в<br>подпункте Line Feature → When<br>VoIP call out, Send ANI by.<br>Доменным именем будет являться<br>IP-адрес сервера регистрации (в<br>поле From Sip пакета<br>подставляется значение,<br>полученное из Line Feature →When<br>VoIP call out, Send ANI by) | gk[n] — для маршрутизации<br>вызова на привратник, где n –<br>номер привратника, или, если не<br>указан номер привратника, на все<br>доступные привратники в<br>последовательности gk1→<br>gk2→gk3 и т. д.;<br>sr[n], rs[n] — (registrar server) для<br>маршрутизации вызова на сервер<br>регистрации SIP, где n — номер<br>сервера регистрации, или, если не<br>указан номер, то на все доступные<br>серверы регистрации в<br>последовательности rs1→rs2→rs3<br>и т. д. |
| Запись голоса в<br>файл               | Во время вызова со стороны<br>FXS/FXO имеется возможность<br>записать звуковой файл, который<br>можно будет скачать из<br>устройства и использовать в<br>дальнейшем в устройстве,<br>например, как файл голосового<br>приветствия. Запись в файл<br>производится в течении 30 с.<br>Записанный файл будет<br>находиться в подменю VoIP<br>Setup→Advance Setup→ Prompt<br>Voice                                                      | rect                                                                                                    |

#### 9.3.3.2 Подпункт VoIP Call In

Данный подпункт меню предназначен для настройки маршрутизации голосовых вызовов из сети IP в сеть ТфОП.

Вид данного подпункта показан на Рис. 19. VoIP Call In LineNo Index Area Code — Auth. Strip Maximum Minimum From To RS Verify CallWaiting Alert Profile Forward Delete Prefix None 🔽 Disable 🔽 0 💌 1 1 1 <u>Delete</u> Modify Reset Add Reset Insert to : 2 Area Code:

#### Рис. 19. Меню настроек подпункта VoIP Call In

Описание параметров и их значений для данного пункта подменю приведено в Табл. 12

#### Табл. 12. Параметры и их значения (подпункт VoIP Call In)

| Параметр  | Значение | Описание                                                                                                    |
|-----------|----------|----------------------------------------------------------------------------------------------------|
| Index     | Числовое | Номер правила по порядку                                                                                                    |
| Area Code | Числовое | Определяет соответствие набираемого номера данному<br>правилу. При поступлении вызова из сети IP номер<br>вызываемого абонента сравнивается с каждым правилом в<br>порядке возрастания. Если совпадение по первой цифре<br>(цифрам) найдено, то начинает выполняться данное правило, и |

| дальнейшая проверка соответствия прекращается. Г<br>нужно сначала указывать максимальное количество<br>проверки совпадения, а затем последовательно уме<br>до минимума | Іоэтому<br>цифр для<br>ньшать его |
|----------------------------------------------------------------------------------------------------|-----------------------------------|
| Auth. Вкл/выкл Включает/выключает проверку IP-адреса вызывающ                                                                                                    | его                               |
| абонента. Диапазон разрешенных IP-адресов задает                                                                                                    | ся в пункте                       |
| VoIP→Routing Setup→Authorization. Если IP-адрес выз                                                                                                    | вывающего                         |
| аоонента входит в заданный диапазон, то такой вызо                                                                                                    | DB                                |
| Strip Числовое Определяет количество цифр в набираемом номере                                                                                                    | 3                                 |
| предназначенных для удаления при дальнейшей                                                                                                    |                                   |
| маршрутизации вызова. Цифры в номере удаляются                                                                                                    | от начала,                        |
| удалены цифры 1, 2, а цифра 3 останется для дальн                                                                                                    | ейшей                             |
| обработки.                                                                                                    |                                   |
| Prefix Числовое Определяет добавляемые цифры в набираемом ном                                                                                                    | iepe.                             |
| Например, пользователь сети IP набирает на своем                                                                                                    | IP-                               |
| телефоне номер 97487187, при этом в поле Strip ука                                                                                                    | зано                              |
| значение 1, а в поле Prefix — 8495, тогда вызов буде                                                                                                    | т                                 |
| Маршрутизирован на номер 094907407107.<br>Махітит Числовое Задаёт максимальное количество цифр при вызове.                                                             | Если после                        |
| обработки Strip и Prefix вводимый номер больше зад                                                                                                    | анного                            |
| Значения, то звонок запрещается.                                                                                                    |                                   |
| обработки Strip и Prefix вводимый номер меньше зад                                                                                                    | анного                            |
| значения, то звонок запрещается.                                                                                                    |                                   |
| <b>From</b> Числовое Определяет начало диапазона номеров линий (интер                                                                                                  | офейсов                           |
| вызов.                                                                                                    | данный                            |
| То Числовое Определяет конец диапазона номеров линий (интерс                                                                                                    | фейсов                            |
| FXS/FXO), на которые требуется маршрутизировать                                                                                                    | данный                            |
| Line No None Включает проверку вызываемого номера. Вызываем                                                                                                    | ый номер                          |
| Extn. сравнивается с номером, заданным в пункте VoIP→L                                                                                                    | ine .                             |
| ANI<br>Configure→Line Settina→Line Number. Если номера со                                                                                                    | овпадают.                         |
| то вызов осуществляется.                                                                                                    | - 1 1 ,                           |
| При установке значения None проверка номера не в                                                                                                    | ыполняется.                       |
| При установке значения Extn производится сравнени<br>вызываемого абонента с номером, указанным в п. Ус                                                                 | ие номера<br>ИР                   |
| Setun J ine Configure J ine Setting J ine Number Ec                                                                                                    | ли номера                         |
| совпадают, то вызов разрешается.                                                                                                    | пломера                           |
| При установке значения ANI сравниваются значения                                                                                                    |                                   |
| полученного от вызывающего абонента Caller ID и зн                                                                                                    | ачения,                           |
| указанного в пункте VoIP Setup→Line Configure→Line                                                                                                    | Setting→Line                      |
| Number. При совпадении вызов разрешается.                                                                                                    |                                   |
| текстовое сервере регистрации. Если шлюз и вызывающего асоне                                                                                                    | на на                             |
| зарегистрированы на одном сервере регистрации, то                                                                                                    | данный                            |
|                                                                                                    | Пациал                            |
| Enable функция может использоваться в случае, когда звони                                                                                                    | данная<br>ЭК                      |
| адресован на интерфейс, который в данный момент                                                                                                    | времени                           |
| занят и участвует в другом диалоге, при этом на выз                                                                                                    | ываемый                           |
| гелефон посылается последовательность из нескол                                                                                                    | ыких<br>1 ВХОДЯШЕМ                |
| вызове. После этого пользователь может нажать кла                                                                                                    | вишу Flash                        |
| и ответить на новый входящий вызов, переведя при                                                                                                    | ЭТОМ                              |
| начальный диалог в режим удержания линии. После<br>новый диалог окончен, пользователь еше раз нажим                                                                    | того как<br>ает                   |

|           |             | клавишу Flash и переключается на начальный диалог.                               |
|-----------|-------------|----------------------------------------------------------------------------------|
| Alert     | 0           | Определяет параметры для генерации сигнала контроля                              |
|           | 1           | посылки вызова.                                                                  |
|           | 2           | Если установлено значение 0, то уведомление о начале                             |
|           |             | генерации сигнала КПВ (контроль посылки вызова)                                  |
|           |             | отправляется на сторону вызывающего абонента в случае,                           |
|           |             | когда шлюз получает сигнал ответа от станции, подключенной к интерфейсу FXS/FXO; |
|           |             | При установленном значении 1 шлюз посылает уведомление о                         |
|           |             | начале тенерации сигнала кі ір на сторону вызывающего                            |
|           |             |                                                                                  |
|           |             | При установленном значении 2 шлюз посылает сообщение об                          |
|           |             | успешно установленном соединении на сторону вызывающего                          |
|           |             | абонента после того, как он закончит набор номера через                          |
|           |             | интерфейс FXS/FXO.                                                               |
| Profile   | Текстовое и | Назначает специальный профиль, созданный в меню VoIP                             |
|           | числовое    | Setup→Routing Setup→Routing Profile, для обработки данного                       |
|           |             | правила маршрутизации.                                                           |
| Forward   | Текстовое и | Назначает правило перевода вызова, созданное в меню VoIP                         |
|           | числовое    | Setup→Routing Setup→Forwarding, для обработки данного                            |
|           |             | правила маршрутизации.                                                           |
| Delete    |             | Удаляет данную строку.                                                           |
| Insert to |             | Добавляет новую строку с определенным номером.                                   |
| Area Code |             | Определяет соответствие набираемого номера данному                               |
|           |             | правилу. Аналогично вышеописанному параметру Area Code.                          |

#### 9.3.3.3 Подпункт VoIP Call In IVR

Данный подпункт предназначен для дополнительной проверки набираемого номера и дальнейшей его маршрутизации в подпункте VoIP Call In. Такая проверка может понадобиться, когда требуется подтверждать паролем какой-либо исходящий вызов. В этом случае числовой пароль задается в данном подменю в строке Area Code. Затем в меню VoIP Setup→ Advance Setup → Prompt Voice требуется включить функцию Prompt voice for VoIP Call in, тем самым включая проигрывание данного голосового файла и переход в подменю VoIP Call In IVR для проверки и обработки вводимых значений всех входящих вызовов.

Вид подпункта VoIP Call In IVR показан на Рис. 20.

Описание параметров и их значений для данного пункта подменю приводится в Табл. 13

|         |              |                 | VolP Ca              | uli in IVR |              |        |               |
|---------|--------------|-----------------|----------------------|------------|--------------|--------|---------------|
|         |              | MaxDigits: 20 F | FirstDigitTime(Sec): | 30 OtherE  | DigitTime(Se | ec): 5 |               |
| Index R | Remark       | Area Code       | Min Digits           | Max Digits | Strip        | Prefix | Delete        |
| 1       |              | 222             |                      |            | 3            |        | <u>Delete</u> |
|         | Modify Reset |                 |                      |            |              |        |               |
|         |              |                 | Add                  | Reset      |              |        |               |

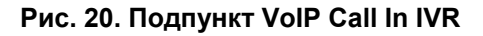

#### Табл. 13. Параметры и их значения (подпункт VoIP Call In IVR)

| Параметр  | Значение | Описание                                                  |
|-----------|----------|-----------------------------------------------------------|
| MaxDigits | Числовое | Определяет максимальное количество цифр при наборе номера |
|           |          | во всех правилах по умолчанию. Если введенное количество  |
|           |          | цифр совпадает с указанным в данной строке, то для        |
|           |          | осуществления вызова не требуется ввода символа «#»       |

| FirstDigitTimo    | Чиспорое  |                                                               |
|-------------------|-----------|---------------------------------------------------------------|
| T instalight inte |           |                                                               |
| OtherDigitTime    | <u> </u>  |                                                               |
| OtherDigitTime    |           | первой. По истечении данного времени, если не были ввелены    |
|                   | C         | портие симеолы, вызов поступает на пальнейшую обработку без   |
|                   |           | другие символы, вызов поступает на дальнейшую обрасотку без   |
| Index             | Чиспорое  |                                                               |
| Domark            | Чисповое  |                                                               |
| Nemark            | тексторое |                                                               |
| Area Code         | Чисповое  |                                                               |
| Alea Oule         | ПИСЛОВОЕ  | пределяет соответствие насираемого номера данному             |
|                   |           | правилу. При поступлении вызова из сети п помер               |
|                   |           | поралие розрастация. Если совпаление по перени                |
|                   |           | порядке возрастания. Если совпадение по первым                |
|                   |           | цифренцифрам наидено, то начинает выполняться данное          |
|                   |           | правило и дальнейшая проверка соответствия правилам           |
|                   |           |                                                               |
|                   |           |                                                               |
|                   |           | уменьшать его до минимума. В этой строке можно указать        |
|                   |           | пароль, тогда при поступлении звонка из сети г звонящему      |
|                   |           | аооненту будет проигран звуковой файл с предложением ввести   |
|                   |           | пароль и номер вызываемого абонента. После ввода пароля и     |
|                   |           | номера телефона по данной строке происходит проверка          |
|                   |           | Пароля. Если пароль введен верно, то вызов поступает на       |
|                   |           | дальнейшую обработку Strip&Prefix и затем в подменю VoiP Call |
| Min Divite        | 11        |                                                               |
| win Digits        | числовое  | Определяет минимальное количество вводимых цифр для           |
|                   |           | данного правила. Если количество введенных цифр менее         |
|                   |           | установленного в данном поле значения, то шлюз оудет          |
|                   |           | ожидать ввода остальных цифр на протяжении времени,           |
| Mary Divite       |           |                                                               |
| Max Digits        | числовое  | Определяет максимальное количество вводимых цифр для          |
|                   |           | данного правила. Если количество вводимых и заданных в        |
|                   |           | данной строке цифр совпало, то начинает осуществляться        |
| 01                | 11        | дальнеишая обработка вызова                                   |
| Strip             | числовое  | Определяет количество символов предназначенных для            |
|                   |           | удаления перед дальнеишеи обработкои. Если данная функция     |
|                   |           | используется для проверки пароля, то в этои строке требуется  |
|                   |           | указать количество цифр в пароле, чтооы после проверки он     |
|                   |           | оыл оторошен от значимои части номера вызываемого             |
|                   |           | аоонента                                                      |
| Prefix            | Числовое  | определяет цифры, которые требуется добавить к номеру         |
|                   |           | вызываемого абонента после его обработки в поле Strip         |
| Delete            |           | Удаление данной строки                                        |
| Insert to         |           | Добавление новой строки с определенным номером                |
| Area Code         |           | Определяет соответствие набираемого номера данному            |
|                   |           | правилу. Аналогично вышеописанному параметру Area Code        |

\*При описании какого-либо правила слова требуется разделять не символом «пробел», а символом «\_».

#### 9.3.3.4 Подпункт Routing Profile

Данный подпункт предназначен для создания профилей с особыми параметрами. Эти профили применяются при обработке и маршрутизации вызовов. Данные профили могут понадобиться в случае, когда требуются настройки для маршрутизации и обработки вызовов, отличные от установок по умолчанию. Например, требуется задать какой-то определенный кодек для осуществления вызова по определенному направлению.

После создания и конфигурирования профиля его имя можно указать в правилах маршрутизации вызовов в строке Profile (подменю VoIP Setup—Routing Setup—VoIP Call Out/VoIP Call In), тем самым назначая обработку с помощью данного профиля для соответствующих вызовов.

#### Подпункт Routing Profile показан на Рис. 21.

|       | Routing Profile     |            |           |                    |               |                   |                  |                     |               |
|-------|---------------------|------------|-----------|--------------------|---------------|-------------------|------------------|---------------------|---------------|
|       |                     |            |           |                    |               |                   |                  |                     |               |
| Index | Name                | VAD        | CODEC     | H.245<br>Tunneling | DTMF<br>Relay | T.38<br>FAX Relay | Package<br>Frame | Q.931<br>Fast Start |               |
|       | ID1                 | AS         | ID2       | AS                 | ID3           | AS                | ID4              | AS                  | Delete        |
| 1     |                     | ON 🐱       | G.723.1 🛩 | ON 🗸               | Out band 💌    | ON 🔽              | 4 🕶              | ON 🔽                |               |
|       |                     | Password 💌 |           | H.323ID 💌          |               | H.323ID 🖌         |                  | H.323ID 🗸 🗸         | <u>Delete</u> |
|       | (Modify) Reset      |            |           |                    |               |                   |                  |                     |               |
|       | Insert to : 2 Name: |            |           |                    |               |                   |                  |                     |               |
|       | Add Reset           |            |           |                    |               |                   |                  |                     |               |

Рис. 21. Подпункт Routing Profile

Описание параметров и их значений для данного пункта подменю приводится в Табл. 14.

Табл. 14. Параметры и их значения (подпункт Routing Profile)

| Параметр       | Значение  | Описание                                                   |
|----------------|-----------|------------------------------------------------------------|
| Index          | числовое  | Порядковый номер данного профиля.                          |
| Name           | числовое, | Назначает имя для данного профиля.                         |
|                | тестовое  |                                                            |
| VAD            | ON,       | Включение/выключение обнаружение голосовой активности.     |
|                | OFF       | При включенной данной функции шлюз отслеживает голосовую   |
|                |           | активность на интерфейсах FXS/FXO и не передает в сеть IP  |
|                |           | моменты тишины, тем самым экономя пропускную способность.  |
| CODEC          | G.723.1   | Выбор типа голосового кодека для данного профиля.          |
|                | G.729     |                                                            |
|                | G.729A    |                                                            |
|                | G726      |                                                            |
|                | ULAW      |                                                            |
|                | ALAW      |                                                            |
| H.245          | OFF       | Включение/выключение туннелирования Н.245                  |
| Tunneling      | ON        |                                                            |
| DTMF Relay     | Out Band  | Определяет метод передачи DTMF тонов через IP сеть.        |
|                | In Band   | При установленном режиме Out Band DTMF тоны                |
|                |           | обнаруживаются во входящем голосовом потоке и в            |
|                |           | дальнейшем передаются в виде отдельных от голосового       |
|                |           | потока информационных пакетах.                             |
|                |           | При установленном режиме In Band шлюз не пытается          |
|                |           | обнаружить DTMF тоны в голосовом потоке и соответственно   |
|                |           | они кодируются и передаются на удаленную сторону в общем   |
|                |           | порядке, таким образом, на удаленной стороне после         |
|                |           | декодирования данные DTMF тоны могут быть воспроизведены   |
|                |           | некорректно или быть потеряны.                             |
| T.38 FAX Relay | OFF       | Выключает/включает передачу факсов через IP сеть с помощью |
|                | ON        | протокола Т.38                                             |
| Package Frame  | 1         | Определяет количество голосовых пакетов инкапсулируемых в  |
|                | 2         | один UDP пакет. Данная настройка может потребоваться для   |
|                | 3         | того, чтобы уменьшить полосу пропускания, требуемую для    |
|                | 4         | потока с голосовыми данными. При установке большего        |
|                |           | значения в данном поле потребуется меньшая полоса          |
|                |           | пропускания, поскольку сокращается информация в виде       |
| -              |           | заголовков.                                                |
| Q.931 Fast     | OFF       | Выключает/включает возможность использования Fast Start во |
| Start          | ON        | время установки сеанса Q.931.                              |
| ID1 — ID4      |           | Задает значение для соответствующего поля AS               |

| AS        | E.164<br>H.323 ID<br>Calling<br>Password | Устанавливает тип данных для соответствующего поля ID.<br>При установленном значении E.164 в поле ID задается значение<br>общего международного плана нумерации, используемого в<br>ТфОП.<br>При установленном значении H.323 ID в поле ID задается<br>идентификатор (H.323 ID) конечной точки.<br>При установленном значении Calling в поле ID задается<br>значение, которое замещает значение Line Number в меню |
|-----------|------------------------------------------|----------------------------------------------------------------------------------------------------|
|           |                                          | VoIP Setup→Line Configure.<br>При установленном значении Password в поле ID задается<br>пароль для VoIP сессии. Значение, определенное в данном<br>поле, используется в виде хэша алгоритма MD5 в сеансе H.235<br>и не отображается в Web интерфейсе.                                                                                                    |
| Insert to | числовое                                 | Добавление нового профиля с определенным номером                                                                                                    |
| Name      | числовое<br>текстовое                    | Задает имя для создаваемого профиля                                                                                                    |

#### 9.3.3.5 Подпункт Forwarding

В данном пункте осуществляется настройка для автоматического перенаправления вызовов. Вызовы перенаправляются в следующих случаях:

- всегда;
- если занято;
- если нет ответа в течение заданного времени;
- если нет соответствия набираемого номера ни одному из правил маршрутизации.

Подпункт Forwarding показан на Рис. 22.

|     |      |                | Forwarding         |           |               |               |
|-----|------|----------------|--------------------|-----------|---------------|---------------|
|     |      | Other          | : 172.16.3.3/255   |           |               |               |
| No. | Name | Always         | OnBusy             | No Answer | No Answer Sec | Delete        |
| 1   | 123  | 172.16.3.3/200 |                    |           | 30 s          | <u>Delete</u> |
| 2   | 321  |                | 172.16.3.3/204     |           | 30 s          | <u>Delete</u> |
|     |      |                | Modify Reset       |           |               |               |
|     |      | Insert to: 3   | Name:<br>Add Reset |           |               |               |
|     |      | <b>B</b> 00    |                    |           |               |               |

Рис. 22. Подпункт Forwarding

Описание параметров и их значений для данного пункта подменю приводится в Табл. 15

#### Табл. 15. Параметры и их значения (подпункт Forwarding).

| Параметр | Значение  | Описание                                                                                                    |
|----------|-----------|----------------------------------------------------------------------------------------------------|
| Other    | числовое  | Определяет IP адрес и номер вызываемого абонента, на                                                                                                    |
|          | текстовое | которые следует переводить вызов, если набираемый номер<br>отсутствует в таблице маршрутизации VoIP Setup→Routing<br>Setup→VoIP Call Out. Данная строка должна иметь вид<br>IP[/№абонента]. Например, 172.16.1.1/255, переадресует все<br>вызовы, не попадающие ни под одно правило маршрутизации,<br>на IP адрес 172.16.1.1 на номер 255. Вместо IP адреса<br>возможно указание адреса URL. |
| Name     | числовое  | Определяет имя для данного профиля                                                                                                    |
|          | текстовое |                                                                                                    |
| Always   | числовое  | Определяет место назначения и номер вызываемого абонента                                                                                                    |
|          | текстовое | для перевода всех вызовов, использующих данный профиль.                                                                                                    |

|               |           | Данная строка должна иметь вид IP[/№абонента]. Если номер     |
|---------------|-----------|---------------------------------------------------------------|
|               |           | аоонента не указан, то производится перевод вызова на         |
|               |           | указанныи адрес с сохранением изначально набираемого          |
|               |           | номера.                                                       |
| OnBusy        | числовое  | Определяет место назначения и номер вызываемого абонента      |
|               | текстовое | для перевода вызовов в случае занятости вызываемого           |
|               |           | абонента. Данная строка должна иметь вид IP[/№абонента].      |
|               |           | Если номер абонента не указан, то производится перевод        |
|               |           | вызова на указанный адрес с сохранением изначально            |
|               |           | набираемого номера.                                           |
| No Answer     | числовое  | Определяет место назначения и номер вызываемого абонента      |
|               | текстовое | для перевода вызовов в случае когда абонент не отвечает.      |
|               |           | Данная строка должна иметь вид IP[/№абонента]. Если номер     |
|               |           | абонента не указан, то производится перевод вызова на         |
|               |           | указанный адрес с сохранением изначально набираемого          |
|               |           | номера.                                                       |
| No Answer Sec | числовое  | Задает период, в течении которого абонент должен ответить, по |
|               |           | истечению данного времени вызов переадресуется в              |
|               |           | соответствии с полем No Answer                                |
| Delete        |           | Удаление данного профиля                                      |
| Insert to     | числовое  | Добавление нового профиля с определенным номером              |
| Name          | числовое  | Определяет имя для создаваемого профиля. Тоже, что и выше     |
|               | текстовое | описанный пункт Name.                                         |

После того, как в данном меню создан какой-либо профиль и в нем определены требуемые параметры требуется в меню VoIP Setup→Routing Setup→VoIP Call In в строке Forward указать имя созданного профиля для перевода вызовов.

#### 9.3.3.6 Подпункт Authorization

Данный пункт предназначен для авторизации исходящих вызовов по IP адресам. В полях From и To задается диапазон IP адресов, с которых разрешены вызовы на аналоговые интерфейсы.

Подпункт Authorization показан на Рис. 23.

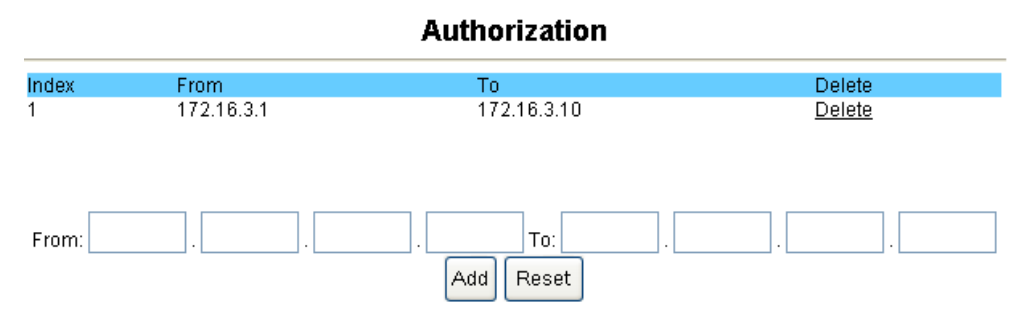

Рис. 23. Подпункт Authorization.

Описание параметров и их значений для данного пункта подменю приводится в Табл. 16.

| Табл. | 16. | Параметры и | их значения | (подпункт | Authorization). |
|-------|-----|-------------|-------------|-----------|-----------------|
|-------|-----|-------------|-------------|-----------|-----------------|

| Параметр | Значение | Описание                                                                             |
|----------|----------|--------------------------------------------------------------------------------------|
| Index    | числовое | Порядковый номер диапазона разрешенных адресов                                       |
| From     | ІР адрес | Начальный IP адрес из данного диапазона разрешенных<br>адресов.                      |
| То       | ІР адрес | Конечный IP адрес из данного диапазона разрешенных адресов                           |
| Delete   |          | Удаление данной строки                                                               |
| From     | IP адрес | Задает начальный IP адрес в диапазоне разрешенных адресов при создании новой строки. |
| То       | ІР адрес | Задает конечный IP адрес в диапазоне разрешенных адресов при создании новой строки.  |

# 9.3.4 Пункт Register Server

#### 9.3.4.1 Подпункт Register Status

В данном подменю отображается МАС-адрес устройства и текущее состояние о регистрации на четырех возможных серверах регистрации. Также, в данном подпункте отображаются используемые VoIP протоколы (SIP или H.323) для каждого из серверов регистрации и ошибки, возникшие в ходе регистрации.

Подпункт Authorization показан на Рис. 24.

**Register Status** 

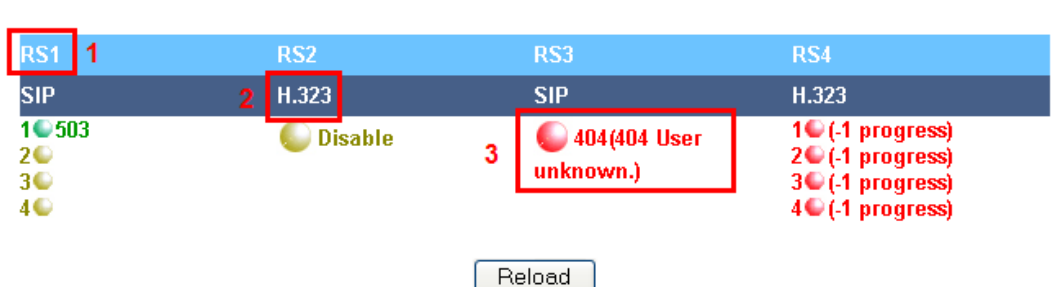

#### MAC: XXXXXXXXXXX

Рис. 24. Подменю Register Status.

Описание параметров данного подпункта приведено в Табл. 17.

#### Табл. 17. Параметры и их значения (подпункт Register Status)

| Параметр      | Описание                                                                                                    |
|---------------|----------------------------------------------------------------------------------------------------|
| MAC           | Отображает МАС- адрес данного устройства                                                                                                    |
| RS1 — RS4     | Отображает номер сервера регистрации                                                                                                    |
| SIP или H.323 | Отображает протокол VoIP для данного сервера регистрации. Например, на<br>Рис. 24 в рамке выделения с номером 2 показано, что на сервере регистрации<br>№2 установлен протокол Н.323                                                                                                    |
| Индикаторы    | Отображают состояния для каждого из четырёх серверов регистрации и, если                                                                                                    |
| состояния     | <ul> <li>это заданно, для каждого отдельного интерфейса FXS/FXO на данном сервере регистрации. Рядом с индикатором указывается учетная запись для данного интерфейса. Существуют следующие состояния данных индикаторов:</li> <li>Желтый индикатор и текст Disable сигнализирует о том, что данный сервер регистрации не используется. Пример показан на Рис. 24 в рамке выделения с номером 2.</li> <li>Зеленый индикатор и надпись с номером учетной записи сигнализируют о том, что данная учетная запись зарегистрирована на указанном сервере.</li> <li>Красный индикатор, номер учетной записи и код ошибки сигнализируют о том, что в ходе регистрации данной учетной записи произошла какая-либо ошибка. Номер ошибки для SIP протокола и ход состояния регистрации H.323 показаны в круглых скобках</li> </ul> |

#### 9.3.4.2 Подпункты Server #1 — Server #4

В данных подпунктах производится настройка для осуществления регистрации на серверах регистрации SIP и H.323. В подпунктах также определяются непосредственно сами серверы регистрации, ргоху-серверы, порты протокола UDP используемые при регистрации, учетные записи.

Вид подпункта Server#1 при использовании протокола SIP и H.323 показан на Рис. 25 и Рис. 26 соответственно.

#### Server #1

| Protocol:                                                  |                        | SIP                | *               | Register:            | Indepe        | Independent 💌    |  |  |
|------------------------------------------------------------|------------------------|--------------------|-----------------|----------------------|---------------|------------------|--|--|
| Enable SIP Proxy:                                          |                        |                    |                 |                      |               |                  |  |  |
| SIP Proxy URL Port[1 - 6                                   |                        | 5535 ]             | Through Outbour | nd Proxy Por         | t[1 - 65535 ] |                  |  |  |
| 172.16.3.3                                                 |                        | 5060               |                 |                      | 508           | 10               |  |  |
| TTL (Regist                                                | tration inter          | val) [10 - 7200 s] |                 | Domain Proxy Require |               |                  |  |  |
| 120                                                        |                        |                    |                 |                      |               |                  |  |  |
| Line Ty                                                    | pe Rema                | rk                 | Number          | Account              | Password      | Conference<br>ID |  |  |
| 1 F)                                                       | хо                     |                    | 503             | 503                  | •••           | ✓                |  |  |
| 2 F.                                                       | хо                     |                    |                 |                      |               |                  |  |  |
| 3 F.                                                       | хо                     |                    |                 |                      |               |                  |  |  |
| 4 F2                                                       | хо                     |                    |                 |                      |               |                  |  |  |
| Modify                                                     |                        |                    |                 |                      |               |                  |  |  |
|                                                            |                        |                    |                 |                      |               |                  |  |  |
| гис. 25. подпункт Server#т при использовании протокола SIP |                        |                    |                 |                      |               |                  |  |  |
|                                                            |                        |                    | Ser             | ver # 1              |               |                  |  |  |
| Pro                                                        | tocol:                 | H.323              | ~               | Register:            | Global        | ~                |  |  |
|                                                            |                        | _                  |                 |                      |               |                  |  |  |
| Enable H.32                                                | 23 Gatekeep<br>.r 1101 | Doct[1 65535 ]     | скір            | Drov                 | v for NAT     |                  |  |  |
| Оатекеере                                                  |                        | 1719               |                 |                      | y lot liAt    |                  |  |  |
| Line Type                                                  | Rema                   | rk                 | E.164(Prefix)   | H.323 ID             | Acco          | ount Password    |  |  |
| 1~4 FX                                                     | S:4                    |                    |                 |                      |               |                  |  |  |
| Modify                                                     |                        |                    |                 |                      |               |                  |  |  |

#### Рис. 26. Подпункт Server#1 при использовании протокола H.323

Описание параметров и их значений при использовании протокола SIP приведено в Табл. 18.

| Табл. 18. Параметры и их значения (подпункт Server#1—Server#4 при использовани | И |
|--------------------------------------------------------------------------------|---|
| протокола SIP).                                                                |   |

| Параметр         | Описание                                                                           |  |  |  |
|------------------|------------------------------------------------------------------------------------|--|--|--|
| Protocol         | В данном поле производится выбор протокола сигнализации для                        |  |  |  |
|                  | VOIF. ИЗ выпадающего списка можно выорать SIF или 1.525.                           |  |  |  |
| Register         | В данном поле определяется метод регистрации линий FXS/FXO.                        |  |  |  |
|                  | Существует два метода:                                                             |  |  |  |
|                  | <ul> <li>регистрация всех линий под одной учетной записью<br/>(Global);</li> </ul> |  |  |  |
|                  | <ul> <li>регистрация каждой линии по отдельности<br/>(Independent).</li> </ul>     |  |  |  |
| Enable SIP Proxy | В данном поле производится включение/выключение регистрации                        |  |  |  |
| -                | учетной записи на сервере регистрации.                                             |  |  |  |
| SIP Proxy URL    | В данном поле задается URL ссылка или IP адрес сервера                             |  |  |  |
|                  | регистрации.                                                                       |  |  |  |
| Port             | В данном поле задается UDP порт назначения, используемый при                       |  |  |  |
|                  | посылке запросов на сервер регистрации. По умолчанию для                           |  |  |  |
|                  | протокола SIP он равен 5060.                                                       |  |  |  |
| Through Outbound | В данном поле задается IP адрес proxy-сервера. Эта функция                         |  |  |  |
| Proxy            | может понадобиться для трансляции вызовов в случае, когда шлюз                     |  |  |  |
|                  | расположен за ргоху-сервером.                                                      |  |  |  |
| Port             | В данном поле задается UDP порт назначения, используемый при                       |  |  |  |
|               | посылке запросов регистрации через ргоху-сервер.                |
|---------------|-----------------------------------------------------------------|
| TTL           | В данном поле задается время до следующей отправки запроса на   |
|               | регистрацию. По окончанию заданного периода шлюз отправляет     |
|               | новый запрос на регистрацию, тем самым постоянно поддерживая    |
|               | активное состояние для зарегистрированной учетной записи на     |
|               | сервере регистрации.                                            |
| Domain        | В данном поле можно указать домен для данного SIP контакта.     |
| Proxy Require | Данное поле добавляет информацию в сообщение SIP протокола      |
|               | строку Proxy-Require. Данная информация может потребоваться     |
|               | при использовании некоторых типов SIP серверов.                 |
| Line          | Определяет номер линии (порта FXS/FXO).                         |
| Туре          | Определяет тип аналогового порта.                               |
| Remark        | Текстовое описание для данной учетной записи. При разделении    |
|               | слов требуется использовать символ нижнего подчеркивания («_»)  |
|               | вместо стандартного символа пробела (« »).                      |
| Number        | В данном поле задается регистрируемый телефонный номер,         |
|               | требуемый на некоторых типах SIP серверах.                      |
| Account       | Учетная запись для регистрации на заданном сервере регистрации. |
| Password      | Пароль для регистрации на заданном сервере регистрации.         |
| Conference ID | В данном поле задается идентификатор для поля Conference ID.    |
| Enable        | Данное поле присутствует, только если установлен режим          |
|               | регистрации каждой линии по отдельности. Данное поле позволяет  |
|               | включить/выключить регистрацию каждой отдельной учетной         |
|               | записи.                                                         |

Описание параметров и их значений при использовании протокола Н.323 приведено в Табл. 19.

| Параметр       | Описание                                                                           |  |  |  |  |
|----------------|------------------------------------------------------------------------------------|--|--|--|--|
| Protocol       | В данном поле производится выбор протокола сигнализации для                        |  |  |  |  |
|                | VoIP. Из выпадающего списка можно выбрать SIP или H.323.                           |  |  |  |  |
| Register       | В данном пункте определяется метод регистрации линий FXS/FXO.                      |  |  |  |  |
|                | Существует два метода:                                                             |  |  |  |  |
|                | <ul> <li>регистрация всех линий под одной учетной записью<br/>(Global);</li> </ul> |  |  |  |  |
|                | <ul> <li>регистрация каждой линии по отдельности<br/>(Independent).</li> </ul>     |  |  |  |  |
| Enable H.323   | В данном пункте производится включение/выключение регистрации                      |  |  |  |  |
| Gatekeeper     | учетной записи на привратнике.                                                     |  |  |  |  |
| Gatekeeper URL | В данном пункте задается URL ссылка или IP адрес привратника.                      |  |  |  |  |
| Port           | В данном пункте задается UDP порт назначения, используемый при                     |  |  |  |  |
|                | посылке запросов на сервер регистрации. По умолчанию для                           |  |  |  |  |
|                | протокола Н.323 он равен 1719.                                                     |  |  |  |  |
| GK ID          | Определяет параметр Gatekeeper ID, который может потребоваться                     |  |  |  |  |
|                | в некоторых случаях при регистрации.                                               |  |  |  |  |
| Proxy for NAT  | Включает/выключает функцию прохождения NA1. Данная функция                         |  |  |  |  |
|                | требуется в случае, если шлюз установлен за NAT и привратник                       |  |  |  |  |
|                | обеспечивает проксирование всех Н.323 запросов во внешнюю                          |  |  |  |  |
|                |                                                                                    |  |  |  |  |
| H.323 ID FRONT | Включение функции Н.323 ID FRONT.                                                  |  |  |  |  |
| Line           | Определяет номер линии (порта FXS/FXO).                                            |  |  |  |  |
| Type           | Определяет тип аналогового порта.                                                  |  |  |  |  |
| Remark         | Текстовое описание для данной учетной записи. При разделении                       |  |  |  |  |
|                | слов требуется использовать символ нижнего подчеркивания («_»)                     |  |  |  |  |
|                | вместо стандартного символа прооела (« »).                                         |  |  |  |  |
| E.164(Prefix)  | Номер телефона, указываемыи при регистрации.                                       |  |  |  |  |
| H.323 ID       | Определяет H.323 ID для учётной записи.                                            |  |  |  |  |
| Account        | Учетная запись, используемая при регистрации на привратнике.                       |  |  |  |  |
| Password       | Пароль, используемый при регистрации на привратнике                                |  |  |  |  |
| Enable         | Данный пункт присутствует, только если установлен режим                            |  |  |  |  |
|                | регистрации каждой линии по отдельности. Данный пункт позволяет                    |  |  |  |  |
|                | включить/выключить регистрацию каждой отдельной учетной                            |  |  |  |  |
|                | записи.                                                                            |  |  |  |  |

Табл. 19 Параметры и их значения (подпункт Server#1—Server#4 при использовании протокола Н.323).

# 9.3.4.3 Подменю Provision

В данном подменю настраивается доступ и адреса серверов централизованного управления удаленными шлюзами. С помощью сервера управления удаленными шлюзами можно хранить информацию о всех шлюзах установленных в сети, централизованно обновлять конфигурацию на шлюзах.

Вид подпункта Provision показан Рис. 27.

# Provision Status

| Provision Set: | Disable 🔽 | Set |
|----------------|-----------|-----|
|                |           |     |

Provision Server 1:a Disable Provision Server 2:b Disable Provision Server 3:c Disable

# **Provision Server address**

| Provision | Server IP: |  |
|-----------|------------|--|
|-----------|------------|--|

| Link | Reset |
|------|-------|
|------|-------|

# Рис. 27. Подпункт Provision.

Описание параметров и их значений приводится в Табл. 20.

#### Табл. 20. Параметры и их значения (подпункт Provision).

| Параметр             | Значения      | Описание                                            |  |
|----------------------|---------------|-----------------------------------------------------|--|
| Provision Set        | Disable       | Выключает/включает функцию обновления               |  |
|                      | Enable        | конфигурации на шлюзе с сервера централизованного   |  |
|                      |               | управления.                                         |  |
| Provision Sever1~5   | желтый свет;  | Отображает текущее состояние по каждому из          |  |
|                      | красный свет; | указанных серверов.                                 |  |
|                      | зеленый свет; | Желтый свет отображаемого индикатора указывает      |  |
|                      |               | на то, что подключение к данному серверу отключено. |  |
|                      |               | Красный свет указывает на ошибку при установлении   |  |
|                      |               | соединения с данным сервером.                       |  |
|                      |               | Зеленый свет указывает на успешное соединение с     |  |
|                      |               | сервером.                                           |  |
| Link it in Provision |               | Подключение к серверу централизованного             |  |
| Server               |               | управления.                                         |  |
| Last link time       |               | Отображает дату и время последнего успешного        |  |
|                      |               | обновления с сервера.                               |  |
| Numbers of           |               | Отображает количество успешных транзакций с         |  |
| successful link      |               | сервером.                                           |  |
| Numbers of           |               | Отображает количество успешных транзакций и         |  |
| successful update    |               | обновлений, полученных с сервера.                   |  |
| Last link action     |               | Отображает последнее действие на сервере.           |  |
| Gateway              |               | Отображает IP адрес шлюза для доступа во внешнюю    |  |
|                      |               | сеть.                                               |  |
| Provision Server IP  |               | В данном поле задается IP адрес сервера управления. |  |

# 9.3.5 Пункт Advance Setup

# 9.3.5.1 Подпункт NAT Traversal.

В данном подпункте производится настройка прохождения NAT. Если шлюз находится за NAT, то для осуществления вызова требуется определенным образом настроить шлюз. Данный шлюз имеет несколько способов прохождения NAT:

- используя Outbound Proxy Server, который настраивается в меню VoIP Setup→Register Server→Server #;
- используя IP адрес, на котором настроен требуемый проброс портов и адресов;
- используя STUN серверы.

Вид подпункта NAT Traversal показан на Рис. 28.

# NAT Traversal

| 🗌 Enable | Declare NAT IP | NAT URL:           |  |
|----------|----------------|--------------------|--|
| 🗌 Enable | Enable STUN    | STUN#1:<br>STUN#2: |  |

Found NAT IP: 0.0.0.0

| Modify |
|--------|
|--------|

Рис. 28. Подпункт NAT Traversal.

Описание параметров и значений данного подпункта приводится в Табл. 21.

Табл. 21. Параметры и их значения (подпункт NAT Traversal).

| Параметр              | Описание                                                         |  |  |  |  |  |
|-----------------------|------------------------------------------------------------------|--|--|--|--|--|
| Enable Declare NAT IP | Включает/выключает прохождение NAT с помощью указанного IP       |  |  |  |  |  |
|                       | ресурса.                                                         |  |  |  |  |  |
| NAT URL               | В данном пункте требуется указать IP-адрес или URL сервера       |  |  |  |  |  |
|                       | выполняющего трансляцию адресов и настроенного для корректной    |  |  |  |  |  |
|                       | трансляции адресов и портов при установлении сеанса связи.       |  |  |  |  |  |
| Enable STUN           | Включает/выключает прохождение NAT с помощью указанных STUN      |  |  |  |  |  |
|                       | серверов.                                                        |  |  |  |  |  |
| STUN#1                | В данном пункте требуется указать IP адрес первого STUN сервера. |  |  |  |  |  |
| STUN#2                | В данном пункте требуется указать IP адрес второго STUN сервера. |  |  |  |  |  |
| Found NAT IP          | В данной строке отображается обнаруженный внешний IP адрес.      |  |  |  |  |  |

# 9.3.5.2 Подпункт Listen Port

В данном подпункте производится настройка портов транспортного уровня модели OSI для протоколов SIP и H.323, а также начальный порт из диапазона портов протокола RTP.

Вид подпункта Listen Port показан на Рис. 29.

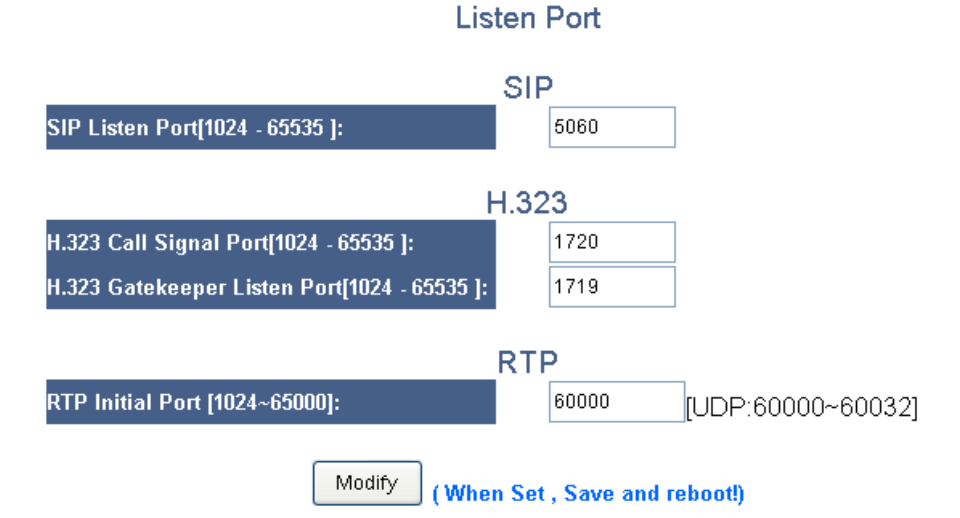

# Рис. 29. Подпункт Listen Port

Описание параметров и их значений приводится в Табл. 22

Табл. 22. Параметры и их значения (подпункт Listen Port).

| Параметр                        | Описание                                                  |  |  |  |  |  |
|---------------------------------|-----------------------------------------------------------|--|--|--|--|--|
| SIP Listen Port[1024 - 65535]   | В данном пункте задается порт UDP, предназначенный для    |  |  |  |  |  |
|                                 | приема SIP пакетов. По умолчанию для протокола SIP        |  |  |  |  |  |
|                                 | используется порт 5060.                                   |  |  |  |  |  |
| H.323 Call Signal Port[1024 -   | В данном пункте задается порт ТСР, предназначенный для    |  |  |  |  |  |
| 65535]                          | приема сигнализационных пакетов Н.323. По умолчанию       |  |  |  |  |  |
|                                 | используется порт 1720.                                   |  |  |  |  |  |
| H.323 Gatekeeper Listen         | В данном пункте задается порт UDP, предназначенный для    |  |  |  |  |  |
| Port[1024 - 65535]              | приема пакетов RAS протокола Н.323 от привратника. По     |  |  |  |  |  |
|                                 | умолчанию используется порт 1720.                         |  |  |  |  |  |
| RTP Initial Port [1024 ~ 65000] | В данном пункте указывается начальный порт UDP для потока |  |  |  |  |  |
|                                 | голосовых данных RTP. А рядом в квадратных скобках        |  |  |  |  |  |
|                                 | отображается диапазон портов, требуемый для обеспечения   |  |  |  |  |  |
|                                 | вызовов на всех FXS/FXO портах шлюза.                     |  |  |  |  |  |

После установки требуемых параметров в данном пункте требуется произвести сохранение текущей конфигурации в энергонезависимую память и перезагрузить шлюз.

# 9.3.5.3 Подпункт VoIP Package

В данном подпункте производится настройка и выбор голосовых кодеков, времени пакетизации, величину джиттер-буфера, метод передачи DTMF тонов, обнаружение и подавление моментов отсутствия голосовой активности и т.д.

Вид подпункта Listen Port показан на Рис. 30.

# VoIP Package

| Jitter Buffer Size[20~200](ms):          | 60                                    |
|------------------------------------------|---------------------------------------|
| VoIP DTMF Relay Mode:                    | Out band 🐱                            |
| VoIP DTMF Relay Method(Out band):        | [SIP INFO] or [H323 Q.931 Keypad] 🛛 👻 |
| RFC2833: Payload number for DTMF[96~127] | 101                                   |
| RTP Packet NAT Detect By:                | By IP Or By Port 💌                    |
| Extension Number SIP Header To:          |                                       |
| Supported SIP 100rel:                    |                                       |
| RTP Packet Monitor Time [0 Disable](sec) | 0                                     |

|                                           |        | Prefered ( | CODEC   |             |                     |  |
|-------------------------------------------|--------|------------|---------|-------------|---------------------|--|
| Silence Detection /<br>Suppression:       |        |            |         |             |                     |  |
| Priority:                                 | 1      | 2          | 3       | 4           | 5                   |  |
| Codec Type:                               | G.729A | 🖌 G.723.1  | 🖌 G.726 | G.711 u-lav | v 💌 🖸 G.711 a-law 💌 |  |
| Packet Time (ms):                         | 20 🐱   | 30 💌       | 20 💌    | 20 💌        | 20 💌                |  |
| Approximate Bandwidth<br>Required (kbps): | 29.6   | 20.8       | 53.6    | 85.6        | 85.6                |  |
| Modify                                    |        |            |         |             |                     |  |

Рис. 30. Подпункт VoIP Package.

Описание параметров и их значений приводится в Табл. 23.

| Параметр                      | Описание                                                         |
|-------------------------------|------------------------------------------------------------------|
| Jitter Buffer Size            | Определяет размер джиттер-буффера в миллисекундах.               |
| VoIP DTMF Relay Mode          | Определяет режим трансляции DTMF тонов. Можно выбрать один       |
|                               | из двух следующих режимов:                                       |
|                               | Out Band — определение и трансляция DTMF тонов вне               |
|                               | голосового потока;                                               |
|                               | In Band — трансляция DTMF тонов в голосовом потоке.              |
| VoIP DTMF Relay Method(Out    | Определяет метод трансляции DTMF тонов вне голосового            |
| band)                         | потока. Можно выбрать один из двух следующих методов:            |
|                               | [SIP INFO] or [H.323 Q.931 Keypad] — трансляция DTMF тонов с     |
|                               | помощью сообщений INFO протокола SIP или протокола Q.931         |
|                               | для Н.323;                                                       |
|                               | [SIP RFC2833] or [H.323 H.245 String] — трансляция DTMF тонов    |
|                               | по рекомендации RFC2833 для SIP и протокола H.245 для H.323.     |
| RFC2833: Payload number for   | Определяет тип полезной нагрузки (Payload) определяемой в        |
| DTMF                          | рекомендации RFC2833.                                            |
| RTP Packet NAT Detect By      | Обнаружение NAT в потоке RTP. Возможно определения по IP-        |
|                               | адресу (By IP), по порту транспортного уровня (By Port), либо по |
|                               | обоим условиям (By IP or By Port).                               |
| Extension Number SIP Header   | Включает/выключает посылку в SIP пакете номера абонента в        |
| То                            | качестве вызывающего абонента.                                   |
| Supported SIP 100rel          | Включает поддержку функции SIP 100rel.                           |
| RTP Packet Monitor Time       | Устанавливает время ожидания прибытия RTP пакетов. Если          |
|                               | шлюз не получает пакеты в течении отведенного времени, то он     |
|                               | завершает текущую сессию. При установленном значении 0           |
|                               | данная функция отключается.                                      |
| Silence Detection/Suppression | Включает/выключает функцию определения и подавления              |
|                               | передачи в IP сеть пауз в течении голосовой сессии.              |
| Priority                      | Отображает приоритет для определенного ниже кодека.              |
|                               | Наивысший приоритет — 1.                                         |
| Codec Type                    | Задает типы кодеков.                                             |
| Packet Time                   | Определяет время пакетизации для заданного кодека. Меньшее       |
|                               | время пакетизации требует большей полосы пропускания и           |
|                               | соответственно наоборот, большее время пакетизации требует       |
|                               | меньшей полосы пропускания, но возникают большие задержки и      |
|                               | при потере одного пакета теряется больше голосовой               |
|                               | информации.                                                      |
| Approximate Bandwidth         | Отображает значение требуемой полосы пропускания для одной       |
| Required                      | голосовой сессии при заданном кодеке и времени пакетизации.      |

| Табл. 23. Па | раметры и их | значения (по | дпункт VoIP | Package). |
|--------------|--------------|--------------|-------------|-----------|
|              |              |              |             |           |

# 9.3.5.4 Подпункт RTP Summary

В данном подпункте отображается информация о последней RTP сессии на каждом из интерфейсов FXS/FXO.

Вид подпункта RTP Summary показан на Рис. 31.

# **RTP Packet Summary**

| Line1 | G.729A 8kbps | Packet Send: | 332 | Packet Received: | 337  | Packet Lost:             | 0  |
|-------|--------------|--------------|-----|------------------|------|--------------------------|----|
|       | Source IP:   | 172.16.1.33  |     | Source Port:     | 8000 | Packet Interval<br>[ms]: | 20 |
| Line2 |              | Packet Send: | 0   | Packet Received: | 0    | Packet Lost:             | 0  |
|       | Source IP:   |              |     | Source Port:     | 0    | Packet Interval<br>[ms]: | 0  |
| Line3 |              | Packet Send: | 0   | Packet Received: | 0    | Packet Lost:             | 0  |
|       | Source IP:   |              |     | Source Port:     | 0    | Packet Interval<br>[ms]: | 0  |
| Line4 |              | Packet Send: | 0   | Packet Received: | 0    | Packet Lost:             | 0  |
|       | Source IP:   |              |     | Source Port:     | 0    | Packet Interval<br>[ms]: | 0  |

Refresh

# Рис. 31. Подпункт RTP Packet

Описание параметров и их значений приводится в Табл. 24.

#### Табл. 24. Параметры и их значения (подпункт RTP Packet).

| Параметр        | Описание                                                   |
|-----------------|------------------------------------------------------------|
| Line            | Показывает кодек использованный в течении последней сессии |
|                 | на данном порту.                                           |
| Source IP       | Показывает IP адрес удаленного устройства, с которым была  |
|                 | установлена голосовая сессия.                              |
| Packet Send     | Показывает отправленное количество RTP пакетов.            |
| Packet Received | Показывает принятое количество пакетов.                    |
| Source Port     | Показывает порт источника протокола транспортного уровня.  |
| Packet Lost     | Показывает количество потерянных RTP пакетов.              |
| Packet Interval | Показывает межпакетный интервал.                           |

# 9.3.5.5 Подпункт Flash & Call waiting.

В данном подпункте Flash & Call waiting определяется символ для передачи сигнала Flash d сеть IP. Также в данном подпункте определяется длительность сигнала Flash и диапазон длительности сигнала Flash для его определения. В двух последних строках задается имя и режим работы для VoIP User Agent.

# Flash& Call waiting

| Token for flash key on VoIP(!): | 🗆 Enable                 |
|---------------------------------|--------------------------|
| Flash Signal generate length:   | 600 ms                   |
| Flash Signal Detect Threshold:  | min: 200 ms ~max: 800 ms |
|                                 |                          |
| VOIP User Agent:                |                          |
| VOIP Transfer:                  | Attended[For INVITE]     |
|                                 | adify                    |

Рис. 32. Подпункт Flash & Call waiting.

Описание параметров и их значений приводится в Табл. 25.

| Параметр                        | Описание                                                                                     |  |  |
|---------------------------------|----------------------------------------------------------------------------------------------|--|--|
| Token for flash key on VolP(I)  |                                                                                              |  |  |
|                                 | сигнала flash. По умолчанию задан символ «I»                                                 |  |  |
| Elash Signal gonorato longth    | Определяет плительность посылаемого сигнала flash Возможен                                   |  |  |
| i lasti Sigilai generate lengti | Определяет длительность посылаемого сигнала flash. Возможен ввод значения от 100 до 3000 мс. |  |  |
| Elach Signal Datast Threshold   | Опродоляет пистор и соти систера floop пла ого                                               |  |  |
| Flash Signal Detect Threshold   | определяет диапазон длительности сигнала назп для его                                        |  |  |
| VolD Lloor Agont                | Определения.                                                                                 |  |  |
| VolP User Agent                 | Определяет имя User Agent.                                                                   |  |  |
| VolP Transfer                   | Определяет режим работы для User Agent.                                                      |  |  |
|                                 | <ul> <li>Режим Unattended (for INVITE) обеспечивает</li> </ul>                               |  |  |
|                                 | перевод вызова без подтверждения, например, А                                                |  |  |
|                                 | вызывает Б, Б снимает трубку, нажимает кнопку                                                |  |  |
|                                 | перевода вызова, набирает номер В, В снимает                                                 |  |  |
|                                 | трубку и вызов автоматически переключается, Б                                                |  |  |
|                                 | исключается из вызова, между А и В продолжается                                              |  |  |
|                                 | сеанс голосовой связи;                                                                       |  |  |
|                                 | <ul> <li>Режим Attended (for INVITE) обеспечивает перевод</li> </ul>                         |  |  |
|                                 | вызова с подтверждением. Например, А вызывает Б,                                             |  |  |
|                                 | Б снимает трубку, нажимает кнопку перевода                                                   |  |  |
|                                 | вызова, набирает номер В. В снимает трубку. Б                                                |  |  |
|                                 | говорит о предстоящем переводе, в это время А                                                |  |  |
|                                 | прослушивает звуковой файл режима удержания Б                                                |  |  |
|                                 | кпалёт трубку. А и В соединяются. Ланный режим                                               |  |  |
|                                 | требует поддержки на IP PBX:                                                                 |  |  |
|                                 | Peyuw Attended (for INEO mode 1) обеспециязат                                                |  |  |
|                                 | • Pexin Allended (Ior INFO mode 1) obechevilbaet                                             |  |  |
|                                 | перевод вызова согласно режима Ацепоео и                                                     |  |  |
|                                 | специально адаптирован для IP PBX Huawei;                                                    |  |  |
|                                 | • Режим Attended (for INFO mode 2) обеспечивает                                              |  |  |
|                                 | перевод вызова согласно режима Attended и                                                    |  |  |
|                                 | специально адаптирован для IP PBX Alcatel Lucent;                                            |  |  |

Табл. 25. Параметры и их значения (подпункт Flash & Call waiting).

# 9.3.5.6 Подпункт Gain

В данном пункте задаются параметры усиления для приемной и передающей части интерфейса FXS/FXO. А также уровень для информационных акустических тоновых сигналов вызова.

Gain

Вид подпункта RTP Summary показан на Рис. 33.

| Gain when Dial tone phase:               | Play[-18~6]: -6 💙 db Record[-4~36]: 0 🎽 db |
|------------------------------------------|--------------------------------------------|
| DTMF Generate DSP play Gain[-29~3]:      | -6 🔽 db                                    |
| Call progress Tone DSP play Gain[-29~3]: | -15 💙 db                                   |
| Caller ID Detection record Gain[4~36]:   | 6 🕶 db                                     |
| Gain when VOIP DSP Talking phase:        | Play[48~27]: 0 💙 db Record[48~27]: 0 🍟 db  |
| Ma                                       | 16.                                        |

# Рис. 33. Подпункт Gain

Описание параметров и их значений приводится в Табл. 26.

#### Табл. 26. Параметры и их значения (подпункт Gain).

| Параметр                  | Описание                                                 |
|---------------------------|----------------------------------------------------------|
| Gain when Dial tone phase | Определяет мощность входного и выходного сигнала на всех |

|                             | интерфейсах FXS/FXO до момента установки соединения. После того, как соединение установлено в силу вступают установки                            |
|-----------------------------|----------------------------------------------------------------------------------------------------|
|                             | мощности заданные в подпункте VoIP Setup $\rightarrow$ Line Configure $\rightarrow$                                                              |
|                             | Line Setting для каждого порта по отдельности, либо заданные в<br>данном подпункте в строке Gain when VoIP DSP Talking phase для<br>всех портов. |
| Play[-18~6]dB               | Определяет мощность на выходе портах FXS/FXO.                                                                                                    |
| Record[-4~36]               | Определяет усиление мощности входного сигнала на портах FXS/FXO.                                                                                 |
| DTMF Generate DSP play Gain | Определяет усиление для DTMF тонов генерируемых сигнальным                                                                                       |
| [-29~3]                     | процессором.                                                                                                    |
| Call progress Tone DSP play | Определяет усиление для информационных акустических                                                                                              |
| Gain[-29~3]                 | тоновых сигналов, генерируемых сигнальным процессором.                                                                                           |
| Caller ID Detection record  | Определяет уровень усиления входного сигнала для определения                                                                                     |
| Gain[-4~36]                 | Caller ID.                                                                                                    |
| Gain when VoIP DSP Talking  | Определяет мощность входного и выходного сигнала на всех                                                                                         |
| phase                       | интерфейсах FXS/FXO в течении установленной голосовой                                                                                            |
|                             | сессии.                                                                                                    |
| Play[-48~27]                | Определяет мощность выходного сигнала.                                                                                                    |
| Record[-48~27]              | Определяет усиление мощности для входного сигнала.                                                                                               |

### 9.3.5.7 Подпункт QoS

В данном подпункте производится настройка для меток пакетов IP. Возможен выбор типа и значения для меток IP Precedence или DSCP, а также самостоятельный ввод требуемого значения для поля ToS. Данная настройка позволяет установить требуемые метки в пакеты IP с инкапсулированным в них голосом для дальнейшей их обработки механизмами QoS.

Вид подпункта QoS Summary показан на Рис. 34.

# QoS

| ToS / DiffServ Settings |   |                     |  |
|-------------------------|---|---------------------|--|
| ToS IP<br>Precedence:   | o | 0 (Routine)         |  |
| DiffServ<br>(DSCP):     | 0 | 0 (Best Effort, BE) |  |
| Input:                  |   | 0000000             |  |
|                         |   | Modify              |  |

#### Рис. 34. Подпункт QoS

Описание параметров и их значений приводится в Табл. 27.

# Табл. 27. Параметры и их значения (подпункт QoS).

| Параметр          | Описание                                                            |
|-------------------|---------------------------------------------------------------------|
| ToS IP Precedence | В данной строке выбирается значение для поля IP Precedence. После   |
|                   | установки точки в check box голосовые пакеты будут иметь заданную в |
|                   | данном поле метку.                                                  |
| DiffServ (DSCP)   | В данной строке выбирается значение для поля DSCP. После установки  |
|                   | точки в check box голосовые пакеты будут иметь заданную в данном    |
|                   | поле метку.                                                         |
| Input             | В данной строке пользователь может самостоятельно определить        |
|                   | значение для каждого из восьми бит поля IP ToS.                     |

# 9.3.5.8 Подпункт CDR

В данном подпункте производится включение и настройка адресов CDR (Call detail record) серверов. Данные сервера требуются для мониторинга и учета осуществленных вызовов и их параметров, таких, как время начала, завершения вызова, номер вызываемого и вызывающего абонента и т.д.

Вид подпункта CDR Summary показан на Рис. 35.

|                       | CDR       |
|-----------------------|-----------|
| Export to CDR Server: | Disable 💌 |
| CDR Server IP1:       |           |
| CDR Server IP2:       |           |
|                       |           |
|                       | Modify    |

#### Рис. 35. Подпункт CDR.

Описание параметров и их значений приводится в Табл. 28.

#### Табл. 28. Параметры и их значения (подпункт CDR).

| Параметр             | Описание                                                    |  |
|----------------------|-------------------------------------------------------------|--|
| Export to CDR Server | Включить/выключить посылку информации на указанные серверы. |  |
| CDR Server IP1       | Определяет IP адрес для первого CDR сервера.                |  |
| CDR Server IP2       | Определяет IP адрес для второго CDR сервера.                |  |

#### 9.3.5.9 Подпункт FolP

В данном подпункте производится настройка для определения, дальнейшего прохождения и резервирования пакетов с инкапсулированными факсимильными сообщениями через IP сеть.

Вид подпункта FoIP Summary показан на Рис. 36.

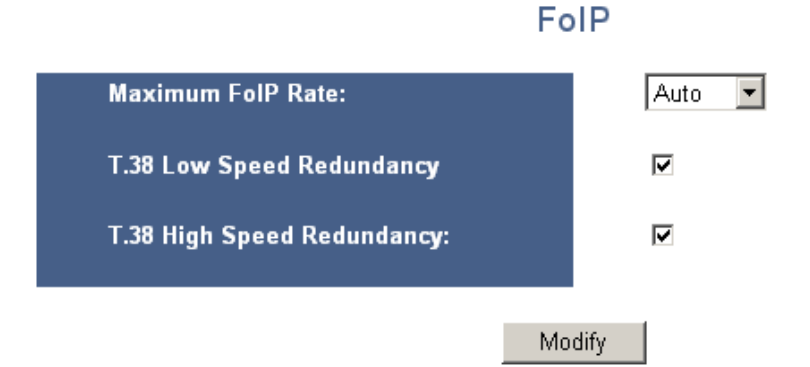

#### Рис. 36. Подпункт QoS.

Описание параметров и их значений приводится в Табл. 29.

Табл. 29. Параметры и их значения (подпункт FoIP).

| Параметр          | Описание                                                         |  |
|-------------------|------------------------------------------------------------------|--|
| Maximum FoIP Rate | Определяет максимальную скорость передачи факсов через IP сеть.  |  |
|                   | Возможна установка следующих трёх основных параметров:           |  |
|                   | Disable — факсы не передаются и возможна только передача голоса; |  |
|                   | Auto — шлюз автоматически выбирает скорость передачи;            |  |
|                   | [2400/4800/9600/12000/14000] — пользователь сам определяет       |  |
|                   | требуемую скорость передачи.                                     |  |
| T.38 Low Speed    | Включает передачу дублируемых пакетов для обеспечения            |  |

| Redundancy      | резервирования в течение низкоскоростной передачи факсимильного  |  |
|-----------------|------------------------------------------------------------------|--|
|                 | сообщения.                                                       |  |
| T.38 High Speed | Включает передачу дублируемых пакетов для обеспечения            |  |
| Redundancy      | резервирования в течение высокоскоростной передачи факсимильного |  |
| -               | сообщения.                                                       |  |

#### 9.3.5.10 Подпункт Prompt Voice&Beep

В данном подпункте производится настройка сигналов оповещения о каком-либо событии, указанном в данном подпункте, в течении вызова, производится выбор и установка того или иного голосового файла для определенного в столбце Contact события. Также, в данном подпункте возможно скачать файл, записанный в ходе голосового вызова посредством функции rect, установленной в меню VoIP Setup — Routing Setup —VoIP Call Out.

Вид подпункта Prompt Voice&Веер показан на Рис. 37.

# Prompt Voice & Beep

| $\Box$ V                                                                                                    | /oIP Call | out Beep 🗖 VoIP Call out Failure                   | twice Beep    |          |               |
|----------------------------------------------------------------------------------------------------|-----------|----------------------------------------------------|---------------|----------|---------------|
| No PSTN line warming twice Beep                                                                                                    |           | line warming twice Beep 👘 🗖 Can not register to se | erver warming | twice Be | еер           |
| Index                                                                                                    | Action    | Contact                                            |               | Size     | Delete        |
| 1                                                                                                    |           | Prompt voice for replace dial tone                 |               | 0        | <u>Delete</u> |
| 2                                                                                                    |           | Warning Prompt after VoIP call out failure         |               | 0        | Delete        |
| 3                                                                                                    |           | No PSTN Line connected                             |               | 0        | Delete        |
| 4                                                                                                    |           | Can not register to server warming prompt          |               | 0        | Delete        |
| 5                                                                                                    |           | Prompt voice for VoIP call in                      |               | 0        | <u>Delete</u> |
| 6                                                                                                    |           | Warning Prompt after Check ANI number failure      |               | 0        | <u>Delete</u> |
| 7                                                                                                    |           | RingBack voice for VOIP call in                    |               | 0        | <u>Delete</u> |
| Image: A construction of the call in the call index.     Image: Construction of the call index.     Image: Construction of the call index.< |           |                                                    |               |          |               |
|                                                                                                    |           | Save Flash                                         |               |          |               |

Рис. 37. Подпункт Prompt Voice&Beep.

Описание параметров и их значений приводится в Табл. 30.

# Табл. 30. Параметры и их значения (подпункт Prompt Voice&Beep)

| Параметр                 | Описание                                                            |  |
|--------------------------|---------------------------------------------------------------------|--|
| VoIP Call Out Beep       | Включает/выключает посылку короткого акустического тонового сигнала |  |
|                          | в порт FXS/FXO при осуществлении вызова.                            |  |
| No PSTN line warning     | Включает/выключает посылку двух коротких акустических тоновых       |  |
| twice Beep               | сигналов абоненту в сеть ІР в случае отсутствия подключения к ТфОП. |  |
| VoIP Call Out failure    | Включает/выключает посылку двух коротких акустических тоновых       |  |
| twice Beep               | сигналов абоненту в порт FXS/FXO если вызов через IP сеть не может  |  |
|                          | быть осуществлён.                                                   |  |
| Can not register to      | Включает/выключает посылку двух коротких акустических тоновых       |  |
| server twice Beep        | сигналов абоненту в порт FXS/FXO, если шлюз не зарегистрирован на   |  |
|                          | сервере регистрации.                                                |  |
| Prompt voice for replace | Включает/выключает воспроизведение голосового файла, назначенного   |  |
| dial tone                | для данной функции, для ввода добавочного номера. После ввода       |  |
|                          | номера будет осуществлена попытка установить вызов с данным         |  |
|                          | абонентом в соответствии с настройками маршрутизации вызовов.       |  |
| Warning Prompt after     | Включает/выключает воспроизведение голосового файла, назначенного   |  |
| VoIP call out failure    | для данной функции, в случае невозможности осуществления вызова     |  |
|                          | инициированного с порта FXS/FXO в сеть IP.                          |  |

| No PSTN Line connected   | <b>Включает/выключает воспроизведение голосового файла, назначенного</b>                  |  |
|--------------------------|-------------------------------------------------------------------------------------------|--|
|                          | для данной функции, в случае невозможности осуществления вызова,                          |  |
|                          | инициированного из сети IP на порт FXS/FXO, например, по причине                          |  |
|                          | отсутствия подключения к ТфОП.                                                            |  |
| Can not register to      | Включает/выключает воспроизведение голосового файла, назначенного                         |  |
| server warning prompt    | для данной функции, в случае, когда шлюз не зарегистрирован на                            |  |
|                          | сервере регистрации.                                                                      |  |
| Prompt voice for VoIP    | Включает/выключает воспроизведение голосового файла, назначенного                         |  |
| call in                  | для данной функции, для входящих вызовов со стороны сети IP.                              |  |
| Warning Prompt after     | Включает/выключает воспроизведение голосового файла, назначенного                         |  |
| Check ANI number         | для данной функции, в случае когда вызываемый номер не прошёл                             |  |
| failure                  | проверку установленную в пункте VoIP Setup $\rightarrow$ Routing Setup $\rightarrow$ VoIP |  |
|                          | Call In $\rightarrow$ LineNo.                                                             |  |
| Ring Back voice for VoIP | Включает/выключает воспроизведение голосового файла, назначенного                         |  |
| call in                  | для данной функции, который эмулирует акустический тоновый сигнал                         |  |
|                          | ответа АТС.                                                                               |  |
| Index; File; Browse;     | С помощью данных средств, для вышеописанных функций,                                      |  |
| Restore                  | назначаются и загружаются в устройство голосовые файлы. Каждая                            |  |
|                          | вышеописанная функция имеет порядковый номер (Index), для которого                        |  |
|                          | требуется выбрать файл с помощью кнопки Browse и загрузить его в                          |  |
|                          | устройство с помощью кнопки Restore, а затем сохранить в                                  |  |
|                          | энергонезависимой памяти используя кнопку Save Flash. Голосовые                           |  |
|                          | файлы должны быть записаны с использованием голосовых кодеков                             |  |
|                          | G.711 либо G.723.1 и общий их объем не должен превышать 384 Кбайт.                        |  |
| Save Flash               | Сохранение в энергонезависимой памяти устройства голосовых                                |  |
|                          | файлов, загруженных на устройство.                                                        |  |

При включении одновременно двух типов оповещения (акустических тоновых сигналов и воспроизведение голосового файла) для одного и того же события приоритет имеет воспроизведение голосового файла, а акустические тоновые сигналы отключаются.

# 9.3.5.11 Подпункт Call log

В данном подпункте устанавливается IP-адрес syslog-сервера для логирования событий по протоколу syslog. Также здесь можно выбрать один из семи стандартных уровней логирования событий.

Вид подпункта показан на Рис. 38.

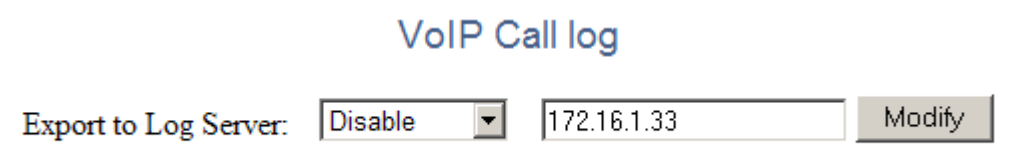

# Рис. 38. Подпункт VoIP Call log

# 9.3.6 Пункт Application

# 9.3.6.1 Подпункт Ping Test

В данном подпункте производится настройка IP адреса назначения, размера ICMP пакета и количества повторов посылки ICMP пакетов.

Вид подпункта Ping Test показан на Рис. 39.

# Ping Test

| Ping Destination:                   |        |
|-------------------------------------|--------|
| Number of Ping [1 - 100 ]:          | 3      |
| Ping Packet Size [56 - 1400 bytes]: | 56     |
|                                     |        |
|                                     | Modify |

Рис. 39. Подпункт Ping Test

Описание параметров и их значений приводится в Табл. 31.

## Табл. 31. Параметры и их значения (подпункт Ping Test).

| Параметр         | Описание                                                           |  |
|------------------|--------------------------------------------------------------------|--|
| Ping Destination | В данной строке задается IP адрес назначения для ICMP пакета.      |  |
| Number of Ping   | В данной строке задается количество ІСМР запросов посылаемых на    |  |
|                  | указанный адрес. Диапазон значений — от 1 до 100 пакетов.          |  |
| Ping Packet Size | В данной строке задается размер полезной нагрузки для ІСМР пакета. |  |

После того как заданны все значения для всех строк требуется нажать кнопку Modify. После этого на указанный адрес начнется посылка ICMP пакетов.

#### 9.3.6.2 Подпункт Telnet & SNMP

В данном подпункте осуществляется включение и отключение Telnet и SNMP сервисов. А также задание имени пользователя и пароля для доступа с помощью данных протоколов к устройству.

Вид подпункта Telnet & SNMP показан на Рис. 40.

# Telnet & SNMP Services Setting

| Enable teinet server : | Disable 💌 |       |
|------------------------|-----------|-------|
| Enable SNMP server :   | Enable 💌  |       |
| Modify                 |           | Reset |
| User Name:             |           |       |
| Login Password:        |           |       |
| Confirm Password:      |           |       |
| Change                 |           | Reset |

Рис. 40. Подпункт Telnet & SNMP

Описание параметров и их значений приводится в Табл. 32.

#### Табл. 32. Параметры и их значения (подпункт Telnet & SNMP).

| Параметр             | Описание                                                                                                    |  |
|----------------------|----------------------------------------------------------------------------------------------------|--|
| Enable telnet server | Включение/выключение telnet сервиса. После установки режима enable или disable требуется подтвердить свой выбор нажатием кнопки Modify. |  |
|                      | Telnet сервис требуется только для разработчиков.                                                                                       |  |
| Enable SNMP server   | Включение/выключение SNMP сервиса. После установки режима enable                                                                        |  |
|                      | или disable требуется подтвердить свой выбор нажатием кнопки Modify                                                                     |  |
| User Name            | В данной строке задается имя пользователя для доступа по telnet.                                                                        |  |
| Login Password       | В данной строке задается пароль для доступа по telnet и SNMP. Данный                                                                    |  |
|                      | пароль определяет read community для доступа к SNMP сервису                                                                             |  |

|                  | устройства.                          |
|------------------|--------------------------------------|
| Confirm Password | Подтверждение вышеуказанного пароля. |

# 9.3.6.3 Подпункт Call Timer

В данном подпункте производится настройка функции Call Timer. Данная функция завершает заданный вызов по истечению указанного времени, также возможно оповещение абонента о разрыве соединения за некоторое указанное время до разрыва.

# Вид подпункта Call Timer показан на Рис. 41.

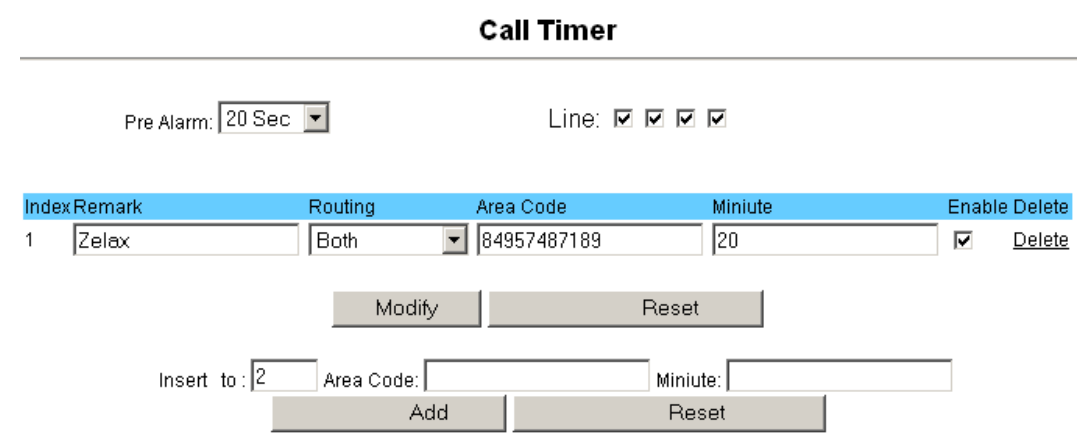

# Рис. 41. Подпункт Call Timer

Описание параметров и их значений приводится в Табл. 33.

#### Табл. 33. Параметры и их значения (подпункт Call Timer).

| Параметр  | Описание                                                           |  |
|-----------|--------------------------------------------------------------------|--|
| Pre Alarm | Определяет время до конца сессии, при наступлении которого абонент |  |
|           | будет оповещен двумя короткими акустическими тонами о              |  |
|           | предстоящем разрыве соединения.                                    |  |
| Line      | Назначает номера портов FXS/FXO, к которым будет применяться       |  |
|           | данная функция. Для назначения функции порту требуется отметить    |  |
|           | нужный порт.                                                       |  |
| Index     | Определяет номер правила для данной функции.                       |  |
| Remark    | Текстовое описание для данного правила.                            |  |
| Routing   | Определяет применение данного правила для входящих, исходящих      |  |
|           | вызовов или для обоих направлений сразу.                           |  |
|           | Применение данного правила только для входящих вызовов со стороны  |  |
|           | FXS/FXO осуществляется путём установки значения VoIP Call Out.     |  |
|           | Применение данного правила только для исходящих вызовов в сеть IP  |  |
|           | с портов FXS/FXO осуществляется путём установки значения VoIP Call |  |
|           | In.                                                                |  |
|           | Для применения данного правила к обоим направлениям вызова         |  |
|           | требуется установить значение Both.                                |  |
| Area Code | Определяет соответствие набираемого номера данному правилу.        |  |
| Minute    | Определяет длительность вызова в минутах для данного правила.      |  |
| Enable    | Включает/выключает выполнения данного правила.                     |  |
| Delete    | Удаляет данное правило.                                            |  |
| Insert to | Определяет порядковый номер для вновь создаваемого правила.        |  |
| Area Code | Определяет пункт Area Code, описанный ранее, для вновь             |  |
|           | создаваемого правила.                                              |  |
| Minute    | Определяет пункт Minute, описанный выше, для вновь создаваемого    |  |
|           | правила.                                                           |  |

# 9.4 Раздел System Setup

# 9.4.1 Пункт System

# 9.4.1.1 Подпункт System Status

В данном подпункте отображаются основные настройки WAN и LAN интерфейсов, а также системное время, MAC-адреса устройства, общее время работы устройства с момента его последней загрузки.

Вид подпункта System Status показан на Рис. 42.

# System Status

| INTERNET             | Refresh           |
|----------------------|-------------------|
| Cable/DSL            | Connected         |
| WAN IP               | 172.16.1.85       |
| Subnet Mask          | 255.255.255.0     |
| Gateway              | 172.16.1.1        |
| DNS                  | 192.168.1.1       |
| Secondary DNS        | 0.0.0.0           |
| Domain Name          |                   |
| Connection Type      | Static IP         |
| GATEWAY              |                   |
| IP Address           | 192.168.22.1      |
| Subnet Mask          | 255.255.255.0     |
| DHCP Server          | Disable           |
| NAT                  | Disable           |
| Firewall             | Enabled           |
| INFORMATION          |                   |
| System Up Time       | 4 days 23:06:45   |
| System Date          | 1/5/1970 23:6:45  |
| Connected Clients    | 0                 |
| Runtime Code Version | V2.1.2.111        |
| Boot Code Version    | V0.1.5.25         |
| LAN MAC Address      | 00:1A:81:57:93:E3 |
| WAN MAC Address      | 00:1A:81:57:93:E2 |
| Hardware Version     | V1.2.3.4          |
| Serial Number        | 05739490          |

# Рис. 42. Подпункт System Status.

Описание параметров и их значений приводится в Табл. 34.

# Табл. 34. Параметры и их значения (подпункт System Status).

| Параметр        | Описание                                                        |
|-----------------|-----------------------------------------------------------------|
| Internet        | Определяет группу параметров относящихся к WAN интерфейсу.      |
| Кнопка Refresh  | Обновляет информацию по всем параметрам на текущий момент.      |
| Cable/DSL       | Данное поле отображает статус подключения. Данное поле может    |
|                 | принимать следующие значения:                                   |
|                 | Connected — подключение к WAN интерфейсу активно.               |
|                 | Connecting — подключение к WAN интерфейсу находится в стадии    |
|                 | установления соединения                                         |
|                 | Disconnected — подключение к WAN интерфейсу отсутствует.        |
| WAN IP          | IP адрес назначенный WAN интерфейсу.                            |
| Subnet Mask     | Маска сети для WAN интерфейса.                                  |
| Gateway         | Шлюз по умолчанию для WAN интерфейса.                           |
| DNS             | IP адрес основного DNS сервера.                                 |
| Secondary DNS   | IP адрес второго DNS сервера.                                   |
| Domain Name     | Доменное имя для данного устройства.                            |
| Connection Type | Данное поле отображает способ подключения WAN интерфейса.       |
| Gateway         | Определяет группу параметров относящихся к LAN интерфейсу.      |
| IP Address      | IP адрес назначенный LAN интерфейсу.                            |
| Subnet Mask     | Маска сети для LAN интерфейса.                                  |
| DHCP Server     | Отображает статус DHCP сервера. Enable — включено, Disable —    |
|                 | выключено.                                                      |
| NAT             | Отображает статус службы NAT. Enable — включено, Disable —      |
|                 | выключено.                                                      |
| Firewall        | Отображает статус службы Firewall. Enable — включено, Disable — |
|                 | выключено.                                                      |
| Information     | Определяет группу параметров относящихся к системным и          |
|                 | аппаратным.                                                     |

| System Up Time       | Отображает общее время работы устройства с момента его последней |
|----------------------|------------------------------------------------------------------|
|                      | загрузки.                                                        |
| System Date          | Отображает текущую дату и время.                                 |
| Connected Clients    | Отображает количество взаимодействующих со шлюзом клиентов со    |
|                      | стороны LAN.                                                     |
| Runtime Code Version | Отображает текущую версию программного обеспечения.              |
| Boot Code Version    | Отображает текущую версию загрузчика.                            |
| LAN MAC Address      | Отображает МАС адрес на интерфейсе LAN.                          |
| WAN MAC Address      | Отображает МАС адрес на интерфейсе МАС.                          |
| Hardware Version     | Отображает текущую аппаратную версию.                            |
| Serial Number        | Отображает идентификационный номер устройства.                   |

## 9.4.1.2 Подпункт System Settings

В данном подпункте задается имя устройства, доменное имя устройства, а также включается служба NAT и задается DHCP Vendor Class ID (DHCP option 60).

Вид подпункта показан на Рис. 43.

System Settings

| Host Name            | Router     |
|----------------------|------------|
| Domain Name          | VoipRouter |
| NAT                  | Enabled    |
| DHCP Vendor Class ID |            |
|                      |            |

| OK | Cancel |
|----|--------|
|    |        |

Рис. 43. Подпункт System Settings.

Описание параметров и их значений приводится в Табл. 35.

Табл. 35. Параметры и их значения (подпункт System Settings).

| Параметр             | Описание                                                             |
|----------------------|----------------------------------------------------------------------|
| Host Name            | Определяет имя для данного устройства.                               |
| Domain Name          | Определяет доменное имя для данного устройства. Данное имя           |
|                      | передается в DHCP сообщении как DHCP option 15.                      |
| NAT                  | Включает/выключает службу трансляции сетевых адресов (NAT).          |
| DHCP Vendor Class ID | Определяет параметр DHCP option 60 для отправки в сообщении<br>DHCP. |

# 9.4.1.3 Подпункт Date&Time

В данном пункте задается системная дата и время, а также методы для их настройки. Вид подпункта Date&Time показан на Рис. 44.

# Date&Time

Time establishing It sets for the systematic time of VOIP Systematic time at present October 8, 2008 18:17:48 Correct the time way: SNTP corrects time C Correct time with your computer C Insert date and time manually (GMT+03:00) Moscow, St. Petersburg Time zone -To the method at Synchronism Sclose When automatic with NTP server is right NTP server preserved 172.16.2.2 (Do not fill out) Year 2008 Month October 🕞 Day 8 戻 Time Hour 19 Minute 20 Second 10 🖃

OK Cancel

#### Рис. 44. Подпункт Date&Time

Описание параметров и их значений приводится в Табл. 36.

Табл. 36. Параметры и их значение (подпункт Date&Time).

| Параметр                   | Описание                                                        |
|----------------------------|-----------------------------------------------------------------|
| Systematic time at present | Отображает текущую дату и время шлюза.                          |
| Correct the time way       | Указывает один из трех описанных ниже способов установки даты и |
|                            | времени на шлюзе.                                               |
| SNTP corrects time         | Установка даты и времени с помощью протокола SNTP.              |
| Correct Time with your     | Установка даты и времени с помощью отправки запроса и получения |
| computer                   | ответа от компьютера, с которого осуществляется управление      |
|                            | шлюзом.                                                         |
| Insert date and time       | Установка даты и времени вручную.                               |
| manually                   |                                                                 |
| Time zone                  | Определяет часовой пояс.                                        |
| NTP server preserved       | Определяет NTP сервер, для взаимодействия по протоколу SNTP.    |
| Time                       | В данном наборе строк устанавливается дата и время, если выбран |
|                            | способ ручной установки даты и времени.                         |

#### 9.4.1.4 Подпункт Administrator

В данном подпункте задаются имя пользователя и пароль для учетных записей пользователя и администратора.

Вид подпункта Administrator показан на Рис. 45.

#### Administrator

| This page allows you to change the user and administration password used to manage this router for securit |
|----------------------------------------------------------------------------------------------------|
| reasons.                                                                                                   |

To set this password, enter your current password in the Old Password field and then enter a new password in the **New Password** and **Confirm New Password** fields.

| USER |                   |       |
|------|-------------------|-------|
|      | User Name:        |       |
|      | Login Password:   |       |
|      | Confirm Password: |       |
|      | Modify            | Reset |
|      |                   |       |
|      | User Name:        |       |
|      | Login Password:   |       |
|      | Confirm Password: |       |
|      | Modify            | Reset |

#### Рис. 45. Подпункт Administrator

Описание параметров и их значений приводится в Табл. 37.

Табл. 37. Параметры и их значение (подпункт Administrator).

| Параметр         | Описание                                               |
|------------------|--------------------------------------------------------|
| USER             | Определяет область меню для настройки учётной записи   |
|                  | пользователя.                                          |
| User Name        | Определяет имя пользователя для данной учётной записи. |
| Login Password   | Определяет пароль для данной учётной записи.           |
| Confirm Password | Подтверждение пароля для данной учётной записи.        |
| ADMIN            | Определяет область меню для настройки учётной записи   |
|                  | администратора.                                        |
| User Name        | Определяет имя пользователя для данной учётной записи. |
| Login Password   | Определяет пароль для данной учётной записи.           |
| Confirm Password | Подтверждение пароля для данной учётной записи.        |

#### 9.4.1.5 Подпункт System Log

В данном подпункте осуществляется настройка параметров для отправки сообщений с использованием почтового протокола SMTP и протокола Syslog о событиях происходящих на шлюзе, а также в окне отображаются записи о произошедших событиях с указанием даты и времени наступления события. Имеется возможность скачать файл, в котором будет сохранена информация представленная в данном окне. Скачка осуществляется нажатием кнопки Download и затем указывается место для сохранения файла. Копка Clear осуществляет удаление записей в окне. Кнопка Refresh обновляет экран вывода данного подменю.

Вид подпункта System Log показан на Рис. 46.

# System Log

| Download                                                                        | Clear    | Refresh |
|---------------------------------------------------------------------------------|----------|---------|
| I                                                                               | -        |         |
| [Fri Oct 03 10:43:34 2008]:[SYS] System start                                   | <u>-</u> |         |
| [Fri Oct 03 10:43:34 2008]:[SYS] Ver 2.1.2.111 build:1279 @ Fri Oct 03 14:45:53 |          |         |
| 2008                                                                            |          |         |
| [Thu Oct 09 08:04:36 2008]:[NTP] System clock modified by ntpclient             |          |         |
| [Thu Oct 09 08:04:36 2008]:[NTP] Sync with 172.16.2.2                           |          |         |
| [Thu Oct 09 08:04:49 2008]:[NTP] System clock modified by ntpclient             |          |         |
| [Thu Oct 09 08:04:49 2008]:[NTP] Sync with 172.16.2.2                           |          |         |
| [Thu Oct 09 08:05:33 2008]:[NTP] System clock modified by ntpclient             |          |         |
| [Thu Oct 09 08:05:33 2008]:[NTP] Sync with 172.16.2.2                           |          |         |
| [Thu Oct 09 08:05:48 2008]:[NTP] System clock modified by ntpclient             | -        |         |

# Remote Log Setting

| Remote Log    | Enabled           |
|---------------|-------------------|
| Send log to   | 172 . 16 . 1 . 33 |
| Email Log     | Enabled           |
| Send Email to |                   |
| SMTP Server   | 0.0.0.0           |

OK Cancel

## Рис. 46. Подпункт System Log.

Описание параметров и их значений приводится в Табл. 38.

| Табл. 38. Параметры и их значение | (подпункт System Log). |
|-----------------------------------|------------------------|
|-----------------------------------|------------------------|

| Параметр      | Описание                                                    |  |  |
|---------------|-------------------------------------------------------------|--|--|
| Remote Log    | Включает/выключает посылку сообщений по протоколу Syslog о  |  |  |
|               | происходящих на шлюзе событиях.                             |  |  |
| Send log to   | Определяет IP-адрес Syslog сервера.                         |  |  |
| Email log     | Включает/выключает посылку сообщений по электронной почте о |  |  |
|               | событиях происходящих на шлюзе.                             |  |  |
| Send Email to | Определяет адрес электронной почты для отправки сообщений.  |  |  |
| SMTP Server   | Определяет IP адрес SMTP сервера                            |  |  |

# 9.4.2 Пункт WAN

#### 9.4.2.1 Подпункт Connected Type

В данном подпункте задается метод подключения и режим работы WAN интерфейса. Метод подключения и режим работы может быть одним из следующих:

- Dynamic IP Address получение IP адреса и других сетевых параметров автоматически (с помощью DHCP сервера).
- Static IP Address самостоятельное назначение IP адреса и других сетевых параметров для WAN интерфейса.
- PPPoE подключение WAN интерфейса с использованием протокола PPPoE.
- РРТР подключение WAN интерфейса с использованием протокола РРТР.
- L2TP подключение WAN интерфейса с использованием протокола L2TP.
- Bridge включение функции Ethernet моста между LAN и WAN интерфейсами.

Вид подпункта Connected Туре показан на Рис. 47.

# **Connected Type**

| 0 | Dynamic IP Address | Obtain an IP address automatically from your service provider.                                         |
|---|--------------------|----------------------------------------------------------------------------------------------------|
| · | Static IP Address  | Uses a static IP address. Your service provider gives a static IP address to access Internet services. |
| 0 | PPPoE              | PPP over Ethernet is a common connection method used for xDSL.                                         |
| 0 | PPTP               | PPP Tunneling Protocol can support multi-protocol Virtual Private Networks (VPN).                      |
| 0 | L2TP               | Layer 2 Tunneling Protocol can support multi-protocol Virtual Private Networks (VPN).                  |
| 0 | Bridge             | Participate WAN & LAN interfaces in a bridge group.                                                    |

| OK |
|----|
|----|

# Рис. 47. Подпункт Connected Type.

Вид данного подпункта при использовании подключения Dynamic IP Address показан на Рис. 48.

# Dynamic IP

| Dynamic IP Address |                             |
|--------------------|-----------------------------|
| Request IP address |                             |
| MTU(576-1500)      | 1500                        |
| MAC Cloning        | Enabled                     |
| MAC Address        | 00 - 00 - 00 - 00 - 00 - 00 |
|                    | Clone MAC Address           |
|                    |                             |

# Рис. 48. Подпункт Connected Туре при использовании Dynamic IP Address.

Описание параметров и их значений при использовании подключения Dynamic IP Address приводится в Табл. 39.

# Табл. 39. Параметры и их значение (подпункт Connecting Туре при использовании Dynamic IP Address).

| Параметр                    | Описание                                                                                                    |
|-----------------------------|----------------------------------------------------------------------------------------------------|
| Request IP address          | В данной строке можно указать предпочитаемый IP адрес.                                                                                                    |
| MTU                         | Определяет максимальный размер передаваемых данных в Ethernet кадре. Диапазон значений для данного поля — от 576 до 1500 Байт.                                                                                               |
| MAC Cloning                 | Включает/выключает функцию ручного задания МАС адреса. Данная<br>функция может быть востребована в случае привязки определенного<br>МАС адреса пользователя для предоставления доступа к тем или<br>иным ресурсам.           |
| MAC Address                 | Определяет МАС адрес на WAN интерфейсе.                                                                                                    |
| Кнопка Clone MAC<br>Address | При включенной функции MAC Cloning и нажатии данной кнопки шлюз<br>запрашивает MAC адрес у компьютера, с которого осуществляется<br>управление и подставляет полученное в ответном сообщении<br>значение в поле MAC Address. |

Вид данного подпункта при использовании подключения Static IP Address показан на Рис.

49.

Static IP

| IP address assigned by your ISP     | 172 . 16 . 1 . 85 |
|-------------------------------------|-------------------|
| Subnet Mask                         | 255 255 255 0     |
| ISP Gateway Address                 | 172 . 16 . 1 . 1  |
| MTU(576-1500)                       | 1500              |
| Does ISP provide more IP addresses? | 🗖 Yes             |

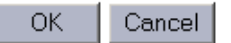

# Рис. 49. Подпункт Connected Туре при использовании Static IP Address.

Описание параметров и их значений при использовании подключения Dynamic IP Address приводится в Табл. 40.

# Табл. 40. Параметры и их значение (подпункт Connecting Type при использовании Static IP Address).

| Параметр                 | Описание                                                         |
|--------------------------|------------------------------------------------------------------|
| IP address assigned by   | Определяет IP адрес для данного устройства на WAN интерфейсе.    |
| your ISP                 |                                                                  |
| Subnet Mask              | Определяет маску сети.                                           |
| ISP Gateway Address      | Определяет шлюз по умолчанию.                                    |
| MTU                      | Определяет максимальный размер передаваемых данных в Ethernet    |
|                          | кадре. Диапазон значений для данного поля — от 576 до 1500 Байт. |
| Does ISP provide more IP | В случае если провайдер предоставляет дополнительные глобально   |
| addresses?               | маршрутизируемые IP-адреса, следует включить данную функцию и в  |
|                          | появившейся строке указать их.                                   |

Вид данного подпункта Вид данного подпункта при использовании подключения РРРоЕ показан на Рис. 50.

# PPPoE

| User Name                   | pppoe_user    |
|-----------------------------|---------------|
| Password                    | •••••         |
| Please retype your password | •••••         |
| Service Name                |               |
| MTU (546-1492)              | 1492          |
| Maximum Idle Time (60-3600) | 300 (seconds) |
| Connection Mode             | keep-alive    |

#### OK Cancel

# Рис. 50. Подпункт Connected Туре при использовании РРРоЕ.

Описание параметров и их значений при использовании подключения РРРоЕ приводится в Табл. 41.

| Параметр           | Описание                                                         |  |  |  |  |
|--------------------|------------------------------------------------------------------|--|--|--|--|
| User Name          | Определяет имя пользователя для данного подключения.             |  |  |  |  |
| Password           | Определяет пароль для данного подключения.                       |  |  |  |  |
| Please retype your | Подтверждение пароля.                                            |  |  |  |  |
| password           |                                                                  |  |  |  |  |
| Service Name       | Определяет сервисное имя для данного подключения.                |  |  |  |  |
| MTU                | Определяет максимальный размер передаваемых данных. Диапазон     |  |  |  |  |
|                    | значений для данного поля — от 546 до 1492 Байт.                 |  |  |  |  |
| Maximum Idle Time  | Определяет максимальное время простоя, по истечению которого     |  |  |  |  |
|                    | происходит разрыв соединения. Данная функция работает только при |  |  |  |  |
|                    | установленном режиме (connection mode) auto-connect.             |  |  |  |  |
| Connection Mode    | Определяет режим установления и поддержания соединения.          |  |  |  |  |
|                    | При установленном режиме keep-alive соединение автоматически     |  |  |  |  |
|                    | устанавливается и поддерживается.                                |  |  |  |  |
|                    | При установленном режиме auto-connect шлюз отслеживает сетевую   |  |  |  |  |
|                    | активность на интерфейсе LAN и если обнаруживается трафик,       |  |  |  |  |
|                    | предназначенный для маршрутизации через WAN интерфейс,           |  |  |  |  |
|                    | устанавливается РРРоЕ соединение, также в случае отсутствия      |  |  |  |  |
|                    | трафика на WAN интерфейсе включается таймер, по истечению        |  |  |  |  |
|                    | которого соединение разрывается.                                 |  |  |  |  |
|                    | При установленном режиме manual-on пользователь самостоятельно   |  |  |  |  |
|                    | устанавливает и разрывает соединение.                            |  |  |  |  |

| Табл. 41. | Параметр | ы и их значение | (подпункт | Connecting | Туре п | ри использовании | PPPoE). |
|-----------|----------|-----------------|-----------|------------|--------|------------------|---------|
|           |          |                 | (         |            |        |                  |         |

Вид данного подпункта при использовании подключения РРТР показан на Рис. 51.

Описание параметров и их значений при использовании подключения РРТР приводится в Табл. 42.

# Табл. 42. Параметры и их значение (подпункт Connecting Туре при использовании РРТР).

| WAN Interface IP         Определяет режим задания IP адреса на интерфейсе WAN.<br>Существуют два режима Dynamic IP и Static IP. При выборе режима<br>Dynamic IP становятся доступными следующие поля: MAC Cloning,<br>MAC Address. При выборе режима Static IP становятся доступными<br>следующие поля IP Address, Subnet Mask, Gateway.           MAC Cloning <sup>1</sup> Включает/выключает функцию ручного задания MAC адреса. Данная<br>функция может быть востребована в случае привязки определенного<br>MAC адреса пользователя для предоставления доступа к тем или<br>иным ресурсам.           MAC Address <sup>1</sup> Определяет MAC адрес на WAN интерфейсе.           Кнопка Clone MAC<br>Address <sup>1</sup> При включенной функции MAC Cloning и нажатии данной кнопки шлюз<br>запрацивает MAC адрес у компьютера, с которого осуществляется |
|----------------------------------------------------------------------------------------------------|
| Существуют два режима Dynamic IP и Static IP. При выборе режима<br>Dynamic IP становятся доступными следующие поля: MAC Cloning,<br>MAC Address. При выборе режима Static IP становятся доступными<br>следующие поля IP Address, Subnet Mask, Gateway.           MAC Cloning <sup>1</sup> Включает/выключает функцию ручного задания MAC адреса. Данная<br>функция может быть востребована в случае привязки определенного<br>MAC адреса пользователя для предоставления доступа к тем или<br>иным ресурсам.           MAC Address <sup>1</sup> Определяет MAC адрес на WAN интерфейсе.           Кнопка Clone MAC<br>Address <sup>1</sup> При включенной функции MAC Cloning и нажатии данной кнопки шлюз<br>запрацивает MAC адрес у компьютера, с которого осуществляется                                                                                   |
| Dynamic IP становятся доступными следующие поля: MAC Cloning,<br>MAC Address. При выборе режима Static IP становятся доступными<br>следующие поля IP Address, Subnet Mask, Gateway.           MAC Cloning <sup>1</sup> Включает/выключает функцию ручного задания MAC адреса. Данная<br>функция может быть востребована в случае привязки определенного<br>MAC adpeca пользователя для предоставления доступа к тем или<br>иным ресурсам.           MAC Address <sup>1</sup> Определяет MAC адрес на WAN интерфейсе.           Кнопка Clone MAC         При включенной функции MAC Cloning и нажатии данной кнопки шлюз<br>запрацивает MAC адрес у компьютера, с которого осуществляется                                                                                                    |
| MAC Address. При выборе режима Static IP становятся доступными<br>следующие поля IP Address, Subnet Mask, Gateway.           MAC Cloning <sup>1</sup> Включает/выключает функцию ручного задания MAC адреса. Данная<br>функция может быть востребована в случае привязки определенного<br>MAC adpeca пользователя для предоставления доступа к тем или<br>иным ресурсам.           MAC Address <sup>1</sup> Определяет MAC адрес на WAN интерфейсе.           Кнопка Clone MAC         При включенной функции MAC Cloning и нажатии данной кнопки шлюз<br>запрацивает MAC адрес у компьютера, с которого осуществляется                                                                                                    |
| следующие поля IP Address, Subnet Mask, Gateway.           MAC Cloning <sup>1</sup> Включает/выключает функцию ручного задания MAC адреса. Данная<br>функция может быть востребована в случае привязки определенного<br>MAC adpeca пользователя для предоставления доступа к тем или<br>иным ресурсам.           MAC Address <sup>1</sup> Определяет MAC адрес на WAN интерфейсе.           Кнопка Clone MAC<br>Address <sup>1</sup> При включенной функции MAC Cloning и нажатии данной кнопки шлюз<br>запрацивает MAC адрес у компьютера, с которого осуществляется                                                                                                    |
| MAC Cloning <sup>1</sup> Включает/выключает функцию ручного задания МАС адреса. Данная<br>функция может быть востребована в случае привязки определенного<br>MAC адреса пользователя для предоставления доступа к тем или<br>иным ресурсам.           MAC Address <sup>1</sup> Определяет МАС адрес на WAN интерфейсе.           Кнопка Clone MAC<br>Address <sup>1</sup> При включенной функции MAC Cloning и нажатии данной кнопки шлюз<br>запрацивает MAC адрес у компьютера, с которого осуществляется                                                                                                    |
| функция может быть востребована в случае привязки определенного<br>МАС адреса пользователя для предоставления доступа к тем или<br>иным ресурсам.           MAC Address <sup>1</sup> Определяет МАС адрес на WAN интерфейсе.           Кнопка Clone MAC         При включенной функции MAC Cloning и нажатии данной кнопки шлюз<br>запрацивает MAC адрес у компьютера, с которого осуществляется                                                                                                    |
| MAC адреса пользователя для предоставления доступа к тем или<br>иным ресурсам.           MAC Address <sup>1</sup> Определяет МАС адрес на WAN интерфейсе.           Кнопка Clone MAC         При включенной функции MAC Cloning и нажатии данной кнопки шлюз<br>запрацивает MAC адрес у компьютера, с которого осуществляется                                                                                                    |
| иным ресурсам.<br>MAC Address <sup>1</sup> Определяет МАС адрес на WAN интерфейсе.<br>Кнопка Clone MAC При включенной функции MAC Cloning и нажатии данной кнопки шлюз<br>address <sup>1</sup> запрацивает MAC адрес у компьютера, с которого осуществляется                                                                                                    |
| MAC Address'         Определяет МАС адрес на WAN интерфейсе.           Кнопка Clone MAC         При включенной функции MAC Cloning и нажатии данной кнопки шлюз           Address <sup>1</sup> запрацивает MAC адрес у компьютера, с которого осуществляется                                                                                                    |
| Кнопка Clone MAC При включенной функции MAC Cloning и нажатии данной кнопки шлюз<br>Address <sup>1</sup> запрацивает MAC адрес у компьютера, с которого осуществляется                                                                                                    |
| Address' запрашивает MAC адрес у компьютера, с которого осуществляется                                                                                                    |
|                                                                                                    |
| управление и подставляет полученное в ответном сообщении                                                                                                    |
| значение в поле MAC Address.                                                                                                    |
| IP Address <sup>2</sup> Определяет IP адрес на WAN интерфейсе.                                                                                                    |
| Subnet Mask <sup>2</sup> Определяет маску подсети для WAN интерфейса.                                                                                                    |
| Gateway <sup>2</sup> Определяет шлюз по умолчанию для WAN интерфейса.                                                                                                    |
| PPTP Account         Определяет имя учетной записи при подключении по протоколу           PPTP.         PPTP.                                                                                                    |
| <b>PPTP Password</b> Определяет пароль для учётной записи при подключении по                                                                                                    |
| протоколу РРТР.                                                                                                    |
| Please retype your Подтверждение пароля.                                                                                                    |
| password                                                                                                    |
| <b>PPTP Gateway</b> Определяет способ задания шлюза для PPTP сессий. Существует                                                                                                    |
| два режима: IP Address и Domain Name.                                                                                                    |
| IP Address Определяет IP Address шлюза PPTP.                                                                                                    |
| <b>Domain Name</b> Определяет доменное имя шлюза РРТР.                                                                                                    |
| Connection ID Определяет идентификатор соединения Connection ID. Данный                                                                                                    |
| параметр устанавливается опционально.                                                                                                    |

| MTU               | Определяет максимальный размер передаваемых данных. Диапазон     |  |  |  |  |
|-------------------|------------------------------------------------------------------|--|--|--|--|
|                   | значений для данного поля — от 546 до 1460 Байт.                 |  |  |  |  |
| Maximum Idle Time | Определяет максимальное время простоя, по истечению которого     |  |  |  |  |
|                   | происходит разрыв соединения. Данная функция работает только при |  |  |  |  |
|                   | установленном режиме (connection mode) auto-connect.             |  |  |  |  |
| Connection Mode   | Определяет режим установления и поддержания соединения.          |  |  |  |  |
|                   | При установленном режиме keep-alive соединение автоматически     |  |  |  |  |
|                   | устанавливается и поддерживается.                                |  |  |  |  |
|                   | При установленном режиме auto-connect шлюз отслеживает сетевую   |  |  |  |  |
|                   | активность на интерфейсе LAN и если обнаруживается трафик,       |  |  |  |  |
|                   | предназначенный для маршрутизации через WAN интерфейс,           |  |  |  |  |
|                   | устанавливается РРРоЕ соединение, также в случае отсутствия      |  |  |  |  |
|                   | трафика на WAN интерфейсе включается таймер, по истечению        |  |  |  |  |
|                   | которого соединение разрывается.                                 |  |  |  |  |
|                   | При установленном режиме manual-on пользователь самостоятельно   |  |  |  |  |
|                   | устанавливает и разрывает соединение.                            |  |  |  |  |
| MPPE              | Включает/выключает шифрование данных по протоколу Microsoft      |  |  |  |  |
|                   | Point-to-Point Encryption (MPPE)                                 |  |  |  |  |

<sup>1</sup> — данные строки доступны в случае установки WAN Interface в режим Dynamic IP.

<sup>2</sup> — данные строки доступны в случае установки WAN Interface в режим Static IP.

# PPTP

#### WAN Interface Settings

| WAN Interface IP |                   |
|------------------|-------------------|
| MAC Cloning      | Enabled           |
| MAC Address      |                   |
|                  | Clone MAC Address |

#### PPTP Settings

| PPTP Account                | pptp_user      |
|-----------------------------|----------------|
| PPTP Password               |                |
| Please retype your password |                |
| PPTP Gateway                | IP Address     |
| IP Address                  |                |
| Connection ID               | 5 (Optional)   |
| MTU (546-1460)              | 1460           |
| Maximum Idle Time           | 300 seconds    |
| Connection Mode             | auto-connect 💌 |
| мрре                        | Enabled        |

| OK | Cancel |
|----|--------|
|----|--------|

# Рис. 51. Подпункт Connection Туре при использовании РРТР.

Вид данного подпункта при использовании подключения L2TP показан на Рис. 52.

# L2TP

# WAN Interface Settings

| WAN Interface IP | Static IP |  |  |
|------------------|-----------|--|--|
| IP Address       |           |  |  |
| Subnet Mask      | 255 255 0 |  |  |
| Gateway          |           |  |  |

## L2TP Settings

| L2TP Account                | l2tp_user      |  |
|-----------------------------|----------------|--|
| L2TP Password               | •••••          |  |
| Please retype your password | •••••          |  |
| L2TP Gateway                | IP Address     |  |
| IP Address                  |                |  |
| MTU (546-1460)              | 1460           |  |
| Maximum Idle Time           | 300 seconds    |  |
| Connection Mode             | auto-connect 💌 |  |
|                             |                |  |

OK Cancel

# Рис. 52. Подпункт Connected Туре при использовании L2TP.

Описание параметров и их значений при использовании подключения L2TP приводится в Табл. 43.

| Параметр                 | Описание                                                         |  |  |  |  |
|--------------------------|------------------------------------------------------------------|--|--|--|--|
| WAN Interface IP         | Определяет режим задания IP адреса на интерфейсе WAN.            |  |  |  |  |
|                          | Существуют два режима Dynamic IP и Static IP. При выборе режима  |  |  |  |  |
|                          | Dynamic IP становятся доступными следующие поля: MAC Cloning,    |  |  |  |  |
|                          | MAC Address. При выборе режима Static IP становятся доступными   |  |  |  |  |
|                          | следующие поля IP Address, Subnet Mask, Gateway.                 |  |  |  |  |
| MAC Cloning <sup>1</sup> | Включает/выключает функцию ручного задания МАС-адреса. Данная    |  |  |  |  |
|                          | функция может быть востребована в случае привязки определенного  |  |  |  |  |
|                          | МАС адреса пользователя для предоставления доступа к тем или     |  |  |  |  |
|                          | иным ресурсам.                                                   |  |  |  |  |
| MAC Address <sup>1</sup> | Определяет МАС адрес на WAN интерфейсе.                          |  |  |  |  |
| Кнопка Clone MAC         | При включенной функции MAC Cloning и нажатии данной кнопки шлюз  |  |  |  |  |
| Address <sup>1</sup>     | запрашивает МАС-адрес у компьютера, с которого осуществляется    |  |  |  |  |
|                          | управление и подставляет полученное в ответном сообщении         |  |  |  |  |
|                          | значение в поле MAC Address.                                     |  |  |  |  |
| IP Address <sup>2</sup>  | Определяет IP адрес на WAN интерфейсе.                           |  |  |  |  |
| Subnet Mask <sup>2</sup> | Определяет маску подсети для WAN интерфейса.                     |  |  |  |  |
| Gateway <sup>2</sup>     | Определяет шлюз по умолчанию для WAN интерфейса.                 |  |  |  |  |
| L2TP Account             | Определяет имя учетной записи при подключении по протоколу L2TP. |  |  |  |  |
| L2TP Password            | Определяет пароль для учётной записи при подключении по          |  |  |  |  |
|                          | протоколу L2TP.                                                  |  |  |  |  |
| Please retype your       | Подтверждение пароля.                                            |  |  |  |  |
| password                 |                                                                  |  |  |  |  |

| L2TP Gateway      | Определяет способ задания шлюза для L2TP сессий. Существует два  |  |  |  |  |
|-------------------|------------------------------------------------------------------|--|--|--|--|
|                   | режима: IP Address и Domain Name.                                |  |  |  |  |
| IP Address        | Определяет IP Address шлюза L2TP.                                |  |  |  |  |
| Domain Name       | Определяет доменное имя шлюза L2TP.                              |  |  |  |  |
| MTU               | Определяет максимальный размер передаваемых данных. Диапазон     |  |  |  |  |
|                   | значений для данного поля — от 546 до 1460 Байт.                 |  |  |  |  |
| Maximum Idle Time | Определяет максимальное время простоя, по истечению которого     |  |  |  |  |
|                   | происходит разрыв соединения. Данная функция работает только при |  |  |  |  |
|                   | установленном режиме (connection mode) auto-connect.             |  |  |  |  |
| Connection Mode   | Определяет режим установления и поддержания соединения.          |  |  |  |  |
|                   | При установленном режиме keep-alive соединение автоматически     |  |  |  |  |
|                   | устанавливается и поддерживается.                                |  |  |  |  |
|                   | При установленном режиме auto-connect шлюз отслеживает сетевую   |  |  |  |  |
|                   | активность на интерфейсе LAN и если обнаруживается трафик,       |  |  |  |  |
|                   | предназначенный для маршрутизации через WAN интерфейс,           |  |  |  |  |
|                   | устанавливается РРРоЕ соединение, также в случае отсутствия      |  |  |  |  |
|                   | трафика на WAN интерфейсе включается таймер, по истечению        |  |  |  |  |
|                   | которого соединение разрывается.                                 |  |  |  |  |
|                   | При установленном режиме manual-on пользователь самостоятельно   |  |  |  |  |
|                   | устанавливает и разрывает соединение.                            |  |  |  |  |

<sup>1</sup> — данные строки доступны в случае установки WAN Interface в режим Dynamic IP.

<sup>2</sup> — данные строки доступны в случае установки WAN Interface в режим Static IP.

Вид данного подпункта при использовании подключения Bridge IP показан на Рис. 53.

# Bridge IP

| Bridging group IP address      | 172 . 16 . 1 . 86   |
|--------------------------------|---------------------|
| Bridging group Subnet Mask     | 255 . 255 . 255 . 0 |
| Bridging group Gateway Address | 172 . 16 . 1 . 1    |

OK Cancel

# Рис. 53. Подпункт Connected Туре при использовании Bridge IP.

Описание параметров и их значений при использовании подключения Bridge IP приводится в Табл. 44.

| Табл. 44. Параме | тры и их значение | (подпункт Connec | cting Type при исп | ользовании Bridge IP). |
|------------------|-------------------|------------------|--------------------|------------------------|
|                  |                   | · · · · ·        |                    | 0,                     |

| Параметр                  | Описание                                                    |
|---------------------------|-------------------------------------------------------------|
| Bridging group IP address | Определяет IP адрес для данного шлюза. При этом IP адрес на |
|                           | интерфейсе LAN игнорируется.                                |
| Bridging group Subnet     | Определяет маску подсети для данного шлюза.                 |
| Mask                      |                                                             |
| Bridging group Gateway    | Определяет IP адрес шлюза по умолчанию.                     |
| Address                   |                                                             |

## 9.4.2.2 Подпункт DNS

В данном подпункте производится настройка параметров серверов DNS. Определяются IP адреса первичного и вторичного DNS-серверов.

Вид подпункта DNS показан на Рис. 54.

# DNS

| DNS Proxy                           | Enabled            |
|-------------------------------------|--------------------|
| Static DNS Server                   | 🔽 Enable           |
| Domain Name Server<br>(DNS) Address | 80 , 64 , 98 , 198 |
| Secondary DNS Address (optional)    | 194 . 226 . 96 . 8 |
| Search Static DNS Firstly           | ✓ Enabled          |

OK Cancel

# Рис. 54. Подпункт DNS.

Описание параметров и их значений при использовании подключения Bridge IP приводится в Табл. 45.

| Табл. 4 | 5 Парамет  | ры и их значение | (подпунк | r Connectina | Туре п | ри использовании    | Bridge IP). |
|---------|------------|------------------|----------|--------------|--------|---------------------|-------------|
|         | e napane i |                  | (        |              |        | on noneneore bannin |             |

| Параметр                            | Описание                                                                                                    |
|-------------------------------------|----------------------------------------------------------------------------------------------------|
| DNS Proxy                           | Включает/выключает обработку DNS запросов в соответствии с IP адресом DNS-сервера полученного по DHCP или по IP адресу DNS-сервера заданного вручную (Static DNS). |
| Static DNS Server                   | Включает/выключает использование статических записей DNS-<br>серверов.                                                                                             |
| Domain Name Server<br>(DNS) Address | Определяет статическую запись IP адреса первичного DNS-сервера.                                                                                                    |
| Secondary DNS Address (optional)    | Определяет статическую запись IP адреса вторичного DNS-сервера.                                                                                                    |
| Search Static DNS Firstly           | Включает/выключает приоритетное использование статических IP адресов серверов DNS.                                                                                 |

# 9.4.3 Пункт LAN

# 9.4.3.1 Подпункт LAN Settings

В данном подпункте производится настройка параметров LAN интерфейса. Задается IP адрес, маска подсети, включается DHCP-сервер и задается диапазон IP адресов для раздачи по DHCP.

Вид подпункта LAN Settings показан на Рис. 55.

# LAN Settings

| IP Address                      | 192 . 168 . 0 . 24 |
|---------------------------------|--------------------|
| Subnet Mask                     | 255.255.255.0      |
| The Gateway acts as DHCP Server | Enabled            |
| IP Pool Starting Address        | 192.168.0. 25      |
| IP Pool Ending Address          | 192.168.0. 254     |
| Lease Time                      | One day            |
| DNS Proxy                       | Enabled            |

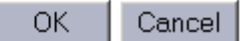

# Рис. 55. Подпункт LAN Settings.

Описание параметров и их значений приводится в Табл. 46.

#### Табл. 46. Параметры и их значения (подпункт LAN Settings)

| Параметр                 | Описание                                                  |
|--------------------------|-----------------------------------------------------------|
| IP Address               | Определяет IP адрес на LAN интерфейсе.                    |
| Subnet Mask              | Определяет маску подсети.                                 |
| The Gateway acts as DHCP | Включает/выключает службу DHCP сервера на интерфейсе LAN. |
| Server                   |                                                           |
| IP Pool Starting Address | Определяет начальный IP адрес в диапазоне IP адресов,     |
|                          | предназначенных для раздачи по DHCP.                      |
| IP Pool Ending Address   | Определяет конечный IP адрес в диапазоне IP адресов,      |
|                          | предназначенных для раздачи по DHCP.                      |
| Lease Time               | Определяет срок аренды для раздаваемых IP адресов.        |
| DNS Proxy                | Включает/выключает посылку в сообщении DHCP IP адреса LAN |
|                          | интерфейса в качестве DNS сервера.                        |

# 9.4.3.2 Подпункт DHCP Client List

В данном подпункте производится мониторинг и настройка соответствия IP адресов МАСадресам по статической записи.

Вид подпункта DHCP Client List показан на Рис. 56.

Описание параметров и их значений приводится в Табл. 47.

## Табл. 47. Параметры и их значения (подпункт DHCP Client List).

| Параметр       | Описание                                                        |
|----------------|-----------------------------------------------------------------|
| Host Name      | В данном столбце отображается имя сетевого узла DHCP-клиента.   |
| IP Address     | В данном столбце отображается IP-адрес, полученный DHCP-        |
|                | клиентом от DHCP-сервера, запущенного на данном шлюзе.          |
| MAC Address    | В данном столбце отображается МАС-адрес для сетевого узла DHCP- |
|                | клиента.                                                        |
| Remaining Time | В данном столбце отображается время, оставшееся до конца аренды |
|                | полученного IP-адреса.                                          |
| Static         | Включает/выключает привязку данного DHCP-клиента к полученному  |
|                | им IP-адресу. При следующих подключениях клиент, определяемый   |
|                | МАС-адресом, будет получать именно этот IP-адрес                |

|             | · · · · · · · · · · · · · · · · · · ·                                                                                                    |
|-------------|----------------------------------------------------------------------------------------------------|
| Host Name   | В данном поле задается имя сетевого узла для статической записи                                                                                 |
|             | соответствия IP-адреса МАС-адресу DHCP-клиента.                                                                                                 |
| IP Address  | В данном поле задается IP-адрес для DHCP-клиента.                                                                                               |
| MAC Address | В данном поле задается МАС-адрес DHCP-клиента. При обращении<br>DHCP-клиента с данным МАС-адресом ему будет присвоен<br>вышеуказанный IP-адрес. |
| Кнопка Add  | Добавляет статическую запись DHCP с параметрами определенными<br>в полях Static client.                                                         |

# DHCP Client List

|               |             |             | Refresh        |        |
|---------------|-------------|-------------|----------------|--------|
| Host Name     | IP Address  | MAC Address | Remaining Time | Static |
|               |             |             |                |        |
| Static client |             |             |                |        |
| Host Name     |             |             |                |        |
| IP address    | 192.168.22. |             |                |        |
| MAC Address   |             | :           | :              |        |
|               | Add         |             |                |        |
|               |             |             |                |        |
|               |             |             |                |        |
|               |             |             | OK Ca          | incel  |

Рис. 56. Подпункт DHCP Client List.

# 9.4.4 Пункт NAT

# 9.4.4.1 Подпункт Virtual Server

В данном подпункте задаются правила трансляции для внутренних IP-адресов и портов UDP/TCP через внешние UDP/TCP порты WAN интерфейса. Всего может быть заданно до 20 правил трансляции (по одному порту TCP/UDPна каждое правило). При задании Private IP и Private Port, а также протокола транспортного уровня (TCP, UDP или обоих) осуществляется трансляция данного IP-адреса и порта через IP-адрес на WAN интерфейсе и порт, указанный в поле Public Port.

Вид подпункта Virtual Server показан на Рис. 57.

#### Virtual Server

|     | Private IP  | Private Port | Туре   | Public Port | Comment | Enabled |
|-----|-------------|--------------|--------|-------------|---------|---------|
| 1.  | 172.16.1.87 | 40000        | Both 💌 | 40000       | 133     |         |
| 2.  | 172.16.1.   |              | TCP 💌  |             |         |         |
| 3.  | 172.16.1.   |              | TCP 💌  |             |         |         |
| 4.  | 172.16.1.   |              | TCP 💌  |             |         |         |
| 5.  | 172.16.1.   |              | TCP 🔽  |             |         |         |
|     | 172.10      |              |        |             |         |         |
| 16. | 172.16.1.   |              | TCP -  |             |         |         |
| 17. | 172.16.1.   |              | TCP -  |             |         |         |
| 18. | 172.16.1.   |              | TCP 💌  |             |         |         |
| 19. | 172.16.1.   |              | TCP -  |             |         |         |
| 20. | 172.16.1.   |              | TCP -  |             |         |         |

OK Cancel

# Рис. 57. Подпункт Virtual Server.

Описание параметров и их значений приводится в Табл. 48.

#### Табл. 48. Параметры и их значения (подпункт Virtual Server).

| Параметр     | Описание                                                        |
|--------------|-----------------------------------------------------------------|
| Private IP   | Определяет IP-адрес сетевого узла находящегося со стороны LAN   |
|              | интерфейса.                                                     |
| Private Port | Определяет TCP/UDP порт для указанного выше IP-адреса.          |
| Туре         | Определяет протокол транспортного уровня. Возможно выбрать один |
|              | из трех типов:                                                  |
|              | ТСР — протокол ТСР;                                             |
|              | UDP — протокол UDP;                                             |
|              | Both — данное правило применимо к обоим (TCP и UDP) протоколам. |
| Public Port  | Определяет номер порта (транспортного уровня) для WAN           |
|              | интерфейса, через который будут транслироваться пакеты,         |
|              | попадающие под данное правило.                                  |
| Comment      | Текстовое описание для данного правила. Не обязательно для      |
|              | заполнения.                                                     |
| Enabled      | Включает/выключает использование данного правила.               |

# 9.4.4.2 Подпункт Special Application

В данном подпункте осуществляется настройка трансляции TCP/UDP портов из внутренней локальной сети через внешний WAN интерфейс. В поле Trigger Port задается диапазон портов, в поле Trigger Type указывается протокол транспортного уровня, затем в поле Public Port указываются порты для трансляции на WAN интерфейсе и задается протокол транспортного уровня и с помощью поля Enabled включается .выполнение данного правила. После этого, пакет, пришедший на интерфейс LAN, имеющий любой IP-адрес источника и порт TCP/UDP попадающий под данное правило будет транслирован через WAN интерфейс в соответствии с данным правилом.

Вид подпункта Special Application показан на Рис. 58.

Описание параметров и их значений приводится в Табл. 49

| Параметр     | Описание                                                                                                    |
|--------------|----------------------------------------------------------------------------------------------------|
| Trigger Port | Определяет диапазон портов инициирующих трансляцию через WAN интерфейс.                                                                                                    |
| Trigger Type | Определяет протокол (TCP, UDP или оба) вышеуказанных портов для трансляции через WAN интерфейс.                                                                                                    |
| Public Port  | Определяет порт или диапазон портов транспортного уровня на WAN интерфейсе для трансляции через них TCP/UDP портов LAN интерфейса. При указании диапазона портов можно использовать запятую для перечисления портов либо символ «-» для указания |

|             | диапазона портов.                                            |
|-------------|--------------------------------------------------------------|
| Public Type | Определяет протокол (TCP, UDP или оба) для трансляции на WAN |
|             | интерфейсе.                                                  |
| Comment     | Текстовое описание для данной строки.                        |
| Enabled     | Включает/выключает выполнение данной строки.                 |

# **Special Application**

|     | Trigger Port | Trigger Type | Public Port | Public Type | Comment | Enabled |
|-----|--------------|--------------|-------------|-------------|---------|---------|
| 1.  | ~            | TCP 💌        |             | TCP 💌       |         |         |
| 2.  | ~            | TCP 💌        |             | TCP 💌       |         |         |
| 3.  | ~            | TCP 💌        |             | TCP 💌       |         |         |
| 4.  | ~            | TCP 💌        |             | TCP 💌       |         |         |
| 5.  | ~            | TCP 💌        |             | TCP 💌       |         |         |
| 6.  | ~            | TCP 💌        |             | TCP 💌       |         |         |
| 7.  | ~            | TCP 💌        |             | TCP 💌       |         |         |
| 8.  | ~            | TCP 💌        |             | TCP 💌       |         |         |
| 9.  | ~            | TCP 💌        |             | TCP 💌       |         |         |
| 10. | ~            | TCP 💌        |             | TCP 💌       |         |         |

OK Cancel

Рис. 58. Подпункт Special Application.

# 9.4.4.3 Подпункт Port Mapping

В данном подпункте осуществляется настройка «прозрачной» трансляции портов транспортного уровня со стороны WAN интерфейса на заданный IP-адрес LAN интерфейса и обратно.

Вид подпункта Port Mapping показан на Рис. 59.

# Port Mapping

|     | Server IP   | Mapping Ports | Туре | Comment | Enabled |
|-----|-------------|---------------|------|---------|---------|
| 1.  | 192.168.22. |               |      |         |         |
| 2.  | 192.168.22. |               |      |         |         |
| З.  | 192.168.22. |               |      |         |         |
| 4.  | 192.168.22. |               |      |         |         |
| 5.  | 192.168.22. |               |      |         |         |
| 6.  | 192.168.22. |               |      |         |         |
| 7.  | 192.168.22. |               |      |         |         |
| 8.  | 192.168.22. |               |      |         |         |
| 9.  | 192.168.22. |               |      |         |         |
| 10. | 192.168.22. |               |      |         |         |

OK Cancel

Рис. 59. Подпункт Port Mapping.

Описание параметров и их значений приводится в Табл. 50.

| Параметр      | Описание                                                                                                    |
|---------------|----------------------------------------------------------------------------------------------------|
| Server IP     | Определяет IP-адрес внутреннего (находящегося со стороны LAN                                                                                                    |
|               | интерфейса) сетевого узла для «прозрачного» проброса к нему и от                                                                                                    |
|               | него далее указанных портов транспортного уровня.                                                                                                    |
| Mapping Ports | Определяет порт или диапазон портов транспортного уровня для<br>«прозрачной» трансляции между LAN и WAN интерфейсами. При<br>указании диапазона портов можно использовать запятую для<br>перечисления портов либо символ «-» для указания диапазона<br>портов. |
| Туре          | Определяет протокол (TCP, UDP или оба) для                                                                                                    |
|               | «прозрачной»трансляции.                                                                                                    |
| Comment       | Текстовое описание для данной строки.                                                                                                    |
| Enabled       | Включает/выключает выполнение данной строки.                                                                                                    |

# 9.4.4.4 Подпункт ALG

ALG (Application Level Gateway) — шлюз прикладного уровня. Данная функциональность позволяет определять тип приложения передающегося в пакетах приходящих со стороны LAN интерфейса и соответствующим образом выполнять для них трансляцию через WAN интерфейс. Данный шлюз поддерживает следующие типы приложений и протоколов:

- FTP работающий по стандартным, а также по другим, заранее известным портам. Нестандартные порты для FTP протокола задаются в строке Non-Standard FTP Port;
- H.323/netmeeting;
- PPTP passthrough (прозрачная передача);
- Windows messenger с возможностью передачи файлов;
- Ipsec passthrough (прозрачная передача);
- Battle.Net multiplayers;

Вид подпункта показан на Рис. 60.

# ALG

| FTP                              |  |
|----------------------------------|--|
| H323/netmeeting                  |  |
| PPTP passthrough                 |  |
| Windows messenger(file transfer) |  |
| ipsec passthrough                |  |
| Battle.Net multiplayers          |  |
| Non-Standard FTP Port            |  |

OK Cancel

# Рис. 60. Подпункт ALG.

Описание параметров и их значений приводится в Табл. 51.

#### Табл. 51. Параметры и их значения (подпункт ALG).

| Параметр | Описание                                                 |
|----------|----------------------------------------------------------|
| FTP      | Включает/выключает функционал ALG для FTP работающего по |
|          | стандартным портам.                                      |

| H.323/netmeeting        | Включает/выключает функционал ALG для протокола H.323 в приложении Netmeeting. |
|-------------------------|--------------------------------------------------------------------------------|
| PPTP passthrough        | Включает/выключает функционал ALG для прозрачной передачи протокола PPTP.      |
| Windows messenger (file | Включает/выключает функционал ALG для приложения Windows                       |
| transfer)               | messenger.                                                                     |
| ipsec pass              | Включает/выключает функционал ALG для прозрачной передачи                      |
|                         | протокола ірѕес.                                                               |
| Battle.Net multiplayers | Включает/выключает функционал ALG для приложения Battle.Net                    |
|                         | multiplayers.                                                                  |
| Non-Standard FTP Port   | Определяет порт для протокола FTP.                                             |

# 9.4.4.5 Подпункт DMZ

DMZ — Demilitarized zone (зона демилитаризации). В данном пункте настраивается полный проброс портов для заданных глобальных и локальных IP-адресов. То есть все пакеты приходящие на IP-адрес указанный в столбце Public IP Address будут полностью транслироваться на IP-адрес указанный в столбце IP Address of Virtual DMZ Host.

Исключение: если в столбце Public IP Address указан IP-адрес установленный на WAN интерфейсе, а в столбце IP Address of Virtual DMZ Host указан какой-либо адрес из внутренней сети, то трансляция будет не полной, исключение составят те порты транспортного уровня, на которые шлюз ожидает входящие соединения для запущенных на нем сервисов. Например, не будет транслироваться 80 порт, так как шлюз ожидает подключения по этому порту для управление по Web интерфейсу. Туда же можно отнести Telnet, SNMP, в случае если эти сервисы запущенны на шлюзе.

Вид подпункта DMZ показан на Рис. 61.

| DMZ               |                                |        |   |
|-------------------|--------------------------------|--------|---|
| Enabled           |                                |        |   |
| DMZ table         |                                |        | I |
| Public IP Address | IP Address of Virtual DMZ Host | Action |   |
| 172.16.1.86 💌     | 192.168.22.                    | << Add |   |
| 172.16.1.86 💌     | 192.168.22.                    | << Add |   |

# Рис. 61. Подпункт DMZ.

Описание параметров и их значений приводится в Табл. 52.

# Табл. 52. Параметры и их значения (подпункт DMZ).

| Параметр                  | Описание                                                        |
|---------------------------|-----------------------------------------------------------------|
| Enabled                   | Включает/выключает функционал DMZ сервиса.                      |
| Public IP Address         | В выпадающем списке возможно выбрать один из глобально          |
|                           | маршрутизируемых IP-адресов.                                    |
| IP Address of Virtual DMZ | Определяет IP-адрес сетевого узла находящегося внутри локальной |
| Host                      | сети.                                                           |
| Action                    | Добавляет данное правило в таблицу.                             |

# 9.4.5 Пункт Firewall

# 9.4.5.1 Подпункт Firewall Options

В данном подпункте осуществляется простейшая настройка межсетевого экрана, запрещаются пакеты для различных сервисов и протоколов.

Вид подпункта Firewall Options показан на Рис. 62.

# **Firewall Options**

| Enable Hacker Attack Protect      |  |
|-----------------------------------|--|
| Discard PING from WAN side        |  |
| Unallow to PING the Gateway       |  |
| Drop Port Scan Packets            |  |
| Allow to Scan Security Port (113) |  |
| Discard NetBios Packets           |  |
| Accept Fragment Packets           |  |
| Send ICMP packets when error      |  |
| Advance Settings                  |  |

# Hacker Attack Patterns

| IP Spoofing   |                             |
|---------------|-----------------------------|
| Smurf Attack  |                             |
| Ping of Death |                             |
| Land Attack   |                             |
| Snork Attack  |                             |
| UDP Port Loop |                             |
| TCP Null Scan |                             |
| Sync Flood    | ▼<br>150 packets per second |
| Short Packet  |                             |

OK Cancel

# Рис. 62. Подпункт Firewall Options.

Описание параметров и их значений приводится в Табл. 53.

# Табл. 53. Параметры и их значение (подпункт Firewall Options).

| Параметр                | Описание                                                          |
|-------------------------|-------------------------------------------------------------------|
| Enable Hacker Attack    | Включает/выключает функции превентивных мер от действий           |
|                         | хакеров.                                                          |
| Discard PING from WAN   | Запрет ответа на ICMP-эхо запросы (Echo (ping) request) пришедших |
| side                    | со стороны WAN интерфейса.                                        |
| Unallow to PING the     | Запрет ответа на любые ICMP-эхо запросы (Echo (ping) request)     |
| Gateway                 | приходящие и со стороны LAN, и WAN.                               |
| Drop Port Scan Packets  | Включает/выключает игнорирование пакетов сканирования TCP/UDP     |
|                         | портов.                                                           |
| Allow to Scan Security  | Разрешение сканирования TCP/UDP порта 113. Данная функция         |
| Port (113)              | требуется для некоторых почтовых серверов работающих под          |
|                         | управлением операционных систем Linux.                            |
| Discard NetBios Packets | Запрет прохождения NetBios пакетов через WAN интерфейс.           |
| Accept Fragment Packets | Разрешает прием фрагментированных пакетов.                        |
| IP Spoofing             | Включает предотвращение атаки типа IP Spoofing.                   |

| Smurf Attack  | Включает предотвращение атаки типа Smurf Attack.  |
|---------------|---------------------------------------------------|
| Ping of Death | Включает предотвращение атаки типа Ping of Death. |
| Land Attack   | Включает предотвращение атаки типа Land Attack.   |
| Snork Attack  | Включает предотвращение атаки типа Snork Attack.  |
| UDP Port Loop | Включает предотвращение атаки типа UDP Port Loop. |
| TCP Null Scan | Включает предотвращение атаки типа TCP Null Scan. |
| Sync Flood    | Включает предотвращение атаки типа Sync Flood.    |
| Short Packet  | Включает предотвращение атаки типа Short Packet.  |

#### 9.4.5.2 Подпункт Client Filtering

В данном подпункте осуществляется настройка ограничения доступа для определенных сетевых узлов находящихся внутри локальной сети в глобальную сеть. Также имеется возможность частичного ограничения доступа в глобальную сеть, например, ограничение доступа для IP-пакетов с определенными TCP/UDP портами или ограничение доступа в определенное время и день недели.

Вид подпункта Client Filtering показан на Рис. 63.

#### **Client Filtering**

Enable Client Filter

|   |            | IP            | Port | Туре | Block Time                                | Day                                                                             | Time                | Comment | Enable |
|---|------------|---------------|------|------|-------------------------------------------|---------------------------------------------------------------------------------|---------------------|---------|--------|
| 1 | ۱.         | 192.168.22. ~ | ~    |      | <ul> <li>Always</li> <li>Block</li> </ul> | □ SUN □ MON □ TUE<br>□ WED □ THU □ FRI □ SAT                                    | 0:00am 🔽 ~ 0:00am 💌 |         |        |
| 4 | 2.         | 192.168.22. ~ | ~    |      | <ul> <li>Always</li> <li>Block</li> </ul> | $\Box$ SUN $\Box$ MON $\Box$ TUE<br>$\Box$ WED $\Box$ THU $\Box$ FRI $\Box$ SAT | 0:00am 🔽 ~ 0:00am 💌 |         |        |
| 0 | 3.         | 192.168.22.   | ~    |      | <ul> <li>Always</li> <li>Block</li> </ul> | $\Box$ SUN $\Box$ MON $\Box$ TUE<br>$\Box$ WED $\Box$ THU $\Box$ FRI $\Box$ SAT | 0:00am 🔽 ~ 0:00am 💌 |         |        |
| 2 | I.         | 192.168.22. ~ | ~    |      | <ul> <li>Always</li> <li>Block</li> </ul> | □ SUN □ MON □ TUE<br>□ WED □ THU □ FRI □ SAT                                    | 0:00am 🔽 ~ 0:00am 💌 |         |        |
| 6 | 5.         | 192.168.22. ~ | ~    |      | <ul> <li>Always</li> <li>Block</li> </ul> | □ SUN □ MON □ TUE<br>□ WED □ THU □ FRI □ SAT                                    | 0:00am 🔽 ~ 0:00am 💌 |         |        |
| 6 | ò.         | 192.168.22. ~ | ~    |      | <ul> <li>Always</li> <li>Block</li> </ul> | □ SUN □ MON □ TUE<br>□ WED □ THU □ FRI □ SAT                                    | 0:00am 🔽 ~ 0:00am 💌 |         |        |
| 7 | <b>7</b> . | 192.168.22. ~ | ~    |      | <ul> <li>Always</li> <li>Block</li> </ul> | □ SUN □ MON □ TUE<br>□ WED □ THU □ FRI □ SAT                                    | 0:00am 🔽 ~ 0:00am 💌 |         |        |
| ε | 3.         | 192.168.22. ~ | ~    |      | <ul> <li>Always</li> <li>Block</li> </ul> | □ SUN □ MON □ TUE<br>□ WED □ THU □ FRI □ SAT                                    | 0:00am 🔽 ~ 0:00am 💌 |         |        |
| 9 | 9.         | 192.168.22. ~ | ~    |      | <ul> <li>Always</li> <li>Block</li> </ul> | □ SUN □ MON □ TUE<br>□ WED □ THU □ FRI □ SAT                                    | 0:00am 🔽 ~ 0:00am 💌 |         |        |
| 1 | 0.         | 192.168.22. ~ | ~    |      | <ul> <li>Always</li> <li>Block</li> </ul> | □ SUN □ MON □ TUE<br>□ WED □ THU □ FRI □ SAT                                    | 0:00am 🔽 ~ 0:00am 💌 |         |        |

OK Cancel

# Рис. 63. Подпункт Client Filtering.

Описание параметров и их значений приводится в Табл. 54.

| Табл. 54. Параметры и их значения | (подпункт | <b>Client Filtering)</b> |
|-----------------------------------|-----------|--------------------------|
|-----------------------------------|-----------|--------------------------|

| Параметр             | Описание                                                           |
|----------------------|--------------------------------------------------------------------|
| Enable Client Filter | Включение/выключение данного подпункта.                            |
| IP                   | В данном столбце указываются диапазоны ІР-адресов сетевых узлов,   |
|                      | для которых требуется ограничить доступ в глобальную сеть.         |
| Port                 | В данном столбце указываются диапазоны портов транспортного        |
|                      | уровня, для которых требуется ограничить доступ в глобальную сеть. |
| Туре                 | В данном выпадающем списке указывается тип протокола               |
|                      | транспортного уровня для указанных в предыдущем столбце портов.    |
| Block Time           | В данном столбце устанавливается режим блокировки. Возможно        |
|                      | выбрать один из двух режимов: Always или Block.                    |
|         | При установленном режиме Always столбцы Day и Time<br>игнорируются, а правило применяется на протяжении всего времени.<br>При установленном режиме Block доступ ограничивается в |
|---------|----------------------------------------------------------------------------------------------------|
|         | соответствии с заданными параметрами в столбце Day и Time.                                                                                                    |
| Day     | В данном столбце задается день недели для ограничения доступа.                                                                                                    |
| Time    | В данном столбце задается время суток для ограничения доступа.                                                                                                    |
| Comment | Текстовое описание данного правила.                                                                                                    |
| Enable  | Включает выполнение данного правила.                                                                                                    |

#### 9.4.5.3 Подпункт URL Filtering

В данном подпункте задается ограничение доступа в глобальную сеть к определенным URL-адресам для сетевых узлов находящихся внутри локальной сети.

Вид подпункта URL Filtering показан на Рис. 64.

# URL Filtering

| ΠE  | Enable URL Filter |                   |        |
|-----|-------------------|-------------------|--------|
|     | IP                | URL filter string | Enable |
| 1.  | 192.168.22. ~     |                   |        |
| 2.  | 192.168.22.       |                   |        |
| З.  | 192.168.22.       |                   |        |
| 4.  | 192.168.22.       |                   |        |
| 5.  | 192.168.22.       |                   |        |
| 6.  | 192.168.22.       |                   |        |
| 7.  | 192.168.22.       |                   |        |
| 8.  | 192.168.22.       |                   |        |
| 9.  | 192.168.22.       |                   |        |
| 10. | 192.168.22.       |                   |        |

OK Cancel

### Рис. 64. Подпункт URL Filtering.

Описание параметров и их значений приводится в Табл. 55

| Параметр          | Описание                                                        |
|-------------------|-----------------------------------------------------------------|
| Enable URL Filter | Включает/выключает функционал данного подпункта.                |
| IP                | В данном столбце указываются диапазоны ІР-адресов сетевых узлов |
|                   | в локальной сети , для которых требуется ограничить доступ в    |
|                   | глобальную сеть.                                                |
| URL filter string | В данном столбце указываются URL-адреса на которые требуется    |
|                   | ограничить доступ.                                              |
| Enable            | Включает/выключает выполнение данного правила.                  |

#### 9.4.5.4 Подпункт MAC Control

В данном подпункте осуществляется запрет либо разрешение доступа в глобальную сеть сетевым узлам, находящимся в локальной сети на основе их МАС-адресов.

### Вид подпункта MAC Control показан Рис. 65.

# MAC Control

| MAC Address Control                             |                | 🗖 Enabled                           |
|-------------------------------------------------|----------------|-------------------------------------|
| Filter out or only accept the following MAC add | dress connectt | o Internet. 💿 Filter out 🛛 O Accept |
| Configure MAC Address                           |                |                                     |
| MAC Address                                     | Comment        | Action                              |
|                                                 |                | Manual Setting 💌 << Add             |
|                                                 |                | OK Cancel                           |

### Рис. 65. Подпункт MAC Control

Описание параметров и их значений приводится в Табл. 56.

Табл. 56. Параметры и их значения (подпункт MAC Control).

| Параметр                  | Описание                                                            |
|---------------------------|---------------------------------------------------------------------|
| MAC Address Control       | Включает/выключает функционал данного подпункта.                    |
| Enabled                   |                                                                     |
| Filter out or only accept | Выбор типа действия для указанных ниже МАС-адресов. Возможно        |
| the following MAC address | выбрать одно из двух следующих типов действий:                      |
| connect to Internet       | Filter out – данный тип действия блокирует доступ в глобальную сеть |
|                           | для сетевых узлов имеющих перечисленные ниже МАС-адреса;            |
|                           | Accept — данный тип действия разрешает доступ в глобальную сеть     |
|                           | для сетевых узлов имеющих перечисленные ниже МАС-адреса.            |
| MAC Address               | В данной строке указывается МАС-адрес сетевого узла, для которого   |
|                           | требуется запретить либо разрешить доступ в глобальную сеть.        |
| Comment                   | Текстовое описание данного правила либо комментарий к указанному    |
|                           | МАС-адресу.                                                         |
| Action                    | Выбор метода заlfния МАС-адреса для добавления записи.              |
|                           | Manual Setting – задание и добавление МАС-адреса вручную.           |

# 9.4.6 Пункт Routing

## 9.4.6.1 Подпункт Routing Table

В данном подпункте отображается таблица маршрутизации для данного устройства. Вид подпункта Routing Table показан на Рис. 66.

# **Routing Table**

| Destination<br>LAN IP | Subnet Mask     | Gateway      | Metric | Interface | Refresh |
|-----------------------|-----------------|--------------|--------|-----------|---------|
| 0.0.0.0               | 0.0.0.0         | 10.10.1.1    | 0      | eth0      |         |
| 10.10.1.0             | 255.255.255.0   | 10.10.1.0    | 0      | eth0      |         |
| 127.0.0.0             | 255.0.0.0       | 127.0.0.1    | 0      | loO       |         |
| 127.0.0.1             | 255.255.255.255 | 127.0.0.1    | 0      | lo0       |         |
| 192.168.22.0          | 255.255.255.0   | 192.168.22.0 | 0      | brO       |         |

Рис. 66. Подпункт Routing Table.

Описание отображаемых параметров приводится в Табл. 57.

| Параметр           | Описание                                                          |
|--------------------|-------------------------------------------------------------------|
| Destination LAN IP | В данном столбце отображаются адреса IP сетей и конкретных узлов. |
| Subnet Mask        | В данном столбце отображается маска подсети для указанных IP-     |
|                    | адресов.                                                          |
| Gateway            | В данном столбце отображается IP-адрес шлюза, через который       |
|                    | достижима указанная ранее сеть или сетевой узел.                  |
| Metric             | В данном столбце отображается метрика для данного маршрута.       |
| Interface          | В данном столбце отображается интерфейс, через который будет      |
|                    | осуществляться маршрутизация по данному правилу.                  |

### 9.4.6.2 Подпункт Static Routing

В данном подпункте указываются статические IP маршруты. То есть задается IP-адрес сети или сетевого узла назначения, указывается маска подсети и шлюз для отправки пакетов в указанную сеть или к сетевому узлу.

Вид подпункта Static Routing показан на Рис. 67.

## Static Routing

| Destination LAN IP | Subnet Mask   | Gateway    | Action |
|--------------------|---------------|------------|--------|
|                    |               |            | << Add |
| 10.158.10.0        | 255.255.255.0 | 10.10.10.1 |        |

Cancel

### Рис. 67. Подпункт Static Routing.

Описание параметров и их значений приводиться в Табл. 58.

| Табл. 5 | 8. Парамет | оы и их знач | ения (подпу | икт Static I | Routing).                             |
|---------|------------|--------------|-------------|--------------|---------------------------------------|
|         |            |              |             |              | ··· · · · · · · · · · · · · · · · · · |

| Параметр           | Описание                                                          |
|--------------------|-------------------------------------------------------------------|
| Destination LAN IP | В данном столбце задаются адреса назначения IP сетей или          |
|                    | конкретных сетевых узлов.                                         |
| Subnet Mask        | В данном столбце задается маска подсети для указанных IP-адресов. |
| Gateway            | В данном столбце задается IP-адрес шлюза, через который           |
|                    | достижима указанная ранее сеть или сетевой узел.                  |
| Action             | Добавление данной записи.                                         |

# 9.4.7 Пункт UPnP

### 9.4.7.1 Подпункт UPnP Settings

В данном подпункте задаются параметры для функционирования UPnP. UPnP (Universal Plug and Play) — универсальная автоматическая настройка сетевых устройств. UPnP — это архитектура одноранговых соединений между персональными компьютерами и, например, шлюзом. UPnP строится на основе стандартов и технологий интернета, таких как TCP/IP, HTTP и XML, и обеспечивает автоматическое подключение подобных устройств друг к другу, и их совместную работу в сетевой среде. Также с помощью данной функциональности и локальных сетевых узлов возможно организовать динамическую (по запросу) трансляцию TCP/UDP портов.

Вид подпункта показан на Рис. 68.

# UPnP Settings

| Enable UPnP                   | Enabled      |  |
|-------------------------------|--------------|--|
| UPnP Port Number              | 1780         |  |
| Advertise Time ( 60 - 1800 )  | 1800 seconds |  |
| Subscribe Timeout ( 60 1800 ) | 1800 seconds |  |

### Рис. 68. Подпункт UPnP Settings.

Описание параметров и их значений приводиться в Табл. 59.

#### Табл. 59. Параметры и их значения (подпункт UPnP Settings).

| Параметр          | Описание                                                     |  |
|-------------------|--------------------------------------------------------------|--|
| Enable UPnP       | Включает функционал UPnP.                                    |  |
| UPnP Port Number  | Определяет TCP порт взаимодействия для UPnP запросов.        |  |
| Advertise Time    | Определяет временной интервал, после которого устройство     |  |
|                   | начинает рассылку пакетов с объявлением                      |  |
| Subscribe Timeout | Определяет временной интервал между принимаемыми от клиента  |  |
|                   | запросами для поддержания открытой сессии UPnP. По истечению |  |
|                   | данного времени правило трансляции созданное UPnP удаляется. |  |

### 9.4.7.2 Подпункт Port Mapping

В данном подпункте отображаются текущие UPnP сессии с указанием транслируемых портов, типом протоколов, а также с дополнительным описанием данной сессии.

Вид подпункта показан на Рис. 69.

### Port Mapping

|                |                  |                 |                  |          |          | Refresh                                  |
|----------------|------------------|-----------------|------------------|----------|----------|------------------------------------------|
| Remote<br>Host | External<br>Port | Internal Client | Internal<br>Port | Protocol | Duration | Description                              |
|                | 54861            | 0.1.0.6         | 54861            | UDP      | 0        | FlylinkDC++ Search Port<br>(54861 UDP)   |
|                | 54861            | 0.1.0.6         | 54861            | TCP      | 0        | FlylinkDC++ Download Port<br>(54861 TCP) |

#### Рис. 69. Подпункт Port Mapping.

Описание параметров и их значений приводиться в Табл. 60.

### Табл. 60. Параметры и их значения (подпункт Port Mapping).

| Описание                                                                 |
|--------------------------------------------------------------------------|
| В данном поле отображается IP-адрес удаленного сетевого узла, к которому |
| пытается подключиться узел из локальной сети.                            |
| В данном поле отображается TCP/UDP порт назначения для исходящего с      |
| WAN интерфейса пакета.                                                   |
| В данном поле отображается IP-адрес клиента из локальной сети,           |
| инициировавшего данную сессию.                                           |
| В данном поле отображается TCP/UDP порт назначения для запроса,          |
| пришедшего от сетевого узла находящегося внутри локальной сети и         |
| инициировавшего данную сессию.                                           |
| В данном поле отображается тип протокола транспортного уровня для        |
|                                                                          |

|             | данной сессии.                                                        |
|-------------|-----------------------------------------------------------------------|
| Duration    | В данном поле отображается длительность данной сессии.                |
| Description | В данном поле отображается дополнительная информация о данной сессии. |

# 9.4.8 Пункт DDNS

В данном пункте производится настройка DDNS сервиса. DDNS (Dynamic DNS) — это технология, позволяющая присвоить имя сетевому узлу с динамически присваиваемым IPадресом и таким образом обращаться к нему по назначенному имени через Интернет. Это позволяет найти тот или иной сетевой узел в глобально маршрутизируемой сети даже при постоянно меняющемся IP-адресе.

Для того чтобы воспользоваться данным сервисом требуется сначала зарегистрировать своё имя на одном из ресурсов, предоставляющих данный сервис. К таким ресурсам относятся:

- No-ip.com;
- Dyndns.org;
- Changeip.com;
- Tzo.org;
- Ods.org;
- Hn.org;
- Ovh.com;
- Eurodyndns.org;
- Regfish.com.

Вид пункта показан на Рис. 70.

# DDNS Settings

| C Enabled | Oisable                                 |           |          |                 |
|-----------|-----------------------------------------|-----------|----------|-----------------|
| Host Name | DDNS Server                             | User Name | Password | DDNS Retry Time |
|           | no-ip.com                               |           |          | hours           |
|           | no-ip.com<br>dyndns.org<br>changein.com |           |          |                 |
|           | tzo.org<br>ods.org                      |           | I        | OK Cancel       |
|           | ovh.com<br>eurodyndns.org               |           |          |                 |
|           | regfish.com                             |           |          |                 |

### Рис. 70. Пункт DDNS.

Описание параметров и их значений приводится в Табл. 61.

### Табл. 61. Параметры и их значения (пункт DDNS).

| Параметр        | Описание                                                                 |
|-----------------|--------------------------------------------------------------------------|
| Enable/Disable  | Включает/выключает данную функцию.                                       |
| Host Name       | Имя сетевого узла. Данное имя задается при регистрации на ресурсах       |
|                 | предоставляющих данный сервис.                                           |
| DDNS Server     | В данном выпадающем списке выбирается ресурс, предоставляющий данный     |
|                 | сервис.                                                                  |
| User Name       | В данном поле требуется указать имя пользователя для авторизации.        |
| Password        | В данном поле требуется указать пароль для авторизации.                  |
| DDNS Retry Time | В данном поле требуется указать время, через которое шлюз будет отсылать |
| _               | запрос на сервер ресурса предоставляющего данный сервис.                 |

# 9.4.9 Пункт Bandwidth&VLAN

### 9.4.9.1 Подпункт Bandwidth Control

В данном подпункте настраивается ограничение полосы пропускания на WAN и LAN портах. Возможно ограничить скорость для входящего и исходящего трафика.

Вид подпункта показан на Рис. 71.

**Bandwidth Control** 

| WAN Bandwidth Control    |                      |                      |
|--------------------------|----------------------|----------------------|
| Enable Bandwidth Control | Upstream Bandwidth   | 100000 kbps          |
|                          | Downstream Bandwidth | 100000 kbps          |
|                          |                      |                      |
| LAN Bandwidth Control    |                      |                      |
| Enable Bandwidth Control |                      |                      |
| Port #                   | Upstream Bandwidth   | Downstream Bandwidth |
| LAN Port 1               | 100000 kbps          | 100000 kbps          |

OK Cancel

### Рис. 71. Подпункт Bandwidth Control.

Описание параметров и их значений приводится в .Табл. 62.

### Табл. 62. Параметры и их значения (подпункт Bandwidth Control).

| Параметр              | Описание                                                        |  |
|-----------------------|-----------------------------------------------------------------|--|
| WAN Bandwidth Control | Область для задания ограничений на WAN интерфейсе.              |  |
| Enable Bandwidth      | Активирует ограничения на WAN интерфейсе.                       |  |
| Control               |                                                                 |  |
| Upstream Bandwidth    | Ограничение полосы пропускания для исходящего из WAN интерфейса |  |
|                       | потока. Скорость указывается в килобитах в секунду (кбит/с).    |  |
| Downstream Bandwidth  | Ограничение полосы пропускания для входящего в WAN интерфейс    |  |
|                       | потока. Скорость указывается в килобитах в секунду (кбит/с).    |  |
| LAN Bandwidth Control | Область для задания ограничений на LAN интерфейсе.              |  |
| Enable Bandwidth      | Активирует ограничения на LAN интерфейсе.                       |  |
| Contol                |                                                                 |  |
| Port #                | В данном столбце отображаются номера LAN портов, для которых    |  |
|                       | возможно ограничить полосу пропускания.                         |  |
| Upstream Bandwidth    | Ограничение полосы пропускания для исходящего из LAN интерфейса |  |
|                       | потока. Скорость указывается в килобитах в секунду (кбит/с).    |  |
| Downstream Bandwidth  | Ограничение полосы пропускания для входящего в LAN интерфейс    |  |
|                       | потока. Скорость указывается в килобитах в секунду (кбит/с).    |  |

### 9.4.9.2 Подпункт VLAN

В данном подпункте настраивается тегирование голосового потока, а также тегирование трафика поступающего с LAN интерфейсов. Также при тегировании кадров можно задать Priority Tag (IEEE 802.1p).

Вид подпункта показан на Рис. 72.

# VLAN

| Enable VLAN |             |                 |               |  |
|-------------|-------------|-----------------|---------------|--|
|             | Port Enable | VLAN ID[1-4094] | Priority[0-7] |  |
| 1           |             | 2               | 3 •           |  |
| Voice       |             | 6               | 5-            |  |

OK Cancel

### Рис. 72. Подпункт VLAN.

Описание параметров и их значений приводится в Табл. 63.

#### Табл. 63. Параметры и их значения (подпункт VLAN).

| Параметр    | Описание                                                                                                    |
|-------------|----------------------------------------------------------------------------------------------------|
| Enable VLAN | Включает поддержку VLAN (IEEE 802.1q) на данном устройстве.                                                                                                  |
| Port Enable | В данном столбце, напротив требуемых интерфейсов, устанавливаются метки для включения поддержки VLAN на каждом из них.                                       |
| VLAN ID     | В данном столбце, напротив требуемых интерфейсов, задается метка<br>VLAN ID для тегирования трафика на заданном интерфейсе.                                  |
| Priority    | В данном столбце, напротив требуемых интерфейсов, задается метка<br>Priority Tag для тегирования трафика по протоколу IEEE 802.1р на<br>заданном интерфейсе. |
| 1, 2, 3     | Номера LAN портов.                                                                                                    |
| Voice       | Голосовой интерфейс.                                                                                                    |

# 9.4.10 Пункт Backup/Restore

### 9.4.10.1 Подпункт Configurations

Данный подпункт предназначен для сохранения и загрузки конфигурации данного шлюза. Файл конфигурации сохраняется с помощью нажатия кнопки «Download setting backup file» в указанное место посредством протокола HTTP и по умолчанию имеет имя backupcfg.img. Загрузить настройки в шлюз можно указав файл в панели настройки в области Restore (Upload System Configurations) и нажав кнопку Restore.

Вид подпункта показан на Рис. 73.

## Backup/Restore Configurations

| Backup(Download System Configurations) Restore (Upload System Configurations) |                              |      |        |         |
|-------------------------------------------------------------------------------|------------------------------|------|--------|---------|
| (1.)                                                                          | Download setting backup file | (2.) | Browse | Restore |
| Рис. 73. Подпункт Configurations.                                             |                              |      |        |         |

Описание параметров и их значений приводится в Табл. 64.

| Табл. 64. Па | раметры и их | значения (подп | ункт Configurations). |
|--------------|--------------|----------------|-----------------------|
|              |              |                | J - J                 |

| Параметр            | Описание                                                         |
|---------------------|------------------------------------------------------------------|
| Кнопка Download     | Данная кнопка предназначена для сохранения в указанном месте     |
| setting backup file | файла с текущей конфигурацией. После нажатия открывается окно, в |
|                     | котором можно выбрать имя и место для сохраняемого файла.        |
| Кнопка Browse       | Данная кнопка предназначена для открытия окна, в котором можно   |
|                     | выбрать ранее сохраненный файл конфигурации.                     |
| Restore             | Загрузить настройки из выбранного файла.                         |

### 9.4.10.2 Подпункт VoIP module

В данном подпункте обновляется программное обеспечения данного шлюза, а также отображается информация относительно текущей установленной версии программного обеспечения.

Вид подпункта VoIP module показан на Рис. 74. Backup/Restore Voip Module

| Restore ( Upload Voip Module )                                                                                                    |
|----------------------------------------------------------------------------------------------------|
| (1.) Browse Restore                                                                                                    |
| (2.) APServer                                                                                                    |
| BootCode: 0.1.5.27<br>RTOS: 2.1.2.111 build:1284 @ Mon Oct 13 12:01:48 2008<br>WteEngine: 0.02,B=#1 2008/07/21 PM 02:00 DG381<br>WebEngine: 0.03,B=#3 2006/04/27 AM 10:15 Web<br>DspCode: 0341003e.1400<br>DspActive: 4     |
| FXS: 4<br>2008/05/15 13:47 v5 web1.xml<br>2008/08/29 09:59 v7 web2.xml<br>2008/06/19 09:54 v3 t91.xml Flow1<br>2008/06/19 09:54 v29 t92.xml Flow2<br>2007/12/18 12:41 v15 t93.xml RS<br>2008/07/25 12:04 v9 t94.xml Forward |

#### Рис. 74. Подпункт VoIP module.

Параметры и их значения приведены в Табл. 65.

2008/06/18 09:29 v3 t95.xml CallInIVR

### Табл. 65. Парметры и их значения (подпункт VoIP module).

| Параметр               | Описание                                                              |  |
|------------------------|-----------------------------------------------------------------------|--|
| Строка и кнопка Browse | Данная кнопка предназначена для указания загружаемого файла           |  |
|                        | программного обеспечения. После нажатия открывается окно, в           |  |
|                        | котором можно выбрать загружаемый файл программного обеспечения.      |  |
| Кнопка Restore         | Данная кнопка предназначена для обновления программного               |  |
|                        | обеспечения. После нажатия данной кнопки устройство начнёт            |  |
|                        | обновление программного обеспечения. Во время обновления              |  |
|                        | программного обеспечения требуется обеспечить стабильное              |  |
|                        | электропитание шлюза.                                                 |  |
| Строка и кнопка        | В данной строке указывается IP-адрес Auto Provision Server, а нажатие |  |
| APServer               | на кнопку инициирует обращение к указанному серверу с целью           |  |
|                        | обновления программного обеспечения.                                  |  |

# 9.4.11 Пункт Reboot

В данном пункте с помощью кнопки «Reboot» осуществляется перезагрузка изделия. Вид данного пункта показан на Рис. 75.

Reboot System

Reboot System

Are you sure you have already <u>saved modification</u>? Yes, Please click Reboot button!

Reboot

Рис. 75. Пункт Reboot

# 9.4.12 Пункт Save Modification

Данный пункт предназначен для сохранения текущих настроек шлюза в энергонезависимую память. Текущая конфигурация сохраняется путём нажатия кнопки «Save Modification» в данном пункте.

Вид данного пункта показан на Рис. 76.

Save Modification

Yes, Please click Save Modification button!!

Save Modification

Рис. 76. Пункт Save Modification.

# 10 Сохранение и загрузка конфигурации

# 10.1 Сохранение конфигурации

Во избежание потери рабочей конфигурации, связанной с перезагрузкой или отключением питания, выполните следующие действия:

- выберите пункт Backup/Restore;
- в появившемся окне нажмите кнопку Download setting backup file;
- сохраните файл на любом доступном для хранения подключенном диске.

# 10.2 Загрузка конфигурации в шлюз

Процедура загрузки конфигурации заключается в копировании файла с настройками, сохраненного ранее, в энергонезависимую память шлюза. При этом используется протокол HTTP.

Для загрузки файла с настройками выполните следующие действия:

- в Web-интерфейсе выберите пункт Backup/Restore;
- выберите подпункт Configurations;
- в появившемся окне в пункте Restore (Upload System Configurations) нажмите кнопку Browse, выберите ранее сохраненный файл с конфигурацией и нажмите кнопку Open;
- нажмите кнопку Restore;
- после загрузки файла сохраните конфигурацию нажатием кнопки «Save Modification» в левой части окна Web-браузера.
- после сохранения перезагрузите устройство.

Внимание: Никогда не отключайте напряжение питания во время загрузки конфигурации в шлюз, это может привести к его выходу из строя.

# 10.3 Загрузка "заводских" параметров

Для установки "заводских" параметров во все интерфейсы (кроме IP-адресов), нужно загрузить в устройства файл с конфигурацией по умолчанию (заводской конфигурацией). Файл с заводской конфигурацией можно скачать с сайта производителя из раздела «Программное обеспечение» «ZVR-100».

Сброс IP-адресов, имени пользователя и пароля можно осуществить нажатием утопленной кнопки «RESET».

# 11 Рекомендации по устранению неисправностей

Изделие представляет собой сложное микропроцессорное устройство, поэтому устранение неисправностей, если они не связаны с очевидными причинами, возможно только на предприятииизготовителе или в его представительствах.

При возникновении вопросов, связанных с эксплуатацией изделия, обращайтесь, пожалуйста, в службу технической поддержки компании Zelax.

# 12 Гарантии изготовителя

Изделие прошло предпродажный прогон в течение 168 часов. Изготовитель гарантирует соответствие изделия техническим характеристикам при соблюдении пользователем условий эксплуатации.

Срок гарантии указан в гарантийном талоне изготовителя.

Изготовитель обязуется в течение гарантийного срока безвозмездно устранять выявленные дефекты путём ремонта или замены изделия или его модулей.

Если в течение гарантийного срока:

- пользователем были нарушены условия эксплуатации, приведенные в п. 4.7, или на изделие были поданы питающие напряжения, не соответствующие указанным в п. 4.5;
- изделию нанесены механические повреждения;
- порты изделия повреждены внешним воздействием,

то ремонт осуществляется за счет пользователя.

Доставка неисправного изделия в ремонт осуществляется пользователем.

Гарантийное обслуживание прерывается, если пользователь произвел самостоятельный ремонт изделия.

## Приложение 1. Назначение контактов порта Ethernet

| Розетка<br>RJ-45 |  |  |
|------------------|--|--|

| Номер    | Наименование    |
|----------|-----------------|
| контакта | сигнала         |
| 1        | Тх+ (передача)  |
| 2        | Тх- (передача)  |
| 3        | Rx+ (приём)     |
| 4        | Не используется |
| 5        | Не используется |
| 6        | Rx- (приём)     |
| 7        | Не используется |
| 8        | Не используется |

## Приложение 2. Схема кабеля Ethernet

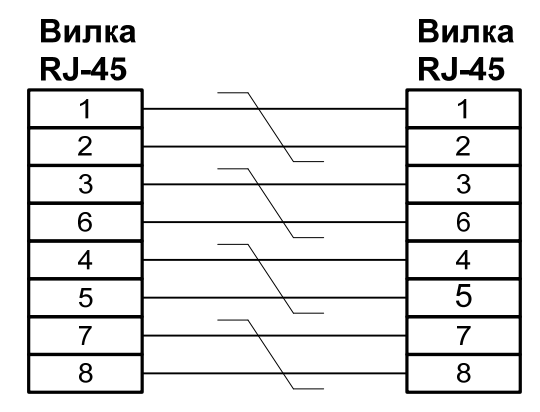

Приложение 3. Назначение контактов портов FXS и FXO

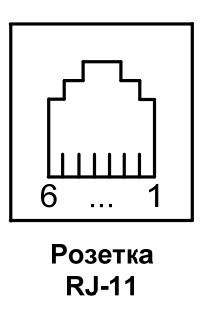

| Номер    | Наименование    |
|----------|-----------------|
| контакта | сигнала         |
| 1        | Не используется |
| 2        | Не используется |
| 3        | TIP             |
| 4        | Ring            |
| 5        | Не используется |
| 6        | Не используется |

Приложение 4. Схема телефонного кабеля

| Вилка<br>RJ-12 | Вилка<br>RJ-12 |
|----------------|----------------|
| 1              | 1              |
| 2              | 2              |
| 3              | 3              |
| 4              | 4              |
| 5              | 5              |
| 6              | 6              |